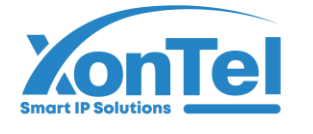

**XonTel** 

# XT-2500AC Access Controller User Manual

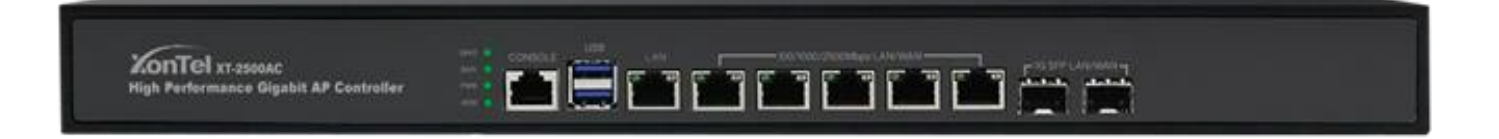

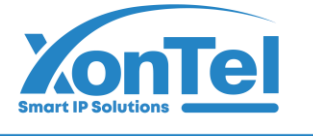

# Menu

| 1. | Product Overview                                                                                                    | 4                     |
|----|----------------------------------------------------------------------------------------------------|-----------------------|
| 2. | WEB Login                                                                                                    | 4                     |
| 3. | Product Features                                                                                                    | 5                     |
|    | <ul> <li>3. 1. System Status</li> <li>Device Info</li> <li>Interface Status</li> <li>LAN IP Flow</li> <li>Application Flow</li> </ul> | 5<br>5<br>6<br>7<br>8 |
|    | 3. 2. Network Configure                                                                                                    | 9                     |
|    | WAN Configure                                                                                                    | 9                     |
|    | LAN/DHCP<br>Physical Port Definition                                                                                                  | 10                    |
|    | Multi-line Diversion Rules                                                                                                    |                       |
|    | Static Route                                                                                                    | 15                    |
|    | DDNS                                                                                                    | 16                    |
|    | NAT/Port Forwarding                                                                                                    | 17                    |
|    | 3. 3. Flow Control Policy<br>Smart Flow Control                                                                                       | 19<br>19              |
|    | Bandwidth Control                                                                                                    | 19                    |
|    | Free Flow Control                                                                                                    | 20                    |
|    | 3. 4. AC Management                                                                                                    | 21                    |
|    | AP List                                                                                                    | 21                    |
|    | AP Configure Template                                                                                                    | 24                    |
|    | AF Opgrade                                                                                                    | 24<br>25              |
|    | Auto Channel Select                                                                                                    |                       |
|    | 3 5 Auth Internet Access                                                                                                    | 27                    |
|    | Auth Configure                                                                                                    | 27<br>27              |
|    | PPPoE Auth                                                                                                    | 27                    |
|    | Portal Auth                                                                                                    | 28                    |
|    | Radius Billing                                                                                                    | 29                    |
|    | Auth User                                                                                                    | 29                    |
|    | Auth User Status                                                                                                    | 30                    |
|    | Department/Level Definition                                                                                                    | 30                    |
|    | 3. 6. Behavior Control                                                                                                    | 31                    |
|    | Application Firewall                                                                                                    | 31                    |
|    | URL Redirect                                                                                                    | 32                    |
|    | Domain Redirect                                                                                                    | 32                    |

#### شركــة زونـتـل تـكنـولـوجـي للتجارة العامة ذ.م.م

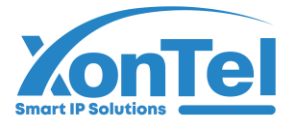

| 3.7.  | Object Management           | 33 |
|-------|-----------------------------|----|
| -     | Time Object                 | 33 |
| :     | Source IP Object            | 33 |
|       | Port Object                 | 34 |
|       | Destination IP Object       | 34 |
| I     | Built-in Application Object | 35 |
|       | Custom Application Object   | 35 |
| 3.8.  | Safety Protection           | 37 |
|       | IP-MAC Banding              | 37 |
| (     | Connection Quantity Limit   | 37 |
| l     | LAN Abnormal Detection      | 38 |
|       | LAN Attack Protection       | 38 |
| ,     | WAN Ping Forbid/WAN Login   | 39 |
| 3.9.  | Log Record                  | 39 |
| ļ     | User Auth Log               | 39 |
| (     | Online User Log             | 40 |
|       | Interface Flow Log          | 40 |
| ;     | System Log                  | 41 |
| 3.10  | . VPN                       | 41 |
|       | PPTP                        | 41 |
|       | L2TP                        | 42 |
| ,     | VTUNS                       | 43 |
| 3.11. | Device Maintenance          | 44 |
| l     | Firmware Upgrade            | 44 |
| I     | Modify Password             | 45 |
|       | Authority Management        | 45 |
|       | Ping Detection              | 46 |
| (     | Configure File Maintenance  | 47 |
| l     | Restart Device              | 48 |
| -     | Time Task                   | 48 |
| -     | Time Synchronization        | 49 |
| (     | Cloud Configure             | 50 |

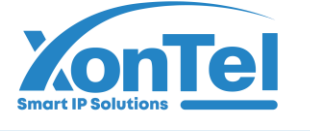

# 1. Product Overview

XonTel XT-2500AC is a multi-functional flow control gateway wireless control AC, which has the function of multi-line shunting and multi-line overlapping load balancing. It provides wireless data control services with large capacity, high performance, high reliability, easy installation and maintenance, and has the advantages of flexible networking, green energy conservation, etc.

# 2. WEB Login

- 2.1. Power on gateway, when "Run" led blink regularly, connect computer to LAN port by ethernet cable.
- 2. 2. Visit default LAN IP 172.16.0.1:2011 in browser, default username & password are both: admin

Main page after login successfully:

| <b>P</b>    | System Status        | ^      | Network interface statu  | 15                                                      |                   |
|-------------|----------------------|--------|--------------------------|---------------------------------------------------------|-------------------|
|             | Device Info          |        |                          |                                                         |                   |
|             | Interface Status     |        |                          |                                                         |                   |
|             | LAN IP Flow          |        | LAN1 WAN5                | WAN4 WAN3 WAN2 WAN1 EXT1 EXT2                           |                   |
|             | Application Flow     |        | Interface                | Туре                                                    | Link mode         |
|             | Network Configure    | $\sim$ | EXT2                     | LAN port                                                | Disconnect        |
| Ø           | Flow Control Policy  | $\sim$ | EXT1                     | LAN port                                                | Disconnect        |
| 0           | AC Management        |        | WAN1                     | WAN port Online                                         | 1000M/Full duplex |
| 50          | AC management        | V      | WAN2                     | WAN port Offline                                        | Disconnect        |
| 9           | Auth Internet Access | V      | WAN3                     | WAN port Offline                                        | Disconnect        |
| <b>ļ</b> îj | Behavior Control     | V      | WAN4                     | WAN port Offline                                        | Disconnect        |
| 60          | Object Management    | V      | WAN5                     | WAN port Offline                                        | Disconnect        |
| Ο           | Safety Protection    | $\sim$ | LAN1                     | LAN port                                                | 2500M/Full duplex |
| ₽           | Log Record           | V      | Nevice basic information | n                                                       |                   |
| Ē           | VPN                  | $\sim$ | Device ID:               | Y23230000114, Max Users:512 , Max AP can be managed:512 |                   |
| *           | Device Maintenance   | $\sim$ | Uptime:                  | 0:56:16 up 42 days                                      |                   |
|             |                      |        | Memory utilization:      | 6% 461.37MB/7.54GB                                      |                   |
|             |                      |        | CPU utilization:         | 2%                                                      |                   |
|             |                      |        | Connection monitoring:   | 1% 5371/800000                                          |                   |
|             |                      |        | Online users:            | 82 users                                                |                   |

+965 1880005

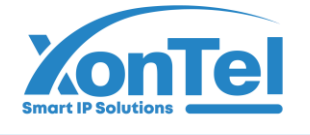

# 3. Product Features

#### 3.1. System Status

Display a comprehensive information of the gateway, including the status of each interface, information of intranet clients, uplink and downlink, real-time uplink and downlink speed and total traffic of each application.

### **Device Info**

| <b>X</b> | System Status                   | ^      | Vetwork interface status   |                                   |             |                  |                   |             |                   |            |
|----------|---------------------------------|--------|----------------------------|-----------------------------------|-------------|------------------|-------------------|-------------|-------------------|------------|
|          | Device Info<br>Interface Status |        |                            |                                   |             | 1                |                   | 2           |                   |            |
|          | LAN IP Flow<br>Application Flow |        | LAN1 WAN5 WAN4 W           | /AN3 WAN2 WAN1 EXT                | 1 EXT2      | Туре             | Link mode         | IP address  | MAC address       | Receive sr |
| <b>@</b> | Network Configure               | $\sim$ | EXT2                       |                                   |             | LAN port         | Disconnect        | 172.23.0.1  | 7C-27-3C-48-B4-0D | 0.00 KB/   |
|          | Flow Control Policy             | V      | EXT1                       |                                   |             | LAN port         | Disconnect        | 172.22.0.1  | 7C-27-3C-48-B4-0C | 0.00 KB/   |
| 0        | AC Management                   |        | WAN1                       |                                   |             | WAN port Online  | 1000M/Full duplex | 192.168.8.2 | 7C-27-3C-48-B4-0B | 124.84 KE  |
| ÷0       | AC management                   | v      | WAN2                       |                                   |             | WAN port Offline | Disconnect        | ~           | 7C-27-3C-48-B4-0A | 0.00 KB/   |
| •        | Auth Internet Access            | $\sim$ | WAN3                       |                                   |             | WAN port Offline | Disconnect        | -           | 7C-27-3C-48-B4-09 | 0.00 KB/   |
| 414      | Behavior Control                | V      | WAN4                       |                                   |             | WAN port Offline | Disconnect        | -           | 7C-27-3C-48-B4-08 | 0.00 KB/   |
| 50       | Object Management               | V      | WAN5                       |                                   |             | WAN port Offline | Disconnect        | -           | 7C-27-3C-48-B4-07 | 0.00 KB/   |
| Ο        | Safety Protection               | $\sim$ | LAN1                       |                                   |             | LAN port         | 2500M/Full duplex | 192.168.1.1 | 7C-27-3C-48-B4-06 | 86.20 KB   |
| ₽        | Log Record                      | v      | Device basic information 3 |                                   |             |                  |                   |             |                   |            |
| Ē        | VPN                             | V      | Device ID: Y232300001      | 114 Max Users:512 , Max AP can be | managed:512 |                  |                   |             |                   |            |
| *        | Device Maintenance              | $\sim$ | Uptime: 1:0:15 up 42       | 2 days                            |             |                  |                   |             |                   |            |
|          |                                 |        | Memory utilization: 6%     | 453.34MB/7.54GB                   |             |                  |                   |             |                   |            |
|          |                                 |        | CPU utilization: 1%        |                                   |             |                  |                   |             |                   |            |
|          |                                 |        | Connection monitoring: 1%  | 6008/800000                       |             |                  |                   |             |                   |            |
|          |                                 |        | Online users: 82 users     | 4                                 |             |                  |                   |             |                   |            |
|          |                                 |        | Device model: AC950,Firm   | ware version:V5.11 B20231125      | 5           |                  |                   |             |                   |            |
|          |                                 |        |                            |                                   |             |                  |                   |             |                   |            |

SN 1: Display the physical connection of the interface, and the color icon represents connected

- SN 2: Display interface IP address
- SN 3: Device unique ID, used for remote access
- SN 4: User quantity (AP quantity is excluded)
- SN 5: Device model name

Click online users to filter AP and terminals according to three types of users, IP and MAC addresses, and view the corresponding relationship between IP and MAC.

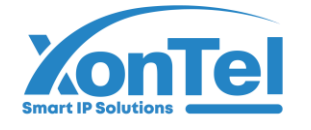

#### **شركة زونـتـل تـكنـولـوجـي** للتجارة العامة ذ.م.م

| Online     | user list                     |                                                    |                      |                  |                 |                    |  |  |  |  |  |  |
|------------|-------------------------------|----------------------------------------------------|----------------------|------------------|-----------------|--------------------|--|--|--|--|--|--|
| VIP-N      | IP-MAC address table          |                                                    |                      |                  |                 |                    |  |  |  |  |  |  |
| <b></b>    | otice: click 膨 to bind the IP | address and MAC address, click 😤 to Unbindg, click | 袅 can be quickly add | led as a user ob | ject!           |                    |  |  |  |  |  |  |
| Use        | r 🗸                           | Search                                             |                      |                  |                 |                    |  |  |  |  |  |  |
| User<br>IP | IP                            | User                                               | MAC                  | Auth method      | Connection time | Operation          |  |  |  |  |  |  |
| 1          | <u>192.168.234.3</u>          | -                                                  | 00-21-CC-71-3D-49    |                  | 11-17 09:08:35  | <b>2</b> 4 🔍       |  |  |  |  |  |  |
| 2          | <u>192.168.234.4</u> 🕑        | -                                                  | 44-D1-FA-59-2F-ED    |                  | 11-17 15:12:26  | <mark>2</mark> , 🙈 |  |  |  |  |  |  |
|            |                               |                                                    |                      |                  |                 |                    |  |  |  |  |  |  |
|            |                               |                                                    |                      |                  |                 |                    |  |  |  |  |  |  |
|            |                               |                                                    |                      |                  |                 |                    |  |  |  |  |  |  |

#### **Interface Status**

Check the comprehensive information of current interfaces. SN 1: View interface details and WAN port speed.

| 쟟    | System Status        | ~      | Interface status |                |               |               |             |         |                     |              |                      |                        |                     |                       |           |
|------|----------------------|--------|------------------|----------------|---------------|---------------|-------------|---------|---------------------|--------------|----------------------|------------------------|---------------------|-----------------------|-----------|
|      | Device Info          |        | Line detection   |                |               |               |             |         |                     |              |                      |                        |                     |                       |           |
|      | Interface Status     |        | Interface name1  | Interface type | Upstream      | Downstream    | IP          | Status  | Connection quantity | Line quality | Upstream speed(KB/S) | Downstream speed(KB/S) | Total upstream flow | Total downstream flow | Operation |
|      | LAN IP Flow          |        |                  |                | bandwidth(KB) | bandwidth(KB) |             |         |                     |              |                      |                        |                     |                       |           |
|      | Application Flow     |        | LAN1             | LAN port       |               | -             | 192.168.1.1 | Online  |                     | -            | 57.60                | 94.31                  | 156.80GB            | 633.00GB              | 0         |
| æ    | Network Configure    |        | WAN5             | DHCP           | 100000        | 100000        | -           | Offline | 14 (                | -            | -                    | -                      | -                   | · · L )               | 0         |
| 45   | Network Configure    | v      | WAN4             | DHCP           | 100000        | 100000        |             | Offline | 14 C                | 2            | 121                  |                        |                     |                       | 0         |
| Ś    | Flow Control Policy  | V      | WAN3             | Static IP      | 100000        | 100000        | -           | Offline |                     |              |                      |                        |                     | -                     | 0         |
| (;;0 | AC Management        | V      | WAN2             | Static IP      | 100000        | 100000        |             | Offline | -                   | -            | -                    | -                      |                     |                       | 0         |
| •    | Auth Internet Access | $\sim$ | WAN1             | Static IP      | 100000        | 100000        | 192.168.8.2 | Online  | 4955                | Excellent    | 52.55                | 93.77                  | 141.58GB            | 632.29GB              | 0         |

| LAN1 | LAN port  | -      |        | 192.168.1.1       | Online             | -    | - | 45.42              | 154.11 | 156.80GI |
|------|-----------|--------|--------|-------------------|--------------------|------|---|--------------------|--------|----------|
| WAN5 | DHCP      | 100000 | 100000 |                   | Offline            |      | - |                    | -      | -        |
| WAN4 | DHCP      | 100000 | 100000 | Interface details |                    |      |   |                    | -      |          |
| WAN3 | Static IP | 100000 | 100000 | Interface name    | e: LAN1            |      | S | end speed :154.11  | -      |          |
|      |           |        |        | Interface statu   | s: Enable          |      | R | eceive speed:45.42 |        |          |
| WAN2 | Static IP | 100000 | 100000 | Interface type    | e: LAN(Intranet po | ort) |   | 82                 | 5      | 5        |
| WAN1 | Static IP | 100000 | 100000 | Operation mode    | e: 2500M/Full dup  | lex  |   |                    | 153.48 | 141.58GF |
| EVEA | 1.441.554 |        |        | TCPMS             | 5: 1460            |      |   |                    |        |          |
| EXIT | LAN port  | -      |        | MTU               | J: 1500            |      |   |                    | 0.00   | 0.00B    |
| EXT2 | LAN port  | -      | -      | MAG               | C: 7C-27-3C-48-B4  | H-06 |   |                    | 0.00   | 0.00B    |
|      |           |        |        | IP addres         | s: 192.168.1.1     |      |   |                    |        |          |
|      |           |        |        | Netmas            | k: 255.255.255.0   |      |   |                    |        |          |
|      |           |        |        |                   |                    |      |   |                    |        |          |
|      |           |        |        |                   |                    |      |   |                    |        |          |
|      |           |        |        |                   |                    |      |   |                    |        |          |
|      |           |        |        |                   |                    |      |   |                    |        |          |

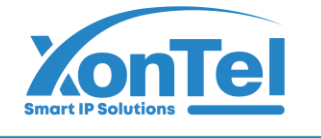

#### LAN IP Flow

View the traffic information independently used by each terminal of the intranet, as well as the link tracking table.

|     |                      |        | _       |                     |                      |         |             |          |            |                    |          |          |                     |                          |                 |             |
|-----|----------------------|--------|---------|---------------------|----------------------|---------|-------------|----------|------------|--------------------|----------|----------|---------------------|--------------------------|-----------------|-------------|
| 2   | System Status        | ^      | S Intr  | anet IP flow        |                      |         |             |          |            |                    |          |          |                     |                          |                 |             |
|     | Device Info          |        |         | Upstream rat        | te — Downstream rate | ]       |             |          | Real tim   | e total flow chart |          |          |                     |                          |                 |             |
|     | Interface Status     |        | 1       | 2000                |                      |         |             |          |            |                    |          |          |                     |                          |                 |             |
|     | LAN IP Flow          |        |         | 1500 -              |                      |         |             |          |            |                    | _        |          |                     |                          |                 |             |
|     | Application Flow     |        | (S      |                     |                      |         |             |          |            |                    |          |          |                     |                          |                 |             |
|     | Network Configure    | $\sim$ | it (KB/ | 1000-               |                      |         |             |          |            |                    |          |          |                     |                          |                 |             |
| kő  | Flow Control Policy  | ×      | 5       |                     |                      |         |             |          |            |                    |          |          |                     |                          |                 |             |
| 0   | AC Management        |        |         | 500 -               |                      |         |             |          |            |                    |          |          |                     |                          |                 |             |
| 50  | AC Management        | ~      |         |                     |                      |         |             |          |            |                    |          |          |                     |                          |                 |             |
| 9   | Auth Internet Access | V      |         | 0 11:45 35          | 11:45 35 11:45 3     | 6 11:45 | 36 11:45 37 | 11:45 37 | 11:45 38   | 11:45 38           | 11:45 39 | 11:45 39 | 11:45 40            | <b>11:45 40</b> 11:45 41 | 11:45 41        | 1 11        |
| 649 | Behavior Control     | V      | Us Vs   | er flow             |                      |         |             |          |            |                    |          |          |                     |                          |                 |             |
| 50  | Object Management    | $\sim$ |         | 10                  |                      |         |             |          | Terminal   |                    |          | TOD      |                     | UDD compation available  | Downstream rate | Upstream ra |
| σ   | Safety Protection    | V      | SN      | IP.                 | MAC                  | USEI    |             |          | Terminal   | type               |          | TCP      | connection quantity | ODP connection quantity  | (KB/S)          | (KB/S)      |
| f≣} | Log Record           | $\sim$ | 1       | <u>192.168.1.42</u> | A2-FC-83-73-2B-B6    |         |             |          |            |                    |          |          | 30                  | 30                       | 199.00          | 3.00        |
|     | VDN                  |        | 2       | 192.168.1.129       | 0A-25-30-8C-4B-7D    | -       |             |          |            |                    |          |          | 12                  | 8                        | 11.00           | 1.00        |
|     | VFN                  | v      | 3       | 192.168.1.67        | 74-4C-A1-A2-F0-67    | -       |             |          | LAPTOP-IR  | /34T2M             |          |          | 29                  | 81                       | 8.00            | 7.00        |
| \$  | Device Maintenance   | V      | 4       | <u>192.168.1.53</u> | E4-F8-9C-2B-E1-E3    |         |             |          | DESKTOP-B  | RL8MA0             |          |          | 21                  | 84                       | 6.00            | 4.00        |
|     |                      |        | 5       | 192.168.1.113       | B0-7D-64-40-D6-48    | -       |             |          | FOUADKA    | LLAS               |          |          | 30                  | 47                       | 4.00            | 2.00        |
|     |                      |        | 6       | 192.168.1.110       | 6C-02-E0-7F-C3-A7    | -       |             |          | DESKTOP-IN | CMA82              |          |          | 12                  | 50                       | 2.00            | 12.00       |
|     |                      |        | 7       | 192.168.1.77        | 00-E0-70-AD-EF-BE    | -       |             |          | -          |                    |          |          | 102                 | 33                       | 2.00            | 2.00        |
|     |                      |        | 8       | 192.168.1.179       | D4-67-61-C7-05-7D    | -       |             |          | -          |                    |          |          | 2                   | 3                        | 1.00            | 0.00        |
|     |                      |        | 9       | 192.168.1.200       | 00-0C-29-BC-49-D8    |         |             |          | -          |                    |          |          | 2                   | 1                        | 1.00            | 0.00        |
|     |                      |        | 10      | 192.168.1.167       | A0-92-08-37-5B-1C    | -       |             |          | wlant      |                    |          |          | 1                   | 2                        | 0.00            | 0.00        |
|     |                      |        | 11      | 192.168.1.47        | 2A-8A-35-0C-6F-0C    | -       |             |          |            |                    |          |          | 0                   | 0                        | 0.00            | 0.00        |
|     |                      |        | 12      | 192.168.1.103       | D4-67-61-D4-2C-A5    | -       |             |          | 2          |                    |          |          | 0                   | 12                       | 0.00            | 0.00        |
|     |                      |        | 13      | 192.168.1.74        | B8-08-CF-EF-E5-61    | -       |             |          | DESKTOP-6  | M6083I             |          |          | 16                  | 81                       | 0.00            | 0.00        |
|     |                      |        |         |                     |                      |         |             |          |            |                    |          |          |                     |                          |                 |             |

#### View the traffic type, speed, and number of protocol connections of selected user.

|          | 融合网关                 |        |                                         |                              |                        |                   |                 |                   |                   |                     |                         |                 |             |
|----------|----------------------|--------|-----------------------------------------|------------------------------|------------------------|-------------------|-----------------|-------------------|-------------------|---------------------|-------------------------|-----------------|-------------|
| <b>P</b> | System Status        | ^      | Intranet IP flow                        |                              |                        |                   |                 |                   |                   |                     |                         |                 |             |
|          | Device Info          |        | - Upstream rate - Downstream rate       | e                            |                        |                   | Real time total | flow chart        |                   |                     |                         |                 |             |
|          | Interface Status     |        | 4000                                    |                              |                        |                   |                 |                   |                   |                     |                         |                 |             |
|          | LAN IP Flow          |        | 3000 -                                  | ٨                            |                        |                   |                 |                   |                   |                     |                         |                 | ٨           |
|          | Application Flow     |        | (S) (S)                                 | $\wedge$                     |                        | $\wedge$          |                 |                   |                   |                     |                         |                 | $\land$     |
| ۲        | Network Configure    | $\sim$ | ¥ 2000-                                 |                              | $\wedge$               | $\langle \rangle$ |                 |                   | $\wedge$          |                     |                         | $\wedge$        |             |
| Ø        | Flow Control Policy  | $\sim$ | 1000                                    |                              |                        | $/   \rangle$     |                 | $\wedge$ /        |                   |                     | $\wedge$                | $/ \vee$        |             |
| (i0      | AC Management        | $\sim$ |                                         | User Link Tracking Table(192 | 168.1.66:192.168.1.66) |                   |                 |                   | $\setminus$ /     |                     | / *                     |                 |             |
| ۲        | Auth Internet Access | $\sim$ | 0 11:45 40 11:45 50                     | SN Application name          | Application type       | Sond(KB/S)        | Pacalya(KP/S)   | TCP link quantity | UDP link quantity | 00 11:4             | 7 10 11:47 20           | 11:47 30        | 11          |
| Į∳Į.     | Behavior Control     | $\sim$ | User flow                               | 1 ssl                        | WehPane                | 27.00             | 20.00           | 16                | 0                 |                     |                         |                 |             |
| 5        | Object Management    | $\sim$ |                                         |                              | incoroge               |                   | 20100           |                   |                   |                     |                         | Downstream rate | Upstream ra |
| D        | Safety Protection    | $\sim$ | SN IP MAC                               |                              |                        |                   |                 |                   |                   | connection quantity | UDP connection quantity | (KB/S)          | (KB/S)      |
| (II)     | Log Record           | $\sim$ | 1 192.168.1.66 50-C2-E8-72-15-CF        |                              |                        |                   |                 |                   |                   | 12                  | 2                       | 309.00          | 21.00       |
|          | VPN                  | ~      | 2 <u>192.168.1.74</u> B8-08-CF-EF-E5-61 |                              |                        |                   |                 |                   |                   | 27                  | 85                      | 291.00          | 37.00       |
|          | Device Maintenance   |        | 3 <u>192.168.1.44</u> B0-7D-64-43-1A-93 |                              |                        |                   |                 |                   |                   | 46                  | 76                      | 213.00          | 74.00       |
|          | Device maintenance   | v      | 4 <u>192.168.1.67</u> 74-4C-A1-A2-F0-67 |                              |                        |                   |                 |                   |                   | 28                  | 88                      | 8.00            | 5.00        |
|          |                      |        | 5 <u>192.168.1.53</u> E4-F8-9C-2B-E1-E3 |                              |                        |                   |                 |                   |                   | 26                  | 71                      | 4.00            | 5.00        |
|          |                      |        | 6 <u>192.168.1.83</u> 9C-DA-3E-7C-07-0E |                              |                        |                   |                 |                   |                   | 27                  | 32                      | 4.00            | 3.00        |
|          |                      |        | 7 <u>192.168.1.68</u> E6-92-3E-50-47-5E |                              |                        |                   | *               |                   |                   | 7                   | 21                      | 1.00            | 8.00        |

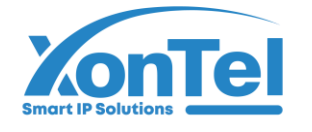

## **Application Flow**

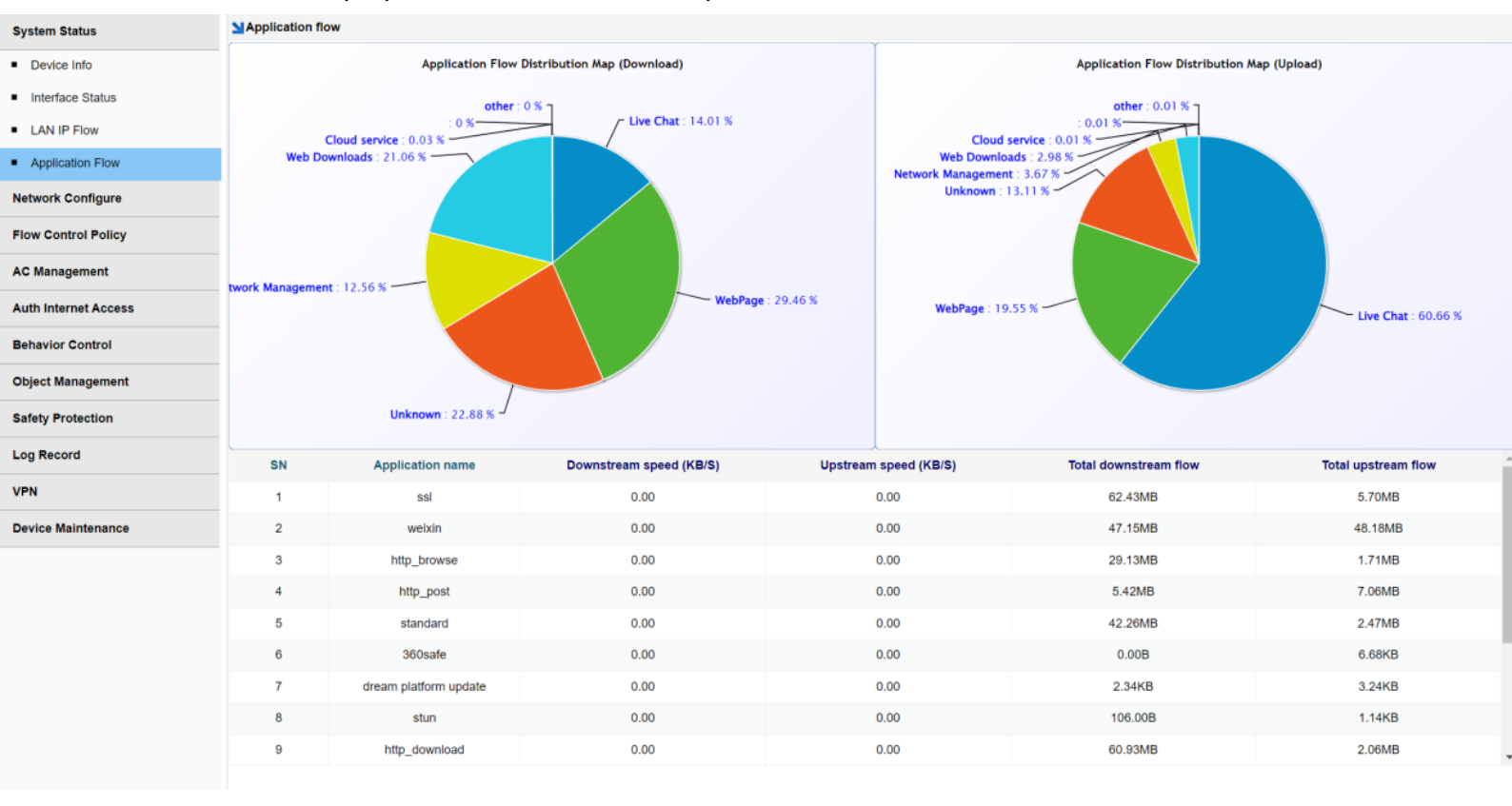

View the proportion of download and upload traffic.

🗲 +965 1880005 🛛 🌐 www.xontel.com 🖉 💌 kuwait@xontel.com

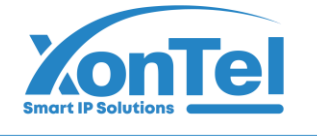

### 3.2. Network Configure

Used to set the configuration information of the external network and the internal network, and the routing of the internal network.

#### **WAN Configure**

| 1                   | System Status              | V      | WAN configure |                                                  |                                                                 |                   |
|---------------------|----------------------------|--------|---------------|--------------------------------------------------|-----------------------------------------------------------------|-------------------|
|                     | Network Configure          | ^      | WAN5          | WAN1 Interface configure                         |                                                                 |                   |
|                     | WAN Configure              |        | WAN4          | Internet access                                  | ○ ADSL/PPPOE                                                    |                   |
|                     | LAN/DHCP                   |        | WAN3          | IP address:                                      | 192.168.8.2                                                     |                   |
|                     | Physical Port Definition   |        | WAN1          | Netmask                                          | 255.255.255.0                                                   |                   |
|                     | Multi-line Diversion Rules | s      |               | Default gateway:                                 | 192.168.8.1                                                     |                   |
|                     | Static Route               |        |               | DNS 1:                                           | Please input the IP address of the specified DNS<br>192.168.8.1 | DNS 2: 8.8.8.8    |
|                     | DDNS                       |        |               | Line interruption detection:                     |                                                                 |                   |
|                     | NAT/Port Forwarding        |        |               | Ping detect IP 1:                                | 8.8.8.8 Ping dete                                               | ect IP 2: 8.8.4.4 |
|                     | Flow Control Policy        | $\sim$ |               | Advanced configuration                           |                                                                 | Save              |
| ()?                 | AC Management              | V      |               |                                                  |                                                                 |                   |
| 9                   | Auth Internet Access       | $\sim$ |               | Smart QoS Ena                                    | able                                                            |                   |
| <b>∳</b> Ŷ <b>↓</b> | Behavior Control           | $\sim$ |               | Bandwidth setting Up:<br>Line Quality/Packet Exc | stream 100000 / Downstream 100000 KBps                          |                   |
| 50                  | Object Management          | $\sim$ |               | Loss Rate/Delay                                  |                                                                 |                   |
|                     | Safety Protection          |        |               |                                                  |                                                                 |                   |

Internet access-Select the Internet access mode according to the actual situation

- **ADSL/PPPOE**: Fill account and password supplied by operator
- Static IP: Fill IP, Netmask, Gateway, DNS supplied by operator
- **DHCP**: Directly insert the line provided by the operator to obtain the IP address.

**Line interruption detection** - Ping detection (Google, Facebook...). If the continuous ping fails, the delay is high, and there is no data interworking, it will be considered as a line exception. When the quality is poor, dial-up attempts to redial, DHCP attempts to retrieve, and fixed IP addresses are processed offline. Offline lines do not participate in the load. Multi line environment, it is recommended to enable line interruption detection, and automatic switching can only be performed when individual lines are offline.

Marks: If the operator prohibits ping, line detection cannot be enabled. PING detection IP: 0.0.0.0 by default, which means the built-in IP (114DNS, Tencent official website, Alibaba DNS, Baidu DNS) is used for detection. If the local DNS can be pinged, or other public IP with lower latency can be pinged, it can be filled in as the detection basis.

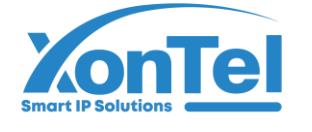

Tips: It is suggested that professional technicians should fill in the test IP after evaluation.

### LAN/DHCP

SN 1: LAN1 IP address.

SN 2: IP address pool: IP address for users & APs managed by gateway. Can't be same IP segment as obtained WAN IP address.

SN 3: DHCP, can manage banded IP and MAC.

| *   | System Status              | $\sim$ | LAN/DHCP           |                                                                            |
|-----|----------------------------|--------|--------------------|----------------------------------------------------------------------------|
|     | Network Configure          | ^      | LAN/DHCP configure | DHCP allocation status                                                     |
|     | WAN Configure              |        | 💼 LAN1             | LANIInterface configure                                                    |
|     | LAN/DHCP                   |        | EXT1               | IP Address: 192.168.1.1                                                    |
|     | Physical Port Definition   |        | EXT2               | Netmast: 255.255.0                                                         |
|     | Subinterface Configure     |        |                    |                                                                            |
|     | Multi-line Diversion Rules |        |                    | Intranet MAC Broadcast Enable                                              |
|     | Static Route               |        |                    | Operation mode: Self-nerotation                                            |
|     | DDNS                       |        |                    |                                                                            |
|     | NAT/Port Forwarding        |        |                    | DHCP configure                                                             |
| Ś   | Flow Control Policy        | $\sim$ |                    | Fuchtion Enabled; Enabled citick to disable                                |
| ()? | AC Management              | V      |                    | Basic parameters DHCP static allocation                                    |
| ۲   | Auth Internet Access       | v      |                    | Main DNS 122 158 1 1 Add Delete                                            |
| 498 | Behavior Control           | V      |                    | SN MAC Address IP Address Remarks Operation                                |
|     | Object Management          | V      |                    | Alemate Lines: 192.106.1.1 IP-MAC is not currently defined                 |
|     | Safety Protection          | ~      |                    | Address lease time: 3600 sec The default fill in 3800                      |
| 0   | Salety Protection          | , ,    |                    | IP assignment polcy of an AP: UP assigned only to AP UP not assigned to AP |
| Ð   | Log Record                 | $\sim$ |                    | IP address and                                                             |
| Ē   | VPN                        | V      |                    | Start IP End IP                                                            |
| \$  | Device Maintenance         | V      |                    | IP address pool 192.168.1.5 192.168.1.199                                  |
|     |                            |        |                    |                                                                            |

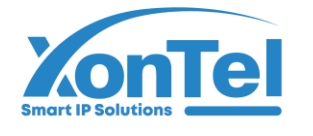

#### View DHCP allocation status

| *     | System Status              |   | LAN/DHCP           |                        |           |              |                   |
|-------|----------------------------|---|--------------------|------------------------|-----------|--------------|-------------------|
|       | Network Configure          | • | LAN/DHCP configure | DHCP allocation status |           |              |                   |
|       | WAN Configure              |   | All interface      | SN                     | Interface | IP Address↑  | MAC Address       |
|       | LAN/DHCP                   |   | M LAN1             | 1                      | LAN1      | 192.168.1.7  | 00-A8-59-FB-A5-74 |
|       | Physical Port Definition   |   | EXT1               | 2                      | LAN1      | 192.168.1.9  | 0C-11-05-07-8B-68 |
|       | Subinterface Configure     |   | EXT2               | 3                      | LAN1      | 192.168.1.10 | D4-67-61-D4-2E-79 |
|       | Multi-line Diversion Rules |   |                    | 4                      | LAN1      | 192.168.1.11 | 00-A8-59-FB-F9-A1 |
|       | Static Route               |   |                    | 5                      | LAN1      | 192.168.1.12 | D4-67-61-A9-64-B0 |
|       | DDNS                       |   |                    | 6                      | LAN1      | 192.168.1.13 | D4-67-61-D4-05-5B |
|       | NAT/Port Forwarding        |   |                    | 7                      | LAN1      | 192.168.1.14 | D4-67-61-C7-09-76 |
| رکيا. | Flow Control Policy V      | , |                    | 8                      | LAN1      | 192.168.1.15 | 4C-3B-74-03-8E-FD |

Markes: If gateway works as by pass mode, need to select "IP assigned only to AP".

|                   | System Status             | $\sim$ | LAN/DHCP           |                      |               |            |                 |                             |                       |        |                   |             |
|-------------------|---------------------------|--------|--------------------|----------------------|---------------|------------|-----------------|-----------------------------|-----------------------|--------|-------------------|-------------|
|                   | Network Configure         | ^      | LAN/DHCP configure | DHCP allocation st   | atus          |            |                 |                             |                       |        |                   |             |
|                   | WAN Configure             |        | 🛋 LAN1             | LAN1interface config | ure           |            |                 |                             |                       |        |                   |             |
|                   | LAN/DHCP                  |        | M EXT1             |                      |               |            |                 | IP Address                  | 192.168.1.1           |        |                   |             |
|                   | Physical Port Definition  |        | EXT2               |                      |               |            |                 | Netmask                     | 255,255,255.0         |        |                   |             |
|                   | Subinterface Configure    |        |                    |                      |               |            |                 | Custom MAC                  | · [].                 |        |                   |             |
|                   | Multi-line Diversion Rule | s      |                    |                      |               |            |                 | Intranet MAC Broadcast      | Enable V              |        |                   |             |
|                   | Static Route              |        |                    |                      |               |            |                 | Operation mode              | Colf accetiation      |        |                   |             |
|                   | DDNS                      |        |                    |                      |               |            |                 | Operation mode              |                       |        |                   |             |
|                   | NAT/Port Forwarding       |        |                    | DHCP configure       |               |            |                 |                             |                       |        |                   |             |
| $\langle \rangle$ | Flow Control Policy       | $\sim$ |                    |                      |               |            |                 | Fucntion Enabled: Ena       | bled,click to disable | )      |                   |             |
| ((;;              | AC Management             | V      |                    | Basic parameters     |               |            |                 |                             |                       | DHCP s | static allocation |             |
| •                 | Auth Internet Access      | $\sim$ |                    |                      | Main DNS:     | 192,168,1, | 1               |                             |                       | A      | dd Delete         |             |
| 41                | Behavior Control          | $\sim$ |                    | Alte                 | ernate DNS:   | 102 168 1  | 1               |                             |                       |        | SN                | MAC Address |
| 궘                 | Object Management         | $\sim$ |                    | Ait                  | ernate Divo.  | 192.108.1. | -               |                             |                       |        |                   |             |
| _                 | Safety Protection         | V      |                    | Address              | s lease time: | 3600       | S               | ec The default fill in:3600 |                       |        |                   |             |
|                   | Les Breed                 |        |                    | IP assignment poli   | cy of an AP:  | IP assigne | ed only to AP 🗌 | IP not assigned to AP       |                       |        |                   |             |
| Ð                 | Log Record                | $\sim$ |                    | ID address as at     |               |            |                 |                             |                       |        |                   |             |
| Ē                 | VPN                       | $\sim$ |                    | IP address pool      | Start IP      |            | End IP          |                             |                       |        |                   |             |
| *                 | Device Maintenance        | $\sim$ |                    | IP address pool      | 192.168.1     | .5         | 192.168.1.1     | 99                          |                       |        |                   |             |
|                   |                           |        |                    |                      |               |            |                 |                             |                       |        |                   |             |

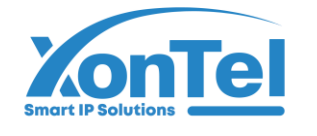

## **Physical Port Definition**

Divide multiple WAN ports and LAN ports according to requirements.

| <b>P</b> | System Status              | $\sim$ | Physical port definition                                                                                |
|----------|----------------------------|--------|----------------------------------------------------------------------------------------------------|
|          | Network Configure          | ^      |                                                                                                    |
|          | WAN Configure              |        | LAN1 LAN2 LAN3 LAN4 LAN5 WAN1                                                                           |
|          | LAN/DHCP                   |        |                                                                                                    |
|          | Physical Port Definition   |        |                                                                                                    |
|          | Subinterface Configure     |        | LAN1 LAN2 LAN3 LAN4 WAN2 WAN1                                                                           |
|          | Multi-line Diversion Rules | 5      | ○ 4LAN + 2WAN                                                                                           |
|          | Static Route               |        |                                                                                                    |
|          | DDNS                       |        | LAN1 LAN2 LAN3 WAN3 WAN1                                                                                |
|          | NAT/Port Forwarding        |        | O 3LAN + 3WAN                                                                                           |
| Ś        | Flow Control Policy        | V      | الحها لهها لهها لعها لعها العبا                                                                         |
| ((;0     | AC Management              | V      |                                                                                                    |
| •        | Auth Internet Access       | v      |                                                                                                    |
| ψţ       | Behavior Control           | V      |                                                                                                    |
| 50       | Object Management          | V      |                                                                                                    |
| Ο        | Safety Protection          | v      | ILAN + 5WAN IN IN IN IN IN IN IN IN IN IN IN IN IN                                                      |
| ₽        | Log Record                 | V      |                                                                                                    |
| Ē        | VPN                        | V      |                                                                                                    |
| *        | Device Maintenance         | v      |                                                                                                    |
|          |                            |        | Save Note: After the physical port feature definition is modified, the router needs to be reconfigured. |

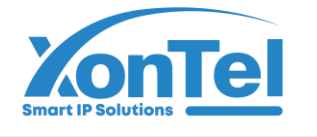

### **Multi-line Diversion Rules**

| -        | System Status             | $\sim$ | 🔰 Multi | -line deversion | ules                         |                      |                         |                                    |                                         |                              |
|----------|---------------------------|--------|---------|-----------------|------------------------------|----------------------|-------------------------|------------------------------------|-----------------------------------------|------------------------------|
| <b>@</b> | Network Configure         | ^      | Ad      | ld Delete       | Note: The diversion rules an | re executed in turns | from top to bottom. Can | be operated by 🏦 🦊 arrow to adjust | the sequence, Top, Bottom               |                              |
|          | WAN Configure             |        | SI      | 4               | Source address               |                      | Time                    | Destination port                   |                                         | Destination IP               |
|          | LAN/DHCP                  |        |         |                 |                              |                      |                         | 0                                  | There is no diversion rule defined yet, | please <mark>Add</mark>      |
|          | Physical Port Definition  |        |         |                 |                              |                      |                         | Policy shunt rule                  |                                         | x                            |
|          | Subinterface Configure    |        |         |                 |                              |                      |                         |                                    |                                         | 0.0                          |
|          | Multi-line Diversion Rule | s      | 1       |                 |                              |                      |                         | Source address:                    | According to Address User Le            | Add                          |
|          | Static Route              |        |         |                 |                              |                      |                         | Time:                              | ANY 🗸                                   | 4 Add                        |
|          | DDNS                      |        |         |                 |                              |                      |                         | Destination IP:                    | ANY 🗸                                   | Add                          |
|          | NAT/Port Forwarding       |        |         |                 |                              |                      |                         | Destination Port:                  | ANY 🗸                                   | + Add                        |
| Ø        | Flow Control Policy       | $\sim$ |         |                 |                              |                      |                         | Application type:                  | ANY                                     | Shunt policy                 |
| 6        | AC Management             | $\sim$ |         |                 |                              |                      |                         | Shunt mode: O Session              | n shunt () Source + Destination addre   | ess shunt () Source IP shunt |
| <br>(a)  | Auth Internet Access      |        |         |                 |                              |                      |                         | Line                               |                                         |                              |
| 9        | Auth Internet Access      | v      |         |                 |                              |                      |                         | WAN5                               | WAN4                                    |                              |
| ŶŶŶ      | Behavior Control          | V      |         |                 |                              |                      |                         | WAN3                               | WAN2                                    |                              |
| 60       | Object Management         | V      |         |                 |                              |                      |                         | WAN1                               |                                         |                              |
| Ο        | Safety Protection         | $\sim$ |         |                 |                              |                      |                         | Session shunt: diversion           | on in connection session unit           |                              |
| ₽        | Log Record                | $\sim$ |         |                 |                              |                      |                         |                                    |                                         |                              |
| Ē        | VPN                       | V      |         |                 |                              |                      |                         |                                    |                                         | Confirm Cancel               |
| *        | Device Maintenance        | $\sim$ |         |                 |                              |                      |                         |                                    |                                         |                              |

Single line cannot be configured with shunting rules; When two or more WAN ports are connected to the external network, different source addresses and diversion modes can be selected for setting. There are three modes:

- Session shunt: Distribute all Internet connections to each line. For example, Jason started IDM downloading. Many concurrent links of IDM were distributed to three lines, and each line was connected to generate traffic, which was summarized to IDM, achieving the effect of bandwidth superposition.
- Source+Destination address shunt: On the basis of session shunting, determine that the source address and destination address are loaded onto each line. For example, Zhang San opened three websites at the same time, namely ICBC, Jingdong Mall and Taobao (for the purpose of explanation, it is considered that the IP addresses of these three websites are only A, B and C). Use source+destination address diffluence to divert all users to three external networks. The final effect is: Zhang San's ICBC fixed line 1; Jingdong Mall fixed line 2, Taobao fixed line 3.

+965 1880005 🛛 🌐 www.xontel.com 💿 kuwait@xontel.com

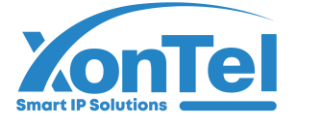

 Source IP shunt: It is always shunted on one line according to the source address. Taking the environment of 3 extranets and 9 people online as an example, IP shunts all people to 3 extranets. The result is: Zhang San fixed line 1; Li Si fixed route 2; Wang Wu fixed route 3; Zhao Liu fixed the first route, apportioning the 9 people on 3 lines in turn. Since everyone is fixed on a line, the speed of Internet access is limited by the bandwidth of the line.

Weight: weight can be understood as "proportion", which is only effective for IP shunting. Taking the environment where 12 people access the Internet in 3 extranets as an example, IP shunting owners are shunted to 3 extranets, with line 1 weighting 3, line 2 weighting 2, and line 3 weighting 1. As a result, 6 people will be awarded for line 1, 4 for line 2, and 2 for line 1.

(The weight is the proportion. For example, the weight of the three lines is 4, 2, 1, and the effect is 4:2:1)

Conclusion: IP shunting is applicable to the condition that there are a lot of lines, so as to reduce the IP of WAN ports being consumed by multiple people at the same time and improve the utilization of IP. It is mainly used to do Taobao in the community broadband, and Amazon e-commerce users are also used in some game studios (because too many people access from a WAN port, e-commerce may regard it as a swipe and hang up).

Session shunt is applicable to streaming multi-threaded download services that require extreme streaming, such as streaming P2P downloads and game update servers.

Source+Destination address shunt, is recommended by default to achieve better compatibility on the basis of session splitting.

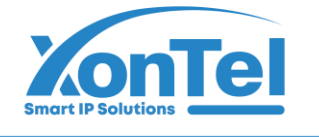

#### **Static Route**

Generally, when using the private network, it is required to set the terminal to access the corresponding IP segment and forward it to the corresponding gateway.

| 1                                                                                 | System Status             | V      | Static routing                                                                                     |  |
|-----------------------------------------------------------------------------------|---------------------------|--------|----------------------------------------------------------------------------------------------------|--|
|                                                                                   | Network Configure         | ^      | Static routing Routing information                                                                 |  |
|                                                                                   | WAN Configure             |        | Add Delete                                                                                         |  |
|                                                                                   | LAN/DHCP                  |        | SN         Destination network         Gateway                                                     |  |
|                                                                                   | Physical Port Definition  |        | 1         192.168.12.0/255.255.255.0         192.168.1.1           Static routing config         X |  |
|                                                                                   | Subinterface Configure    |        |                                                                                                    |  |
|                                                                                   | Multi-line Diversion Rule | s      | Destination address 192.168.12.0                                                                   |  |
|                                                                                   | Static Route              |        | Netmask 255.255.255.0                                                                              |  |
|                                                                                   | DDNS                      |        | Gateway 192.168.1.1                                                                                |  |
|                                                                                   | NAT/Port Forwarding       |        | Confirm Cancel                                                                                     |  |
| 2</td <td>Flow Control Policy</td> <td><math>\sim</math></td> <td></td> <td></td> | Flow Control Policy       | $\sim$ |                                                                                                    |  |
| ((;;                                                                              | AC Management             | v      |                                                                                                    |  |
| •                                                                                 | Auth Internet Access      | $\sim$ |                                                                                                    |  |
| ģij                                                                               | Behavior Control          | $\sim$ |                                                                                                    |  |
| 50                                                                                | Object Management         | $\sim$ |                                                                                                    |  |
|                                                                                   | Safety Protection         | $\sim$ |                                                                                                    |  |
| ₽                                                                                 | Log Record                | V      |                                                                                                    |  |
| Ħ                                                                                 | VPN                       | $\sim$ |                                                                                                    |  |
| *                                                                                 | Device Maintenance        | $\sim$ |                                                                                                    |  |

#### Check static routing form

| <b>P</b> | System Status             | $\sim$ | Statio | c routing      |                |                            |             |           |                             |
|----------|---------------------------|--------|--------|----------------|----------------|----------------------------|-------------|-----------|-----------------------------|
|          | Network Configure         | ^      |        | Static routing | Static routing |                            |             |           |                             |
|          | WAN Configure             |        | SN     |                |                | Destination address        | Gateway     | Interface | Routing type                |
|          | LAN/DHCP                  |        | 1      |                |                | 127.0.0.0/255.0.0.0        | 220         | WAN5      | Network segment, local      |
|          | Physical Port Definition  |        | 2      |                |                | 127.0.0.0/255.0.0.0        | -           | WAN4      | Network segment, local      |
|          | Subinterface Configure    |        | 3      |                |                | 172.22.0.0/255.255.0.0     |             | EXT1      | Network segment, local      |
|          | Multi-line Diversion Rule | s      | 4      |                |                | 172.23.0.0/255.255.0.0     | -           | EXT2      | Network segment, local      |
|          | Static Route              |        | 5      |                |                | 192.168.0.0/255.255.255.0  | -           | WAN3      | Network segment, local      |
|          | DDNS                      |        | 6      |                |                | 192.168.1.0/255.255.255.0  | -           | LAN1      | Network segment, local      |
|          | NAT/Port Forwarding       |        | 7      |                |                | 192.168.2.0/255.255.255.0  |             | WAN2      | Network segment, local      |
| 10       | Flow Control Policy       | v      | 8      |                |                | 192.168.8.0/255.255.255.0  | -           | WAN1      | Network segment, local      |
| 0        |                           |        | 9      |                |                | 192.168.12.0/255.255.255.0 | 192.168.1.1 | LAN1      | Network segment, forwarding |

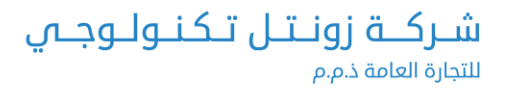

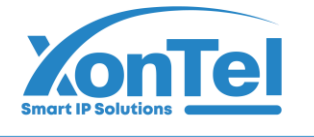

#### DDNS

The route is managed from the external network, that is, the dynamic domain name is accessed through the dynamic domain name, which is mainly provided by the dynamic domain name service provider.

| <b>P</b> | System Status 🗸 🗸                                                                                                    | DDNS                                                                                                    |
|----------|----------------------------------------------------------------------------------------------------|----------------------------------------------------------------------------------------------------|
| ۲        | Network Configure                                                                                                    | WAN1 Dynamic domain name configure                                                                          |
|          | WAN Configure<br>LAN/DHCP<br>Physical Port Definition<br>Subinterface Configure<br>Multi-line Diversion Rules<br>Static Route | WAN2         WAN3         WAN4         WAN5         Dynamic domain name:         Account:         Password: |
|          | DDNS                                                                                                    |                                                                                                    |
|          | NAT/Port Forwarding                                                                                                    |                                                                                                    |
| Ø        | Flow Control Policy 🗸 🗸                                                                                                    |                                                                                                    |

#### Marks:

1, Routing is only for IP reporting. The correctness and speed of the resolution depend on the 3322 service provider.

2, Some operators allocate the Internet access IP as a LAN IP, such as 10.10.99.99, which is a LAN IP and cannot be accessed by the external network. If it is a LAN IP, it is useless to configure a dynamic domain name.

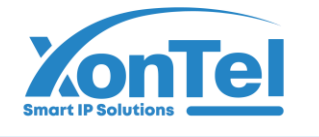

### **NAT/Port Forwarding**

#### Used to map LAN ports to the public network

| <b>*</b> | System Status              | $\sim$ | N | AT/Po | ort forwarding |                              |             |             |                         |
|----------|----------------------------|--------|---|-------|----------------|------------------------------|-------------|-------------|-------------------------|
|          | Network Configure          | ^      |   | P     | ort forwarding |                              | DMZ host    | s           | Sic NAT Dst NAT         |
|          | WAN Configure              |        |   | Add   | Delete         |                              |             |             |                         |
|          | LAN/DHCP                   |        |   | SN    | Protocol       | LAN IP                       | LAN port    | WAN port    | WAN                     |
|          | Physical Port Definition   |        |   | 1     | UDP            | <mark>1</mark> 92.168.1.109  | 5060        | 5092        | Port forwarding X       |
|          | Subinterface Configure     |        |   | 2     | TCP            | 192.168.1.9                  | 5080        | 5080        |                         |
|          | Multi-line Diversion Rules | s      |   | 3     | TCP            | 192.168.1.9                  | 10000-20000 | 10000-20000 | 0 Protocol: TCP 🗸       |
|          | Static Route               |        |   | 4     | TCP            | 192.168.1.8                  | 80          | 80          | LAN IP: 192.168.1.100   |
|          | DDNS                       |        |   | 5     | TCP            | 192.168.1.185                | 8000        | 8000        | LAN port range : 80 ~   |
|          | NAT/Port Forwarding        |        |   | 6     | UDP            | 192.168.1.179                | 4569        | 4569        | WAN port range: 80 ~    |
|          | Flow Control Deliay        |        |   | 7     | TCP            | 192.168.1.181                | 8081        | 8081        | WAN Interface selection |
| KD       | Flow Control Policy        | ~      |   | 8     | TCP            | 192.168.1.181                | 443         | 8082        |                         |
| (in)     | AC Management              | V      |   | 9     | TCP            | 192.168.1.109                | 5091        | 5091        | Remark                  |
| 9        | Auth Internet Access       | $\sim$ |   | 10    | UDP            | 192.168.1.179                | 10000-20000 | 10000-20000 | 0                       |
| ţţļ      | Behavior Control           | $\sim$ |   | 11    | TCP            | 192.168.1.181                | 13505       | 13505       | Confirm Cancel          |
| 5        | Object Management          | V      |   | 12    | TCP            | 192.168. <mark>1.11</mark> 8 | 5061        | 5061        | WAN2,WAN1               |
| D        | Safety Protection          | $\sim$ |   | 13    | TCP            | 192.168.1.179                | 6040        | 6040        | WAN1                    |
| ₿        | Log Record                 | ~      |   | 14    | TCP            | 192.168.1.140                | 443         | 4443        | WAN2,WAN1               |

#### DMZ Host

To solve the problem that the external network cannot access the internal network server after the firewall is installed, click to open the DMZ host, and manually fill in the address and external network port to confirm that this function takes effect.

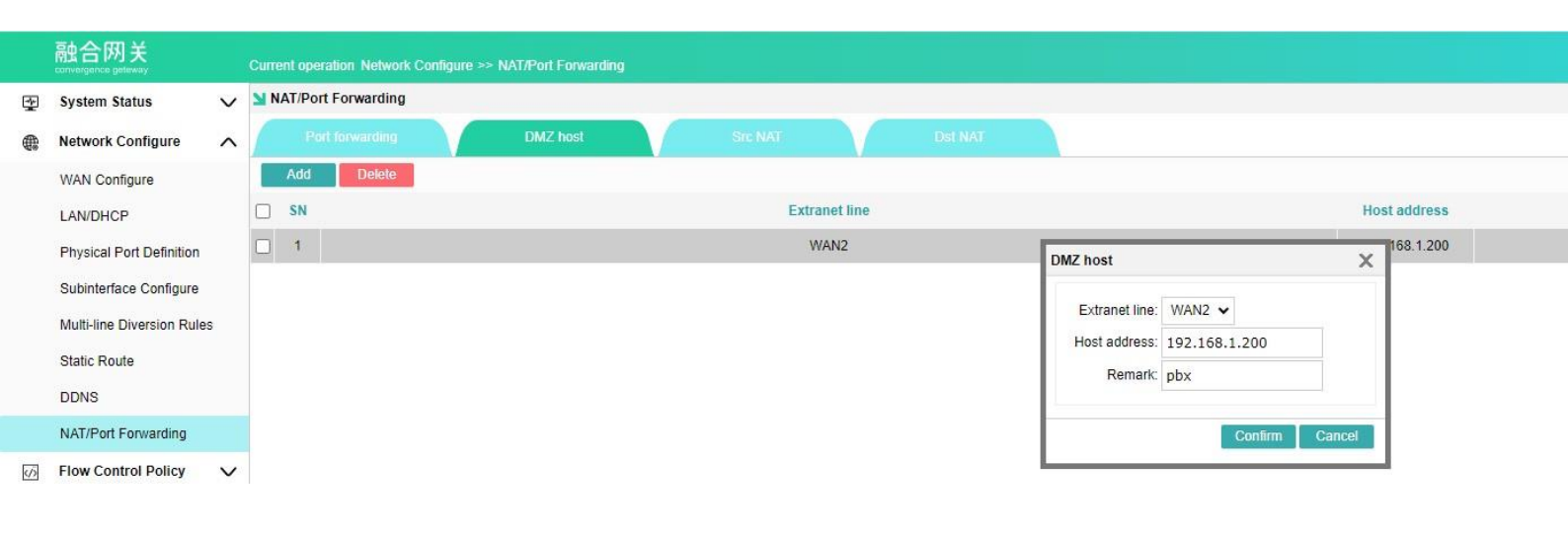

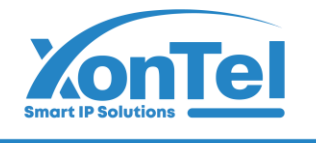

Src NAT

| N K | AT/Port forwarding |                  |         |         |  |                              |               |       |
|-----|--------------------|------------------|---------|---------|--|------------------------------|---------------|-------|
| 1   |                    |                  |         | Src NAT |  |                              |               |       |
|     | Add Delete         |                  |         |         |  |                              |               |       |
|     | SN                 | Source network a | address |         |  | Destination network          | address       |       |
|     |                    |                  |         |         |  | Src NAT                      |               | X     |
|     |                    |                  |         |         |  | Source network address:      | 192.168.1.0   |       |
|     |                    |                  |         |         |  | Netmask:                     | 255.255.255.0 |       |
|     |                    |                  |         |         |  | Destination network address: | 192.168.1.0   |       |
|     |                    |                  |         |         |  | Netmask:                     | 255.255.255.0 |       |
|     |                    |                  |         |         |  | Translation address:         | 192.168.1.200 | 1     |
|     |                    |                  |         |         |  | Remark:                      |               |       |
|     |                    |                  |         |         |  |                              | Confirm       | ancel |
|     |                    |                  |         |         |  |                              |               |       |

Dst NAT

| Port forwarding       DMZ host       Sic NAT       Det NAT         Add       Detelete                                                                                                    | N N | AT/Port forwarding |                |           |  |         |                              |               |        |
|----------------------------------------------------------------------------------------------------|-----|--------------------|----------------|-----------|--|---------|------------------------------|---------------|--------|
| Add       Delete         SN       Source network address         Source network address:       Source network address:         Netmask:       255.255.255.0         Destination network address:       Netmask:         Netmask:       255.255.255.0         Translation address:       Remark:         Remark:       Image: Remark     | 1   |                    |                |           |  | Dst NAT |                              |               |        |
| SN Source network address     Destination network address:     Source network address:   Netmask:   255.255.255.0     Destination network address:   Netmask:   255.255.255.0     Translation address:   Remark:                                                                                                    |     | Add Delete         |                |           |  |         |                              |               |        |
| Det NAT       >         Source network address:                                                                                                    |     | SN                 | Source network | k address |  |         | Destination network          | address       |        |
| Source network address:       Image: Source network address:         Netmask:       255.255.255.0         Destination network address:       Image: Source network address:         Netmask:       255.255.255.0         Translation address:       Image: Source network address:         Remark:       Image: Source network address: |     |                    |                |           |  |         | Dst NAT                      |               | ×      |
| Netmask:       255.255.255.0         Destination network address:                                                                                                    |     |                    |                |           |  |         | Source network address:      |               |        |
| Destination network address:<br>Netmask:<br>255.255.255.0<br>Translation address:<br>Remark:                                                                                                    |     |                    |                |           |  |         | Netmask:                     | 255.255.255.0 |        |
| Netmask:       255.255.255.0         Translation address:                                                                                                    |     |                    |                |           |  |         | Destination network address: |               |        |
| Translation address: Remark:                                                                                                    |     |                    |                |           |  |         | Netmask:                     | 255.255.255.0 |        |
| Remark:                                                                                                    |     |                    |                |           |  |         | Translation address:         |               | 1      |
|                                                                                                    |     |                    |                |           |  |         | Remark:                      |               |        |
| Confirm Cancel                                                                                                    |     |                    |                |           |  |         |                              | Confirm       | Cancel |
|                                                                                                    |     |                    |                |           |  |         |                              |               |        |

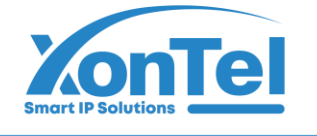

### 3.3. Flow Control Policy

Manage the network speed of the terminal, and implement average bandwidth allocation or limit the bandwidth of the terminal.

#### **Smart Flow Control**

| <b>₹</b> | System Status        | V      | Smart flow control |                                                                                                    |
|----------|----------------------|--------|--------------------|----------------------------------------------------------------------------------------------------|
|          | Network Configure    | $\sim$ | WAN1               | One-key smart flow control                                                                                                    |
| Ś        | Flow Control Policy  | ^      | WAN2               | Function enable: Enabled, click to disable                                                                                                    |
|          | Smart Flow Control   |        | WAN3               | Upstream bandwidth 100000 KB 512Kbps 1Mbps 2Mbps 5Mbps 6Mbps 10Mbps                                                                                                    |
|          | Bandwidth Control    |        | WAN5               | Downstream bandwidth 100000 KB 4Mbps 5Mbps 10Mbps 20Mbps 200Mbps 200Mbps 200Mbps                                                                                                    |
|          | Free Flow Control    |        |                    |                                                                                                    |
| ()0      | AC Management        | V      |                    | 💡 To ensure the excellent flow control effect, the WAN's upstream and downstream bandwidth must be configured correctly                                                                                                    |
| 9        | Auth Internet Access | $\sim$ |                    | The bandwidth given by operators is usually in bit/s as unit: bps. The actual forwarding rate of the router is in bytes(BYTE/s): By So please pay attention to conversion. Suggest to use the bit rate give by the operator divided by 10. |
|          | Difference and a     |        |                    |                                                                                                    |

For example, the uplink 20M and downlink 100M dial-up optical fiber can be configured with an uplink capacity of 2000KB and a downlink capacity of 10000KB. It is very important to configure the line bandwidth. The intelligent flow control automatically limits the speed according to the configured bandwidth. (You need to check the "Enable intelligent flow control" option to configure the bandwidth value.)

### **Bandwidth Control**

Speed limit according to different source address rules

| ₩.           | System Status        | ×      | Bandwidth control |                |                                                               |                   |
|--------------|----------------------|--------|-------------------|----------------|---------------------------------------------------------------|-------------------|
|              | Network Configure    | V      | Add Delete        |                |                                                               |                   |
| k            | Flow Control Policy  | ~      | SN SN             | Source address | Time                                                          | Bandwidth limited |
| _            | Smart Flow Control   |        |                   |                | There is no policy bandwidth control rule defined yet. Please | Add               |
|              | Bandwidth Control    |        |                   |                | Bandwidth control rule                                        | ×                 |
|              | Free Flow Control    |        |                   |                |                                                               |                   |
| (i)o         | AC Management        | $\sim$ |                   |                |                                                               | montment          |
| •            | Auth Internet Access | V      |                   |                | ANY 		 4 Adv                                                  | 10                |
| 649          | Behavior Control     | V      |                   |                | Time: ANY 🗸 🌵 🗛                                               | bi                |
| - <u>-</u> 2 | Object Management    | $\sim$ |                   |                | Upstream limit: VINUMITED                                     |                   |
|              | Safety Protection    | ~      |                   |                | Downstream limit: VUNLIMITED                                  |                   |
| 0            | Sulety Protection    | •      |                   |                |                                                               |                   |
| €            | Log Record           | V      |                   |                |                                                               |                   |
| Ē            | VPN                  | $\sim$ |                   |                |                                                               |                   |
| *            | Device Maintenance   | V      |                   |                | Tips: Click icon to edite bandwidth Confirm                   | Cancel            |
|              |                      |        |                   |                |                                                               |                   |

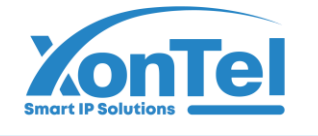

### **Free Flow Control**

The setting is not restricted by the overall network speed control of intelligent flow control, and its maximum bandwidth needs to be separately limited in the policy speed limit.

|     | System Status        | V      | Yree flow control        |                                               |                                                                          |         |                |                  |
|-----|----------------------|--------|--------------------------|-----------------------------------------------|--------------------------------------------------------------------------|---------|----------------|------------------|
|     | Network Configure    | $\sim$ | P Note: The free flow co | ntrol IP is not constrained by the smart flow | control. Please configure the bandwidth control to limit it maximum band | width.  |                |                  |
|     | Flow Control Policy  | ^      | Add Delete               |                                               |                                                                          |         |                |                  |
|     | Smart Flow Control   |        | SN SN                    | Source IP                                     | Destination IP                                                           |         |                | Destination port |
|     | Bandwidth Control    |        |                          |                                               | Free flow control re                                                     | ules    | ×              |                  |
|     | Free Flow Control    |        |                          |                                               | € Enable O                                                               | Disable |                |                  |
| (10 | AC Management        | $\sim$ |                          |                                               |                                                                          |         |                |                  |
| ٢   | Auth Internet Access | $\sim$ |                          |                                               | Source IP                                                                | ANY     | • 💠 <u>Add</u> |                  |
| 649 | Behavior Control     | V      |                          |                                               | Destination IP                                                           | ANY     | • 🗛 <u>Add</u> |                  |
|     | Object Management    | $\sim$ |                          |                                               | Destination port                                                         | ANY     | Add            |                  |
| D   | Safety Protection    | $\sim$ |                          |                                               |                                                                          |         |                |                  |
| ₿   | Log Record           | $\sim$ |                          |                                               |                                                                          | Confirm | Cancel         |                  |

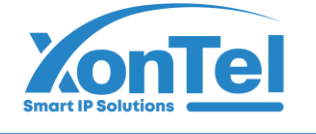

#### 3.4. AC Management

#### **AP List**

Display all APs managed by AC, easy check and management.

|            | 融合网关<br>convergence gelevaty |        |          |     |          | List               |                |                              |                      |            |               |                |             |              | 1                       |                                     | ogout i Language En    | glish  |
|------------|------------------------------|--------|----------|-----|----------|--------------------|----------------|------------------------------|----------------------|------------|---------------|----------------|-------------|--------------|-------------------------|-------------------------------------|------------------------|--------|
| <b></b>    | System Status                | $\sim$ | NP list  |     |          |                    |                |                              |                      | 2          | 3             |                |             | 4            | 10                      | Online AP quantity/ Total AP:2 / 2, | AC service status: [or | iline] |
|            | Network Configure            | ~      | 🗀 All AP | Res | start AP | Reset AP Delete AP | Country Code A | opply configuration template | e Set group Refresh  | All device | ✓ device more | del filte 🗸 Se | arch condit | ions: Device | FV                      | search                              |                        |        |
| <b>K/3</b> | Flow Control Policy          | V      |          |     | SN       | AP name            | Device IP      | MAC address                  | \$\$ID(2.4G/5.8G)    | User       | Channel(2.4G/ | Channel        | Power       | AP model     | AP version              | Status                              | AP remarks             | Con    |
| (00        | AC Management                | ^      |          |     |          |                    |                |                              |                      |            | 5.8G)         | Analysis       |             |              |                         |                                     |                        |        |
|            | AP List                      |        |          |     | 1        | Corridor           | 192.168.1.20   | 7C-27-3C-17-6B-84            | XonTel2G 🚔 / XT16W 🚔 | 2 🚨        | Auto[9]       | 2.4G 🖈         | 100%        | XT-5400AX    | V2.0-Build2024011213475 | online<br>59                        | 5                      | 0      |
|            | AP Configure Template        |        |          |     |          |                    |                |                              | XonTel5G 🕍           |            | Auto[52]      | 5.8G 🐢         | 50%         |              |                         | 14:4:0 up 46 days                   |                        | -      |
|            | AP Group Definition          |        |          |     | 2        | Office             | 192.168.1.21   | 7C-27-3C-17-6B-6C            | XonTel2G 🚔 / XT16W 🚔 | 21 🙎       | Auto[3]       | 2.4G 🔿         | 100%        | XT-5400AX    | V2.0-Build2024011213475 | online<br>59                        |                        | 0      |
|            | AP Upgrade                   |        |          |     |          |                    |                |                              | XonTel5G 🚔           |            | Auto[36]      | 5.8G 🞓         | 50%         |              |                         | 14:3:59 up 46 days                  |                        |        |
|            | Black and white list         |        |          |     |          |                    | 8              |                              | 7                    |            |               | ~              |             |              |                         |                                     |                        |        |
|            | Seamless Roaming             |        |          |     |          |                    |                |                              | /                    |            |               | 6              |             |              |                         |                                     |                        |        |
|            | Auto Channel                 |        |          |     |          |                    |                |                              |                      |            |               |                |             |              |                         |                                     |                        |        |

- SN 1: View the number of online APs. Green represents the number of online APs, and red represents the total number of connected APs.
- SN 2: Filter displays only online or offline APs.
- SN 3: Filter displays by single model APs.+
- SN 4: Select to search according to the IP/MAC/name/model/version number of the AP device.
- SN 5: Edit the parameters and configuration of a single AP.
- SN 6: WIFI analyzer, used to scan WIFI of all channels in 2.4G or 5.8G frequency band of the AP.
- SN 7: The SSID (wireless WIFI name) and channel of 2.4G, 5.8G and 5.8G2 of the AP are displayed. Click the green villain to display the terminal connected to the AP.
- SN 8: AP server login address.

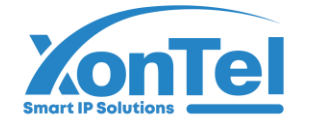

|  |  | کنوا | ـتـل تـ | ة زونـ | شرك |
|--|--|------|---------|--------|-----|
|--|--|------|---------|--------|-----|

للتجارة العامة ذ.م.م

| Ð   | System Status         | ~      | MAP list |     |         |                    |              |                              |                      |                |               |             |                  |              | Onl                      | ine AP quantity/ Total AP:2 / 2 |
|-----|-----------------------|--------|----------|-----|---------|--------------------|--------------|------------------------------|----------------------|----------------|---------------|-------------|------------------|--------------|--------------------------|---------------------------------|
|     | Network Configure     | ~      | C All AP | Res | tart AP | Reset AP Delete AP | Country Code | Apply configuration template | Set group Refresh    | All device     | ✓ device mo   | del filte 🗸 | Search condition | s: Device IP | ~                        | search                          |
| Ŵ   | Flow Control Policy   | ~      | l        |     | SN      | AP name            | Device IP    | MAC address                  | \$SID(2.4G/5.8G)     | User           | Channel(2.4G/ | Channe      | l<br>Power       | AP model     | AP version               | Status                          |
| ()0 | AC Management         | ^      |          |     |         |                    |              |                              |                      |                | 5.8G)         | Analysis    |                  |              |                          |                                 |
|     | AP List               |        | 1        |     | 1       | Corridor           | 192.168.1.20 | 7C-27-3C-17-6B-84            | XonTel2G 🎍 / XT16W 🛔 | 12 💄           | Auto[9]       | 2.4G        | 100%             | (T-5400AX    | /2.0-Build20240112134759 | online                          |
|     | AP Configure Template |        |          |     | _       |                    |              |                              |                      |                | Auto(52)      | 5.00        | 50%              |              |                          | 2.40.49 up 45 days              |
|     | AP Group Definition   |        |          |     | 2       | Office             | 192.168.1.21 | 7C-27-3C-17-6B-6C            | XonTei2G @ 7XT16W @  | 41 👱           | Auto[3]       | 2.4G 🐢      | 100%             | T-5400AX     | /2.0-Build20240112134759 | online                          |
|     | AP Upgrade            |        |          |     |         |                    |              |                              | XonTel5G 🕍           |                | Auto[36]      | 5.8G 🦛      | 50%              |              |                          | 2:40:48 up 43 days              |
|     | Black and white list  |        |          |     |         |                    |              |                              | Online terminal list |                |               |             |                  |              | ×                        |                                 |
|     | Seamless Roaming      |        |          |     |         |                    |              |                              | SN                   | Terminal ma    | IC .          | Chann       | el               | Signal stren | gth                      |                                 |
|     | Auto Channel          |        |          |     |         |                    |              |                              | 1 4                  | A0-92-08-41-80 | 6-77          | 2.4G        |                  | (1:          |                          |                                 |
|     | Audit Configuration   |        |          |     |         |                    |              |                              | 2 7                  | E-68-A2-A0-70  | C-82          | 2.4G        |                  | (            |                          |                                 |
|     | Locating server       |        |          |     |         |                    |              |                              | 3 2                  | 24-A1-60-37-18 | B-91          | 2.4G        |                  | (î:          |                          |                                 |
| 9   | Auth Internet Access  | $\sim$ |          |     |         |                    |              |                              | 4 1                  | 2-4F-22-3B-BI  | E-66          | 2.4G        |                  | (1)          |                          |                                 |
| 64  | Behavior Control      | $\sim$ |          |     |         |                    |              |                              | 5 4                  | 4-42-01-C2-B3  | B-DA          | 2.4G        |                  | (It:         |                          |                                 |
| D-1 | Object Management     | ~      |          |     |         |                    |              |                              | 6 8                  | A-E6-A2-38-C   | 6-95          | 2.4G        |                  | (0           |                          |                                 |
|     |                       | , ,    |          |     |         |                    |              |                              | 7 FI                 | E-8D-6D-BC-D   | 02-73         | 2.4G        |                  | (1:          |                          |                                 |
| U   | Safety Protection     | $\sim$ |          |     |         |                    |              |                              | 8 C                  | E-76-79-B2-B   | 4-2F          | 2.4G        |                  | (0           |                          |                                 |
| ₽   | Log Record            | V      |          |     |         |                    |              |                              | 9 D                  | 04-67-61-C8-0/ | A-4B          | 2.4G        |                  | (            |                          |                                 |
| Ē   | VPN                   | $\sim$ |          |     |         |                    |              |                              | 10 0                 | 00-08-22-61-13 | 3-51          | 2.4G        |                  | ();          |                          |                                 |
| *   | Device Maintenance    | $\sim$ |          |     |         |                    |              |                              | 11 D                 | 04-67-61-C8-0  | A-19          | 2 4G        |                  | -            | -                        |                                 |
|     |                       |        |          |     |         |                    |              |                              |                      |                |               |             |                  |              | Disable                  |                                 |

Click for edit AP configs

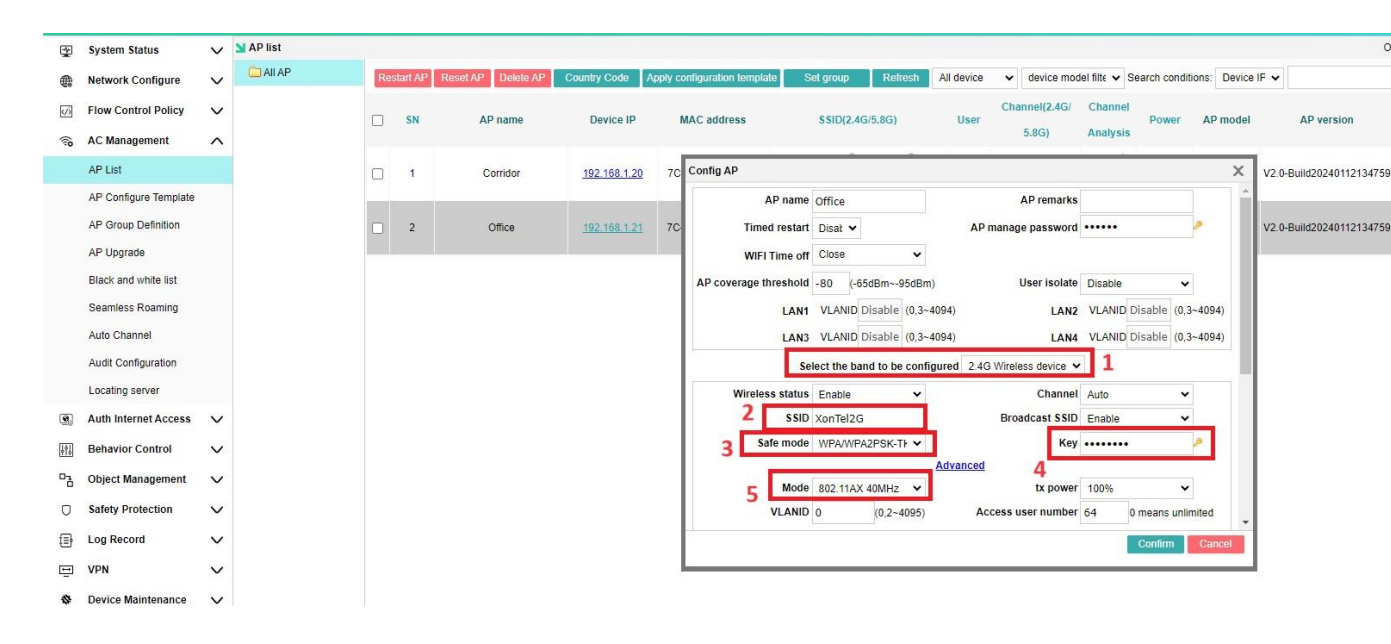

Main editorial columns:

- SN 1: Select band need to edit (2.4G/5.8G).
- SN 2: Edit SSID name.
- SN 3: Encryption, WPA2PSK is recommended.
- SN 4: Edit wireless password. Click<sup>2</sup> to view password.
- SN 5: Select protocol mode.

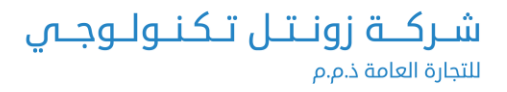

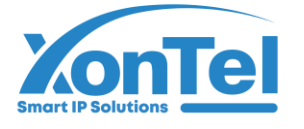

| Mode  | 802.11B/G/N 20MH 🗸 |
|-------|--------------------|
|       | default            |
| WMM   | 802.11B/G          |
|       | 802.11B            |
| LANID | 802.11G            |
|       | 802.11B/G/N 20MHz  |
|       | 802.11B/G/N 40MHz  |

Secondary columns:

AP name, AP remarks: It is used to distinguish all positions of the AP. Generally, it can be marked as installation position or coverage position.

Time restart: Set AP to auto-restart by hours/ days.

AP manage password: AP web login password.

Wireless status: Enable/ disable selected band (2.4G/5.8G).

**Channel:** Automatic channel can be selected. AP will automatically search for the optimal channel, or manually select the specified channel.

Broadcast SSID: Enable/ disable SSID broadcast.

User isolate: Enable/ disable the terminals under the AP to access each other. **Tx power:** default100%, optional: 75%/50%/25%/12%.

**AP coverage threshold:** If the connection strength of the detection terminal is weaker than the threshold value, the AP chooses to eliminate the terminal.

Access user number: Allowed accessed users quantity.

**Virtual wireless:** Up to 3 virtual WIFIs can be created in each frequency band, and different SSIDs and passwords can be set.

| Virtual wireless |              |   |                |         |            |    |
|------------------|--------------|---|----------------|---------|------------|----|
| Status           | Disable      | ~ | Broadcast SSID | Enable  | ~          |    |
| SSID             | VAP_Wireless |   | User isolate   | Disable | ~          |    |
| Safe mode        | OPEN         | ~ | VLANID         | 0       | (0,2~4095) |    |
| Key              | P            |   | WMM            | Enable  | ~          | -  |
|                  |              |   |                | Conf    | firm Cance | el |

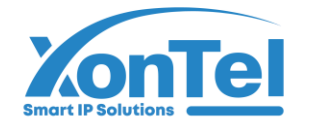

## **AP Configure Template**

Select a model to add a template, configure the SSID and password, and then select all APs of the same model in the AP to select the corresponding template for application configuration.

| *         | System Status         | $\sim$ | AP configuration template    |                    |                      |              |                        |            |              |              |
|-----------|-----------------------|--------|------------------------------|--------------------|----------------------|--------------|------------------------|------------|--------------|--------------|
| ۲         | Network Configure     | V      | Add template Delete template |                    |                      |              |                        |            |              |              |
| E.        | Flow Control Policy   | V      | SN Template name             |                    |                      |              |                        |            |              | Device model |
| 22        | now control only      |        | 1 office                     |                    |                      |              |                        |            |              | AX850-P2     |
| 6         | AC Management         | ^      | 2 Config template            |                    |                      |              |                        |            |              | XT-5400AX    |
|           | AP List               |        |                              | AP template config |                      |              |                        |            | ×            |              |
|           | AP Configure Template |        |                              | Template name      | office               |              | AP manage password     |            | P            |              |
|           | AP Group Definition   |        |                              | WIFI Time off      | Close                | ~            |                        |            |              |              |
|           | AP Upgrade            |        |                              | Timed restart      | Disabl V             |              | LED                    | 0          |              |              |
|           | Black and white list  |        |                              | inited restart     |                      |              | LLD                    | Open       |              |              |
|           | Seamless Roaming      |        |                              | User isolate       | Disable              | ~            | AP coverage threshold  | -90 (-65dE | lm~-95dBm)   |              |
|           | Auto Channel          |        |                              | LAN1               | VLANID 0             | (0,3~4094)   | LAN2                   | VLANID 0   | (0,3~4094)   |              |
|           | Audit Configuration   |        |                              | LAN3               | VLANID 0             | (0,3~4094)   | LAN4                   | VLANID 0   | (0,3~4094)   |              |
|           | Locating server       |        |                              |                    | Select the band to b | e configured | 2.4G Wireless device 🗸 |            |              | -            |
| 2         | Auth Internet Access  | V      |                              | Wireless status    | Enable               | •            | Channel                | Auto       | *            |              |
| <b>44</b> | Behavior Control      | V      |                              | SSID               | XonTel2G             |              | Broadcast \$SID        | Enable     | •            |              |
| 50        | Object Management     | V      |                              | Safe mode          | WPA/WPA2PSK-TH       | ~            | Key                    | •••••      | P            |              |
| D         | Safety Protection     | $\sim$ |                              |                    |                      | Adva         | anced                  |            |              |              |
| ₽         | Log Record            | $\sim$ |                              |                    |                      |              |                        | Co         | nfirm Cancel |              |

### **AP Upgrade**

Upgrade online or upload firmware for local upgrade.

| न्द्र | System Status                                | V      | MAP | upgrad   | e            |                     |                       |                    |         |              |                            |           |
|-------|----------------------------------------------|--------|-----|----------|--------------|---------------------|-----------------------|--------------------|---------|--------------|----------------------------|-----------|
|       | Network Configure                            | v      |     | Batch or | line upgrade | Batch local upgrade | Upload mirror Refresh | Search conditions: | Version | •            | search Device model filt V |           |
| Ŵ     | Flow Control Policy                          | $\sim$ |     | SN       | AP name      | IP                  | MAC                   | Stat               | us      | Device model | Current version            | Online up |
| 6     | AC Management                                | ~      |     | 1        | Corridor     | 192.168.1.20        | 7C-27-3C-17-6B-84     | Onli               | ne      | XT-5400AX    | V2.0-Build20240112134759   | 22        |
|       | ۵P List                                      |        |     | 2        | Office       | 192.168.1.21        | 7C-27-3C-17-6B-6C     | Onli               | ne      | XT-5400AX    | V2.0-Build20240112134759   |           |
|       | AP Configure Template<br>AP Group Definition |        |     |          |              |                     |                       |                    |         |              |                            |           |
|       | AP Upgrade                                   |        |     |          |              |                     |                       |                    |         |              |                            |           |
|       | Black and white list                         |        |     |          |              |                     |                       |                    |         |              |                            |           |
|       | Seamless Roaming                             |        |     |          |              |                     |                       |                    |         |              |                            |           |
|       | Auto Channel                                 |        |     |          |              |                     |                       |                    |         |              |                            |           |
|       | Audit Configuration                          |        |     |          |              |                     |                       |                    |         |              |                            |           |
|       | Locating server                              |        |     |          |              |                     |                       |                    |         |              |                            |           |
|       |                                              |        |     |          |              |                     |                       |                    |         |              |                            |           |
|       |                                              |        |     |          |              |                     |                       |                    |         |              |                            |           |

**(**+965 1880005

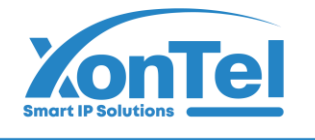

### **Seamless Roaming**

Automatic roaming is enabled by default.

| <b></b> | System Status         | V      | Seamless Roaming                                                                                                    |
|---------|-----------------------|--------|----------------------------------------------------------------------------------------------------|
| æ       | Network Configure     | $\sim$ | KVR parameter                                                                                                    |
| Ó       | Flow Control Policy   | $\sim$ | 2G handover threshold: -75 (-55dBm ~ -94dBm)                                                                                                    |
| (iộ     | AC Management         | ^      | 5G handover threshold: -70 (-55dBm ~ -94dBm)<br>Enable roaming ♥ ♥ When the roaming function is enabled, the WIFI names, encryption modes, and passwords of aps must be the same |
|         | AP List               |        | Enable 5G First: 🗹 💡 When 5G priority is enabled, the WIFI name, encryption mode, and password between 2G and 5G on the AP must be the same                                      |
|         | AP Configure Template |        | Save                                                                                                    |
|         | AP Group Definition   |        |                                                                                                    |
|         | AP Upgrade            |        |                                                                                                    |
|         | Black and white list  |        |                                                                                                    |
|         | Seamless Roaming      |        |                                                                                                    |
|         | Auto Channel          |        |                                                                                                    |
|         | Audit Configuration   |        |                                                                                                    |
|         | Locating server       |        |                                                                                                    |
|         |                       |        |                                                                                                    |

### **Auto Channel Select**

| 2   | System Status         | $\sim$ | Auto Channel                                                                     |
|-----|-----------------------|--------|----------------------------------------------------------------------------------|
| ₩   | Network Configure     | v      | Auto Channel Channel table                                                       |
| Ś   | Flow Control Policy   | $\sim$ | Automatic channel switch                                                         |
| (î) | AC Management         | ^      | Automatic channel assignment: Enabled, click to disable                          |
|     | AP List               |        |                                                                                  |
|     | AP Configure Template |        | Turn on this feature when there is no channel available for intensive deployment |
|     | AP Group Definition   |        | Intensive deployment network optimization:                                       |
|     | AP Upgrade            |        | Channel reallocation of ΔP on time                                               |
|     | Black and white list  |        |                                                                                  |
|     | Seamless Roaming      |        |                                                                                  |
|     | Auto Channel          |        | Save                                                                             |
|     | Audit Configuration   |        |                                                                                  |

Channel table: View all APs SSID, channel, RSSI.

**\$** +965 1880005

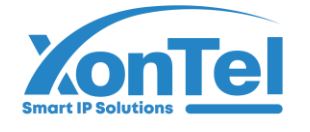

## شركية زونيتال تكنولوجاي

للتجارة العامة ذ.م.م

| ₫.  | System Status         | V      | Muto Channel                      |               |               |                   |         |
|-----|-----------------------|--------|-----------------------------------|---------------|---------------|-------------------|---------|
| ۲   | Network Configure     | $\sim$ | Auto Channel Channel table        |               |               |                   |         |
| ¢⁄ɔ | Flow Control Policy   | $\sim$ | AP_MAC                            | Wireless type | Auto Channel  | Near AP_MAC       | AP Name |
| ()0 | AC Management         | ^      |                                   |               |               | 24-FB-65-41-FB-06 |         |
|     | AP List               |        |                                   |               |               | 7C-27-3C-17-6B-6E | Office  |
|     | AP Configure Template |        | 7C-27-3C-17-69-E5<br>192.168.1.36 | 2G            | 8 Unassigned  | 82-27-3C-17-6B-6E |         |
|     | AP Group Definition   |        |                                   |               |               | 86-27-3C-17-6B-6E |         |
|     | AP Upgrade            |        |                                   |               |               | E0-24-81-B3-D0-BE |         |
|     | Seamless Roaming      |        |                                   |               |               | 7C-27-3C-17-69-E6 |         |
|     | Auto Channel          |        |                                   |               |               | 24-FB-65-41-FB-06 | -       |
|     | Audit Configuration   |        |                                   |               |               | 7C-27-3C-17-6B-6E | Office  |
|     | Locating server       |        | 7C-27-3C-17-69-F1                 | 2G            | 6 Unassigned  | 82-27-3C-17-6B-6E |         |
| 9   | Auth Internet Access  | $\sim$ | 192.168.1.38<br>                  |               |               | 86-27-3C-17-6B-6E |         |
| ŶŶĻ | Behavior Control      | V      |                                   |               |               | E0-24-81-B3-D0-BE |         |
| 60  | Object Management     | V      |                                   |               |               | 7C-27-3C-17-69-E7 |         |
| D   | Safety Protection     | V      |                                   | 5G            | 56 Unassigned | 7C-27-3C-17-6B-6E | Office  |
| -   | Log Pacord            |        |                                   |               |               |                   | Onice   |

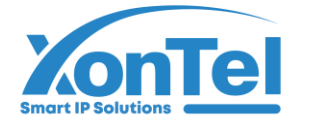

### 3.5. Auth Internet Access

Generally, Internet users can access the Internet directly by configuring the IP address of the network card or by routing DHCP to assign the address to obtain the IP address.

Authenticated Internet access means that you need to be a "user" before you can access the Internet.

### **Auth Configure**

Control the authentication switch of the corresponding LNA port. Marks: As long as any one of the switches is turned on, it means that the LAN1 port is intercepted. Only authenticated users are allowed to access the Internet

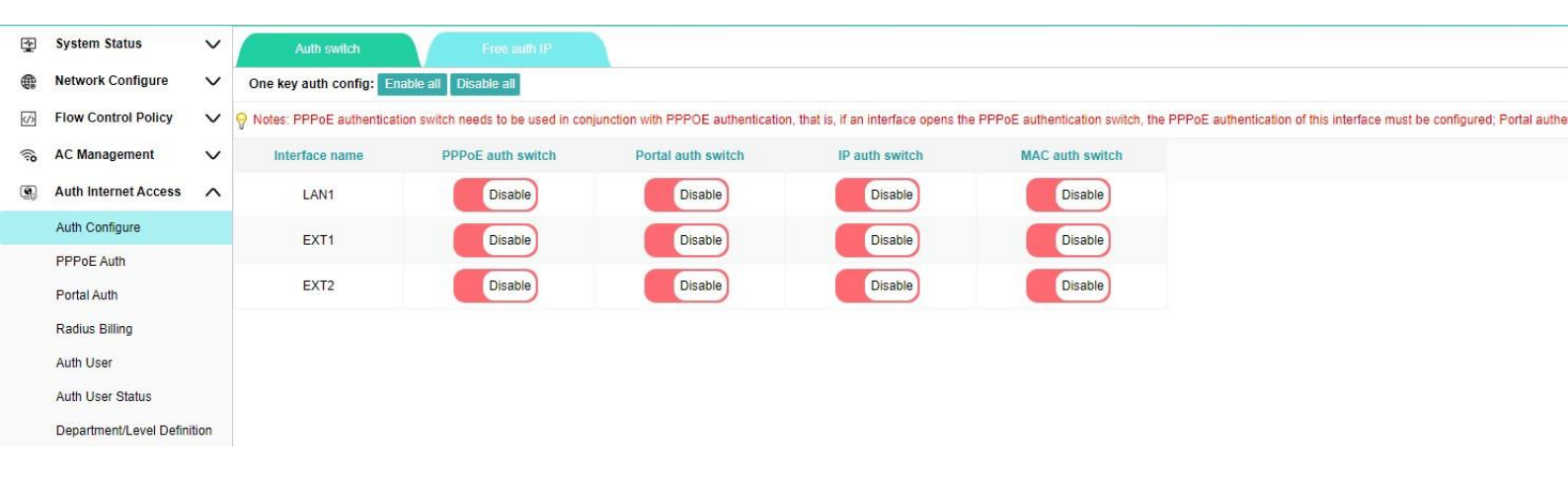

### **PPPoE** Auth

PPPoE authentication --- used for cell broadband. Intranet users can access the Internet through PPPoE dial-up. The dial-up account password is created on the route (for the connection with radius billing, it needs to be created on the radius billing system).

It is recommended to use the LAN address for the allocation of the address pool. The IP address of the LAN port must not be the same as the network segment. For example, the IP address of the LAN port is 192.168.1.1. The address pool here cannot be 192.168.1.xxx

DNS suggests to assign DNS of local operators.

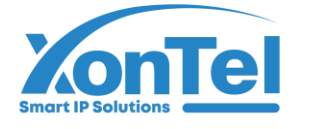

**شـركــة زونـتـل تـكنـولـوجـي** للتجارة العامة ذ.م.م

|     | System Status            | $\sim$ | PPPoE Service |                                                                                                    |  |  |  |  |  |  |  |  |  |  |
|-----|--------------------------|--------|---------------|----------------------------------------------------------------------------------------------------|--|--|--|--|--|--|--|--|--|--|
|     | Network Configure        | $\sim$ | PPPoE Service | PPPoE advance option Access status                                                                                                    |  |  |  |  |  |  |  |  |  |  |
| Ś   | Flow Control Policy      | V      | All Lan ports | Function enable: Enabled, Click to disable                                                                                                    |  |  |  |  |  |  |  |  |  |  |
| (;0 | AC Management            | $\sim$ | LAN1          | Service name. Q (Leave blank in default) after configure the service name, please input the service name to dial                                                                                                    |  |  |  |  |  |  |  |  |  |  |
| •   | Auth Internet Access     | ^      | EXT1          | Assign IP address range                                                                                                    |  |  |  |  |  |  |  |  |  |  |
|     | Auth Configure           |        |               | Gateway IP: 10.0.0.1                                                                                                    |  |  |  |  |  |  |  |  |  |  |
|     | PPPoE Auth               |        |               | Start Address: 10.0.0.2 End address: 10.0.200.254                                                                                                    |  |  |  |  |  |  |  |  |  |  |
|     | Portal Auth              |        |               | Assign IP according to MAC Address:                                                                                                    |  |  |  |  |  |  |  |  |  |  |
|     | Radius Billing           |        |               | Please input IP and Mac assignment rules in the text box on the left, format is 1P address space MAC address' one for each line<br>For example:                                                                                                    |  |  |  |  |  |  |  |  |  |  |
|     | Auth User                |        |               | 10.10.1.2 AA.BB:CC:DD.EE.FF<br>10.10.1.3 BB:CC:DD.EE.FF:00<br>10.10.1.4 DD:EE.FF:001122                                                                                                    |  |  |  |  |  |  |  |  |  |  |
|     | Auth User Status         |        |               | 10.10.14 DOLE.11.00.11.22                                                                                                    |  |  |  |  |  |  |  |  |  |  |
|     | Department/Level Definit | ion    |               | DNS Configuration                                                                                                    |  |  |  |  |  |  |  |  |  |  |
| 4¢J | Behavior Control         | v      |               | Main DNS: 114.114.114 Alternate DNS: 8.8.8.8                                                                                                    |  |  |  |  |  |  |  |  |  |  |
| 50  | Object Management        | $\sim$ |               |                                                                                                    |  |  |  |  |  |  |  |  |  |  |
| Ο   | Safety Protection        | $\sim$ |               | Online detection time interval: 5 mins V 🖓 Recommend 5 min in defuit                                                                                                    |  |  |  |  |  |  |  |  |  |  |
| ₽   | Log Record               | $\sim$ |               | MTU:  Enable custom MTU MRU:  Enable custom MRU                                                                                                    |  |  |  |  |  |  |  |  |  |  |
| Ē   | VPN                      | $\sim$ |               |                                                                                                    |  |  |  |  |  |  |  |  |  |  |
| *   | Device Maintenance       | $\sim$ |               | <ul> <li>Tips: 1, after modifying the PPPoE dial-up configuration, the user who has already dialed will disconnect the network and need to dial again!</li> <li>2, PPPoE dial-up users, unified in user management) authentication users</li> </ul> |  |  |  |  |  |  |  |  |  |  |
|     |                          |        |               | Save                                                                                                    |  |  |  |  |  |  |  |  |  |  |

## **Portal Auth**

| 2    | System Status           | V      | Vertal auth configure                                 |                                                   |
|------|-------------------------|--------|-------------------------------------------------------|---------------------------------------------------|
| œ    | Network Configure       | ~      | Auth option Customize                                 | ze auth page                                      |
| ¢)   | Flow Control Policy     | $\sim$ | Portal authentified user timeout time: 0              | minute 💡 The value range should be: 3-200 minutes |
| (i;o | AC Management           | V      |                                                       |                                                   |
| ۲    | Auth Internet Access    | ^      | Auth option<br>Free auth: 〇 Ei                        | Enable 🐵 Disable                                  |
|      | Auth Configure          |        | WEB auth: 💿 Er                                        | Enable O Disable                                  |
|      | PPPoE Auth              |        | Auth success URL redirect:<br>Auth fail URL redirect: |                                                   |
|      | Portal Auth             |        |                                                       |                                                   |
|      | Radius Billing          |        | Save                                                  |                                                   |
|      | Auth User               |        |                                                       |                                                   |
|      | Auth User Status        |        |                                                       |                                                   |
|      | Department/Level Defini | ition  |                                                       |                                                   |

**Free auth**: It is used in hotels to prevent pinhole cameras from linking to WIFI network. One more manual click step is required. Equivalent to self-service click to release. **WEB auth**: Users connected to the AP (such as mobile phones) can enter their username and password in the pop-up authentication window to access the Internet. The account password of the WEB password is created on the route (for the connection with radius billing, it needs to be created on the radius billing system)

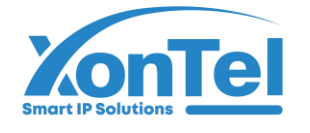

## **Radius Billing**

| 4   | System Status           | $\sim$ | Nadius Billing             |                                                                                                    |
|-----|-------------------------|--------|----------------------------|----------------------------------------------------------------------------------------------------|
|     | Network Configure       | $\sim$ | Function enable: Enable    | ed,click to disable                                                                                                  |
| Ś   | Flow Control Policy     | $\sim$ | Billing outlet circuit:    | Default V 🖓 Specify the billing exit line, and if the billing server is on the Intranet, you must select the default |
| ()0 | AC Management           | $\sim$ | Selection of docking type: | For PPPoE authentication      For Portal authentication                                                              |
| •   | Auth Internet Access    | $\sim$ | Authentication IP:         | $\bigtriangledown$ The IP address of the billing server                                                              |
|     | Auth Configure          |        | Shared key:                |                                                                                                    |
|     | PPPoE Auth              |        | Charging ID:               |                                                                                                    |
|     | Portal Auth             |        | Authentication Port:       | 0 ♀ The default radius authentication port for the server is: 1812                                                   |
|     | Radius Billing          |        | Charging port:             | 0 ♀ The default toll port of the Radius server is: 1813                                                              |
|     | Auth User               |        | Save                       |                                                                                                    |
|     | Auth User Status        |        |                            |                                                                                                    |
|     | Department/Level Defini | tion   |                            |                                                                                                    |
|     |                         |        |                            |                                                                                                    |

## Auth User

The following figure shows five types of users.

| MU  | TI-FUNCTION GATEW        | /AY    | Curr | ent oper | ation Auth Intern | net Access |             |              |                                     |         |              |           |           |        |     |          |          |          |       |           |
|-----|--------------------------|--------|------|----------|-------------------|------------|-------------|--------------|-------------------------------------|---------|--------------|-----------|-----------|--------|-----|----------|----------|----------|-------|-----------|
| ₹   | System Status            | $\sim$ | N/   | Authenti | cation user       | Total o    |             |              |                                     |         |              |           |           |        |     |          |          |          |       |           |
|     | Network Configure        | $\sim$ |      | Add      | Batch add         | Enable all | Export user | Delete 🗸     | User departm 🗸                      | User le | evel filte 🗸 | User type | e filte 🗸 | Stat 🗸 | Acc | ~        |          |          | Exact | Search    |
| Ś   | Flow Control Policy      | $\sim$ |      | SN       | Nar               | me         | Depa        | artment      | User lev                            | el      | User tv      | rpe       |           | Notes  |     | Creat ti | me↓      | Due time | Ð     | Operation |
| _   |                          |        |      |          |                   |            | Authe       | entication ( | user                                |         |              |           |           |        |     |          |          |          |       |           |
| (î) | AC Management            | $\sim$ |      |          |                   |            | _           | Account:     |                                     |         | Passw        | ord: 442  | 24603     |        |     |          | <u> </u> |          |       |           |
| •   | Auth Internet Access     | $\sim$ |      |          |                   |            | De          | partment:    | default                             | ~       | Le           | evel: def | fault     |        | ~   |          |          |          |       |           |
|     | Auth Configure           |        |      |          |                   |            |             | Jser type:   | PPPoE dial-up                       | ~       | Account t    | ype: En   | abl 🗸     |        |     |          |          |          |       |           |
|     | PPPoE Auth               |        |      |          |                   |            | MAG         | Binding:     | PPPoE dial-up<br>IP address auth    | his     | 2            |           |           |        |     |          |          |          |       |           |
|     | Portal Auth              |        |      |          |                   |            | Cr          | eate time:   | MAC address auth<br>WEB password au | th      | Expire t     | ime:      |           |        | A   | dd time  |          |          |       |           |
|     | Radius Billing           |        |      |          |                   |            |             | Name:        | VPN dial-up                         |         |              | ID:       |           |        |     |          |          |          |       |           |
|     | Auth User                |        |      |          |                   |            |             | Tel:         |                                     |         | Addr         | ess:      |           |        |     |          |          |          |       |           |
|     | Auth User Status         |        |      |          |                   |            |             | Notes:       |                                     |         |              |           |           |        |     |          |          |          |       |           |
|     | Department/Level Definit | tion   |      |          |                   |            |             |              |                                     |         |              |           |           |        |     |          |          |          |       |           |
| ţţţ | Behavior Control         | $\sim$ |      |          |                   |            |             |              |                                     |         |              |           |           | Confin | m   | Cancel   |          |          |       |           |

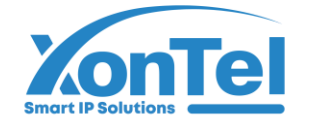

## Auth User Status

Users can be seen online, and the green icon represents the online users, allowing online access.

| MUL  | TI-FUNCTION GATEW        | /AY    | Current operation Auth Interne               | t Access >> Aut  | h User Status     |         |                 |              |           |         |               |             |
|------|--------------------------|--------|----------------------------------------------|------------------|-------------------|---------|-----------------|--------------|-----------|---------|---------------|-------------|
|      | System Status            | $\sim$ | Auth user status                             |                  |                   |         |                 |              |           |         |               |             |
|      | Network Configure        | $\sim$ | Anonymous Us Online Total user quantity[0/0] | User level filte | er 🗸 User type fi | ilter 🗸 | Due time filter | ~            | Status 🗸  | Account | ~             | Search      |
| Ń    | Flow Control Policy      | $\sim$ | -                                            | SN User          | Level             | Tel Add | dress/Remark    | Due          | e time    | IP      | Online status | Auth status |
| ((;; | AC Management            | $\sim$ |                                              |                  |                   |         |                 | No record of | currently |         |               |             |
| 9    | Auth Internet Access     | ^      |                                              |                  |                   |         |                 |              |           |         |               |             |
|      | Auth Configure           |        |                                              |                  |                   |         |                 |              |           |         |               |             |
|      | PPPoE Auth               |        |                                              |                  |                   |         |                 |              |           |         |               |             |
|      | Portal Auth              |        |                                              |                  |                   |         |                 |              |           |         |               |             |
|      | Radius Billing           |        |                                              |                  |                   |         |                 |              |           |         |               |             |
|      | Auth User                |        |                                              |                  |                   |         |                 |              |           |         |               |             |
|      | Auth User Status         |        |                                              |                  |                   |         |                 |              |           |         |               |             |
|      | Department/Level Definit | tion   |                                              |                  |                   |         |                 |              |           |         |               |             |

#### **Department/Level Definition**

Management department and level, used to bind the Internet users

| *               | System Status            | $\sim$ | Department division                                                                                                    |             |
|-----------------|--------------------------|--------|----------------------------------------------------------------------------------------------------|-------------|
| ۲               | Network Configure        | $\sim$ | Department division Level division                                                                                                    |             |
| Ś               | Flow Control Policy      | $\sim$ | P Department division purposes: User objects must choose the departments they belong to, so before defining users, they need to divide departments. For companies, department | ts are      |
| (i <sup>0</sup> | AC Management            | $\sim$ | of access users, such as: East 35 buildings, West 88 buildings. After dividing the departments, users can make various control rules according to the dividing departments.   | ne location |
| 9               | Auth Internet Access     |        | Add                                                                                                    |             |
|                 | Auth Configure           |        | SN Department name                                                                                                    | Operation   |
|                 | PPPoE Auth               |        | 1 default                                                                                                    | 2 🔀         |
|                 | Portal Auth              |        |                                                                                                    |             |
|                 | Radius Billing           |        |                                                                                                    |             |
|                 | Auth User                |        |                                                                                                    |             |
|                 | Auth User Status         |        |                                                                                                    |             |
|                 | Department/Level Definit | ion    |                                                                                                    |             |

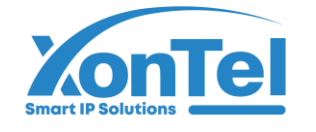

للتجارة العامة ذ.م.م

| MUI | TI-FUNCTION GATEW        | ΆY     | Current operation Auth Internet Access >> Department/Level Definition                                                                                                    |                         |
|-----|--------------------------|--------|----------------------------------------------------------------------------------------------------|-------------------------|
| 1   | System Status            | $\sim$ | User level division                                                                                                    |                         |
| ₩   | Network Configure        | $\sim$ | Department division Level division                                                                                                    |                         |
| κ'n | Flow Control Policy      | $\sim$ | Add                                                                                                    |                         |
| (î) | AC Management            | $\sim$ | Seven-dividing purposes: User objects must select the level which they belong to, so they need to be graded before defining users; for companies, they are usually graded accertified the user's authority and position, such as senior executives, ordinary employees, etc. For residential area, it is usually classified according to the bandwidth purchased by the user | ording to<br>r, such as |
| 9   | Auth Internet Access     |        | 2M, 4M. After grading, various control or speed limit rules can be made according to the grading.                                                                                                    |                         |
|     | Auth Configure           |        | SN Name                                                                                                    | Operation               |
|     | PPPoE Auth               |        | 1 default                                                                                                    | 2 🗶                     |
|     | Portal Auth              |        |                                                                                                    |                         |
|     | Radius Billing           |        |                                                                                                    |                         |
|     | Auth User                |        |                                                                                                    |                         |
|     | Auth User Status         |        |                                                                                                    |                         |
|     | Department/Level Definit | ion    |                                                                                                    |                         |

#### 3.6. Behavior Control

### **Application Firewall**

Configure the required release and direct blocking destination IP, port and application according to the source and time.

| ₫    | System Status        | $\sim$ | Application firewall                      |                   |                           |              |        |          |
|------|----------------------|--------|-------------------------------------------|-------------------|---------------------------|--------------|--------|----------|
|      | Network Configure    | $\sim$ | Function enable: Enabled,click to disable |                   |                           |              |        |          |
| ¢    | Flow Control Policy  | $\sim$ | Add Delete                                | Firewall rules    |                           | ×            |        |          |
| ((;; | AC Management        | ~      | SN Source address object Time             |                   | able                      | ~            | Action | Operatio |
| •    | Auth Internet Access | $\sim$ |                                           | Source address:   |                           |              |        |          |
| 4¢4  | Behavior Control     | ^      |                                           | oource address.   | ANY ·                     | Add          |        |          |
|      | Application Firewall |        |                                           | Time              | ANY                       | Add          |        |          |
|      | URL Redirect         |        |                                           | Destination IP:   | ANY                       | Add          |        |          |
|      | Domain Redirect      |        |                                           | Destination port: |                           | Add          |        |          |
| 5    | Object Management    | $\sim$ |                                           | Policy:           | Release                   |              |        |          |
| D    | Safety Protection    | $\sim$ |                                           |                   | Release<br>Block directly |              |        |          |
| ₽    | Log Record           | $\sim$ |                                           |                   |                           |              |        |          |
| Ħ    | VPN                  | ~      |                                           |                   | Con                       | ofirm Cancel |        |          |
| -    | Device Maintenance   | $\sim$ |                                           |                   | CO                        | Cancer       |        |          |

🕻 +965 1880005 🛛 🌐 www.xontel.com 👘 🐼 kuwait@xontel.com

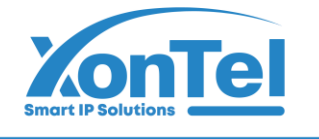

### **URL Redirect**

When the terminal accesses the original website, it will automatically jump to the destination website. (Takes effect after clearing the browser cache)

| MUI  | TI-FUNCTION GATEW    | AY     | Current operation Behavior Control >> URL Redirect |                                                                           | Refresh   Change password   Logout |
|------|----------------------|--------|----------------------------------------------------|---------------------------------------------------------------------------|------------------------------------|
| *    | System Status        | $\sim$ | URL redirect                                       |                                                                           |                                    |
|      | Network Configure    | $\sim$ | Add Batch add Delete                               |                                                                           |                                    |
| ś    | Flow Control Policy  | $\sim$ | SN Original URL                                    | Redirected URL                                                            | Operation                          |
| ((;0 | AC Management        | $\sim$ |                                                    | ect demnation                                                             |                                    |
| 9    | Auth Internet Access | $\sim$ | Orig                                               | inal URL: www.google.com<br>Such as:www.aaa.com( Don't contain*http://*)  |                                    |
| φ¢\$ | Behavior Control     | ^      | Destina                                            | tion URL: www.xxx.com                                                     |                                    |
|      | Application Firewall |        |                                                    | Such as: www.aaa.com/a.htm (Do not contain http://, but can be with path) |                                    |
|      | URL Redirect         |        |                                                    | Confirm Cancel                                                            |                                    |
|      | Domain Redirect      |        |                                                    |                                                                           |                                    |
| 6    | Object Management    | $\sim$ |                                                    |                                                                           |                                    |
| D    | Safety Protection    | $\sim$ |                                                    |                                                                           |                                    |
| ₽    | Log Record           | $\sim$ |                                                    |                                                                           |                                    |
| Ē    | VPN                  | $\sim$ |                                                    |                                                                           |                                    |
| *    | Device Maintenance   | $\sim$ |                                                    |                                                                           |                                    |
|      |                      |        |                                                    |                                                                           |                                    |

#### **Domain Redirect**

**(**+965 1880005

Set that when the terminal accesses the domain name, it automatically resolves to the specified IP (takes effect after clearing the browser cache)

| MUL      | TI-FUNCTION GATEW    | VAY    | Current operation Behavior Control >> Domain Redirect                                              |                    | Refresh   Change password   Logout |
|----------|----------------------|--------|----------------------------------------------------------------------------------------------------|--------------------|------------------------------------|
|          | System Status        | $\sim$ | Y Domain redirect                                                                                  |                    |                                    |
| <b>(</b> | Network Configure    | $\sim$ | Add Batch add Delete The below defined domain name will be resolved directly to corresponding IP a | address without th | e DNS server                       |
| (Z)      | Flow Control Policy  | $\sim$ | C SN Domain name I                                                                                 | P                  | Operation                          |
| 6        | AC Management        | ~      | Domain name resolution definition                                                                  | ×                  |                                    |
| ••<br>•  | Auth Internet Access | v      | Domain name:                                                                                       |                    |                                    |
| 4¢4      | Behavior Control     | ^      | IP:                                                                                                |                    |                                    |
|          | Application Firewall |        |                                                                                                    |                    |                                    |
|          | URL Redirect         |        | Confirm                                                                                            | Cancel             |                                    |
|          | Domain Redirect      |        |                                                                                                    |                    |                                    |
|          | Object Management    | $\sim$ |                                                                                                    |                    |                                    |
| D        | Safety Protection    | $\sim$ |                                                                                                    |                    |                                    |
| ₽        | Log Record           | $\sim$ |                                                                                                    |                    |                                    |
| Ē        | VPN                  | $\sim$ |                                                                                                    |                    |                                    |
| *        | Device Maintenance   | $\sim$ |                                                                                                    |                    |                                    |
|          |                      |        |                                                                                                    |                    |                                    |
|          |                      |        |                                                                                                    |                    |                                    |

(
www.xontel.com

kuwait@xontel.com

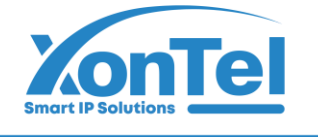

## 3.7. Object Management

## **Time Object**

| 1    | System Status               | $\sim$ | Т | 'ime ob | ject   |             |                         |             |        |             |           |
|------|-----------------------------|--------|---|---------|--------|-------------|-------------------------|-------------|--------|-------------|-----------|
|      | Network Configure           | $\sim$ |   | Add     | Delete |             |                         |             |        |             |           |
| 64   | Flow Control Policy         | ~      |   | SN      | Name   | D           | ate                     |             |        | Time period | Operation |
| (7)  | Flow Control Folicy         | ~      | - | 1       | ANY    | Time object |                         |             | X      | Any time    | 8 X       |
| (ijo | AC Management               | $\sim$ |   |         |        |             |                         |             |        |             |           |
| •    | Auth Internet Access        | $\sim$ |   |         |        | Nam         | e:                      |             |        |             |           |
| ţţţ  | Behavior Control            | $\sim$ |   |         |        | Sun D       | Mon 🗆 Tue 🗆 Wed         | □Thu □Fri   | □Sat   |             |           |
|      | Object Management           | ^      |   |         |        |             | Start time              | End time    |        |             |           |
|      | Time Object                 |        |   |         |        | -           |                         |             |        |             |           |
|      | Source IP Object            |        |   |         |        | -           |                         |             |        |             |           |
|      | Port Object                 |        |   |         |        |             |                         |             |        |             |           |
|      | Destination IP Object       |        |   |         |        | -           |                         |             |        |             |           |
|      | Build-in Application Object | t      |   |         |        | Time format | : 24 hour, (HH:mm), suc | ch as 13:10 |        |             |           |
|      | Custom Application Objec    | :t     |   |         |        |             |                         | Carfir      | Canad  |             |           |
| Ο    | Safety Protection           | $\sim$ |   |         |        |             |                         | Confirm     | Cancel | 1           |           |

## Source IP Object

Here you can define the range of IP addresses which you can use for example for multi diversion rules

| MUL | MULTI-FUNCTION GATEWAY Current operation Object Management >> Source IP Object Refresh   Change password   Logout |        |     |          |           |           |                |               |   |           |  |  |
|-----|----------------------------------------------------------------------------------------------------|--------|-----|----------|-----------|-----------|----------------|---------------|---|-----------|--|--|
|     | System Status                                                                                                    | $\sim$ | N S | ource IF | object    |           |                |               |   |           |  |  |
|     | Network Configure                                                                                                 | $\sim$ | 8   | Add      | Delete    |           |                |               |   |           |  |  |
| Ø   | Flow Control Policy                                                                                               | $\sim$ |     | SN       | Name      |           |                | Address range |   | Operation |  |  |
|     |                                                                                                    |        | -   | 1        | ANY       | Any addr  | Address object |               | × | Ø 18      |  |  |
| 10  | AC Management                                                                                                    | $\sim$ |     | 2        | FASTTELCO | 172.16.4  | Name: EAS      |               |   | 2 🕱       |  |  |
| •   | Auth Internet Access                                                                                              | $\sim$ |     |          |           | 192.168.: | Name. FAS      | TIELCO        |   |           |  |  |
| ţţţ | Behavior Control                                                                                                  | $\sim$ |     | 3        | Zain5G    | 172.16.4  | IP Start IP    | End IP        |   |           |  |  |
|     | Object Management                                                                                                 | ^      |     |          |           | 172.16.10 | 172.16.41.2    | 172.16.41.254 |   |           |  |  |
|     | Time Object                                                                                                    |        |     |          |           |           |                |               |   |           |  |  |
|     | Source IP Object                                                                                                  |        |     |          |           |           |                |               |   |           |  |  |
|     | Port Object                                                                                                    |        |     |          |           |           |                |               |   |           |  |  |
|     | Destination IP Object                                                                                             |        |     |          |           |           |                |               |   |           |  |  |
|     | Build-in Application Object                                                                                       | ct     |     |          |           |           |                |               |   |           |  |  |
|     | Custom Application Obje                                                                                           | ct     |     |          |           |           |                |               |   |           |  |  |
|     |                                                                                                    |        |     |          |           |           |                |               |   |           |  |  |
|     |                                                                                                    |        |     |          |           |           |                |               |   |           |  |  |

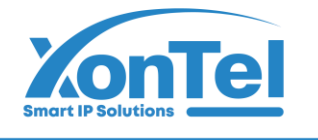

شركــة زونـتـل تـكنـولـوجـي للتجارة العامة ذ.م.م

**Port Object** 

| ₫   | System Status               | $\sim$ | N P | ort objec | t      |                            |             |             |          |     |           |
|-----|-----------------------------|--------|-----|-----------|--------|----------------------------|-------------|-------------|----------|-----|-----------|
| æ   | Network Configure           | $\sim$ |     | Add       | Delete |                            |             |             |          |     |           |
|     | Flow Control Boliov         |        |     | SN        | Name   |                            |             | Content dis | cription |     | Operation |
| (7) | Flow Control Folicy         | v      | -   | 1         | ANY    | Protocol:TCP&UDP Port:Ar   | Port object |             |          | Ø 🗶 |           |
| (;; | AC Management               | $\sim$ |     | 2         | DNS    | Protocol:UDP Port:53       | News        |             |          |     | 2         |
| 9   | Auth Internet Access        | $\sim$ |     | 3         | HTTP   | Protocol:TCP Port:80       | Name:       | ниг         |          |     | 2 ×       |
| 4¢1 | Behavior Control            | $\sim$ |     | 4         | ICMP   | Protocol:ICMP Port:1       | Protocol    | Start Port  | End Port |     | 2 🔀       |
|     | Object Management           | ^      |     | 5         | SSL    | Protocol:TCP Port:443      | TCP 🗸       | 80          | 80       |     | 2         |
|     | Time Object                 |        |     | 6         | TCP    | Protocol:TCP Port:Any port | ~           |             |          |     | 2         |
|     | Source IP Object            |        |     | 7         | UDP    | Protocol:UDP Port:Any port | ~           |             |          |     | 2 🗙       |
|     |                             |        |     |           |        |                            | ~           |             |          |     |           |
|     | Port Object                 |        |     |           |        |                            | ~           |             |          |     |           |
|     | Destination IP Object       |        |     |           |        |                            | ~           |             |          |     |           |
|     | Build-in Application Object | t      |     |           |        |                            | ~           |             |          |     |           |
|     | Custom Application Object   | ct     |     |           |        |                            | ~           |             |          |     |           |

## **Destination IP Object**

| *        | System Status               | $\sim$ | <b>Des</b> | tination IP object |                                                                                                    |           |
|----------|-----------------------------|--------|------------|--------------------|----------------------------------------------------------------------------------------------------|-----------|
| <b>@</b> | Network Configure           | $\sim$ | A          | dd                 |                                                                                                    |           |
| 50       | Eleve Control Boliov        |        | ID         | Name               | Remark                                                                                                    | Operation |
| (A)      | Flow Control Folicy         | ~      | 4          | Fasttelco range    | Destination IP object X                                                                                   | <b>X</b>  |
| (;0      | AC Management               | $\sim$ | 5          | merge              |                                                                                                    | لۍ<br>۲   |
| •        | Auth Internet Access        | $\sim$ |            |                    | Name: Fastteico range                                                                                     |           |
| ţţţ      | Behavior Control            | $\sim$ |            |                    | Remark: Fasttelco range                                                                                   |           |
| 0-2<br>0 | Object Management           | ^      |            |                    | Click the button to obtain the online destination address table, and modify the destination address table |           |
|          | Time Object                 |        |            |                    | format to IP/netmask numbers, such as 1.25.0.0/15                                                         |           |
|          | Source IP Object            |        |            |                    | Select online address table : Obtain the address table 🗸 Obtain the latest                                |           |
|          | Port Object                 |        |            |                    | 172.16.41.0/24                                                                                            |           |
|          | Destination IP Object       |        |            |                    |                                                                                                    |           |
|          | Build-in Application Object | ct     |            |                    |                                                                                                    |           |
|          | Custom Application Obje     | ct     |            |                    |                                                                                                    |           |
|          |                             |        |            |                    |                                                                                                    |           |

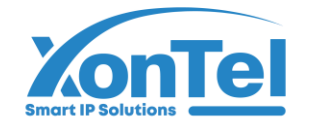

### **Built-in Application Object**

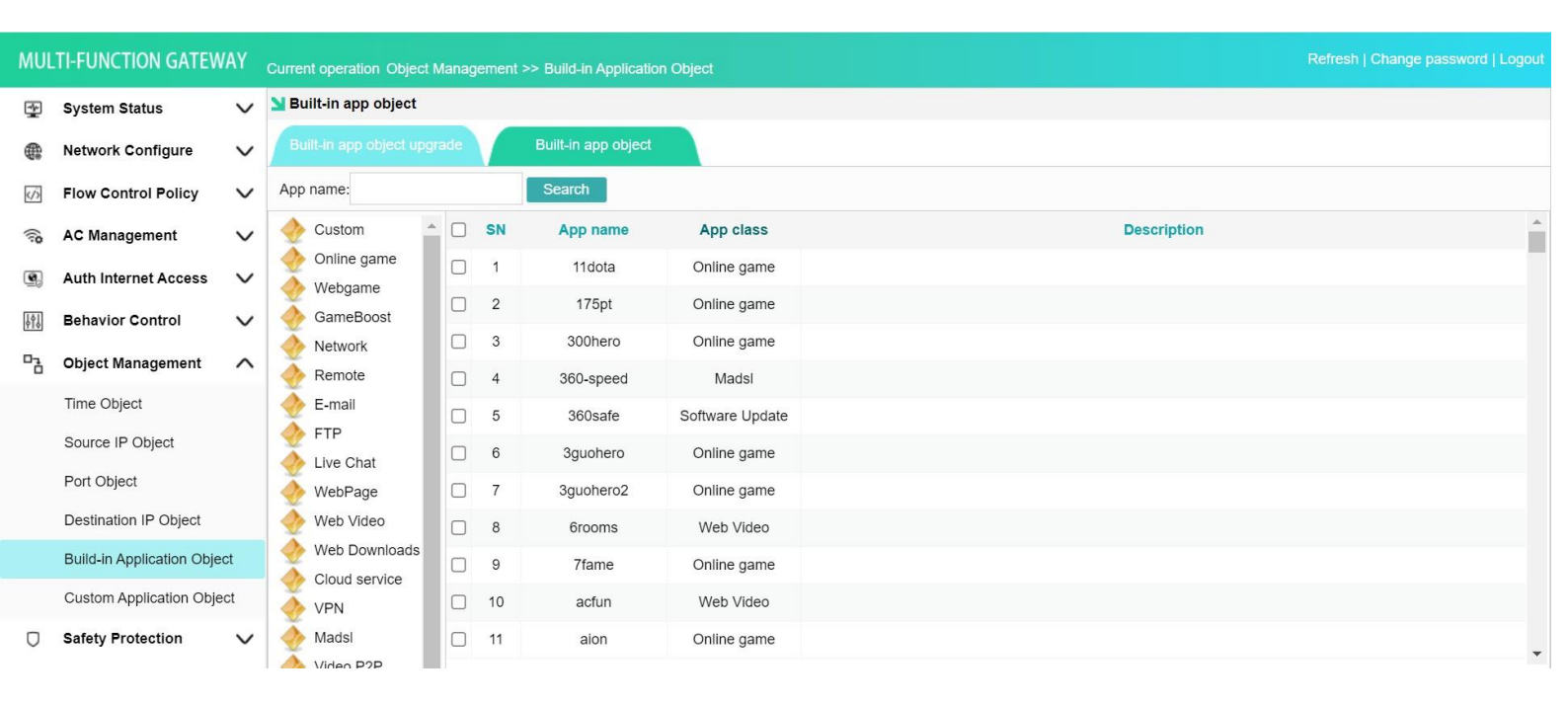

#### **Custom Application Object**

| 1   | System Status               | $\sim$ | ИС | ustom | ize app object  |                 |               |              |         |        |  |           |            |
|-----|-----------------------------|--------|----|-------|-----------------|-----------------|---------------|--------------|---------|--------|--|-----------|------------|
|     | Network Configure           | $\sim$ |    | Custo | mize app object |                 | Define app    | by IP + port |         |        |  |           |            |
| Ś   | Flow Control Policy         | $\sim$ |    | Add   |                 |                 |               |              |         |        |  |           |            |
| ()0 | AC Management               | $\sim$ |    | SN    | App name        | App type        | Customize app |              |         | X      |  | Operation | <b>i</b> ^ |
|     | A with Internet Access      |        |    | 1     | 11dota          | Online game     | App Name:     | 11dota       |         |        |  | Z 🗶       |            |
| 6   | Auth Internet Access        | ~      |    | 2     | 175pt           | Online game     | App type:     | Online game  | ~       | •      |  | 2         |            |
| ŶţŶ | Behavior Control            | $\sim$ |    | 3     | 300hero         | Online game     | Description:  |              |         |        |  | 2         |            |
|     | Object Management           | ^      |    | 4     | 360-speed       | Madsl           |               |              |         |        |  | 2         |            |
|     | Time Object                 |        |    | 5     | 360safe         | Software Update | L             |              |         |        |  | 2         |            |
|     | Source IP Object            |        |    | 6     | 3guohero        | Online game     |               |              | Confirm | Cancel |  | 2         |            |
|     | Port Object                 |        |    | 7     | 3guohero2       | Online game     |               |              |         |        |  | 2         |            |
|     | Destination IP Object       |        |    | 8     | 6rooms          | Web Video       |               |              |         |        |  | 2         |            |
|     | Build-in Application Object | t      |    | 9     | 7fame           | Online game     |               |              |         |        |  | 2         |            |
|     | Custom Application Object   | t      |    | 10    | acfun           | Web Video       |               |              |         |        |  | 2         |            |
| σ   | Safety Protection           | $\sim$ |    | 11    | aion            | Online game     |               |              |         |        |  | 2         |            |

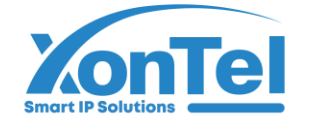

Define applications according to domain name or destination IP+port as shown in the figures below

| MUL  | TI-FUNCTION GATEW         | AY     | Current operation Object Management >> Custom Application O |                         | Refresh   Change password   Logout |
|------|---------------------------|--------|-------------------------------------------------------------|-------------------------|------------------------------------|
| Ŧ    | System Status             | $\sim$ | Sustomize app object                                        |                         |                                    |
|      | Network Configure         | $\sim$ | Customize app object Define app by domain                   | Define app by IP + port |                                    |
| ý    | Flow Control Policy       | $\sim$ | Add                                                         | Petino ann hu domain    |                                    |
| (ij) | AC Management             | $\sim$ | Domain                                                      | ame                     | Operation                          |
| •    | Auth Internet Access      | $\sim$ |                                                             | Domain:                 |                                    |
| ţţţ  | Behavior Control          | $\sim$ |                                                             | App name: 11dota        |                                    |
|      | Object Management         | ^      |                                                             |                         |                                    |
|      | Time Object               |        |                                                             | Confirm Cancel          |                                    |
|      | Source IP Object          |        |                                                             |                         |                                    |
|      | Port Object               |        |                                                             |                         |                                    |
|      | Destination IP Object     |        |                                                             |                         |                                    |
|      | Build-in Application Obje | ct     |                                                             |                         |                                    |
|      | Custom Application Obje   | ct     |                                                             |                         |                                    |

| MUI      | TI-FUNCTION GATEW         | /AY    | Current operation Object Managerr | nent >> Custom Application O | bject            |             |                |   | Refresh   Change password   Logout |
|----------|---------------------------|--------|-----------------------------------|------------------------------|------------------|-------------|----------------|---|------------------------------------|
|          | System Status             | $\sim$ | Customize app object              |                              |                  |             |                |   |                                    |
| <b>@</b> | Network Configure         | $\sim$ | Customize app object              | Define app by domain         | Define app b     | y IP + port |                |   |                                    |
| κ/̈́́́   | Flow Control Policy       | $\sim$ | Add                               |                              |                  |             |                | ~ |                                    |
| ();0     | AC Management             | $\sim$ | SN                                | App name                     | Define app by IP | + роп       |                | × | Operation                          |
| 9        | Auth Internet Access      | $\sim$ |                                   |                              | Start address:   |             |                |   |                                    |
| ţţţ      | Behavior Control          | $\sim$ |                                   |                              | Protocol:        | TCP/UDP     | ~              |   |                                    |
| 50       | Object Management         | $\sim$ |                                   |                              | Start port:      |             |                |   |                                    |
|          | Time Object               |        |                                   |                              | End port:        |             |                |   |                                    |
|          | Source IP Object          |        |                                   |                              | App name:        | 11dota      | ~              |   |                                    |
|          | Port Object               |        |                                   |                              |                  |             |                |   |                                    |
|          | Destination IP Object     |        |                                   |                              |                  |             | Confirm Cancel |   |                                    |
|          | Build-in Application Obje | ect    |                                   |                              |                  |             |                |   |                                    |
|          | Custom Application Obie   | ect    |                                   |                              |                  |             |                |   |                                    |

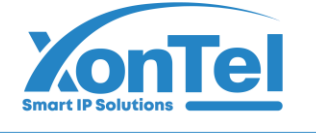

### 3.8. Safety Protection

#### **IP-MAC Banding**

After the IP-MAC is bound, the IP address cannot be modified at will, so it can avoid IP conflicts that affect other users' normal Internet access.

|     | System Status           | $\sim$ | IP-MAC bind |        |                             |                                 |                                  |                |                 |                      |            |
|-----|-------------------------|--------|-------------|--------|-----------------------------|---------------------------------|----------------------------------|----------------|-----------------|----------------------|------------|
| æ   | Network Configure       | $\sim$ | Add Del     | ete Ba | atch add One-click          | to bind all Cancel all bind     | Only MAC-bound terminals are all | owed to access | the Internet    | Display curre        | ent IP-MAC |
| 428 | guro                    |        | SN SN       |        |                             | User                            |                                  | IP Address     | MAC ac          | ldress               | Enable Op  |
| Ś   | Flow Control Policy     | $\sim$ |             | IP-MAC | address list                |                                 |                                  |                |                 | ×                    |            |
| (î) | AC Management           | $\sim$ |             | O No   | ting, click R to hind the l | P address and MAC address alick | A to Liphinda aliak              |                | abiaatl         |                      |            |
| •   | Auth Internet Access    | $\sim$ |             | A NO   |                             |                                 | to onbindy, click                |                |                 | -                    |            |
| IāI | Pabayiar Control        |        |             | User   | ~                           | Search                          |                                  |                |                 |                      |            |
| φĨ¢ | Benavior Control        | ~      |             | SN     | IP                          | User                            | MAC                              | Auth method    | Connection time | Operation            |            |
| D-j | Object Management       | $\sim$ |             | 1 :    | 172.16.40.101               | -                               | F8-0D-AC-BE-90-65                |                | 03-19 17:38:42  | 24 🙈                 |            |
| Ο   | Safety Protection       | ^      |             | 2      | 172.16.40.103               |                                 | CC-D2-81-5B-AD-7C                | -              | 03-21 02:01:41  | <mark>2</mark> 4 🙈   |            |
|     | IP-MAC Binding          |        |             | 3      | 172.16.40.105 🕑             |                                 | 4E-7D-3D-4B-D4-E2                |                | 03-21 02:19:31  | <mark>2</mark> , 🔒   |            |
|     | Connection Quantity Lim | nit    |             | 4      | 172.16.40.109 🕑             | 2                               | 56-57-E8-4D-A1-42                |                | 03-21 02:18:54  | <mark>2</mark> 4 🔒   |            |
|     | LAN Abnormal Detection  | 1      |             | 5      | 172.16.41.103 🕑             | -                               | 78-C8-81-E0-98-C0                |                | 03-19 17:45:05  | <mark>2</mark> ₀ 🔒   |            |
|     | LAN Attack Protection   |        |             | 6      | 172.16.41.104 🕑             | -                               | 80-60-B7-1B-2C-C7                |                | 03-20 23:26:33  | <mark>&amp;</mark> 🕹 |            |
|     | WAN Ping Forbid/WAN L   | _ogin  |             |        |                             |                                 |                                  |                |                 |                      |            |
| ₿   | Log Record              | $\sim$ |             |        |                             |                                 |                                  |                | C               | lose                 |            |
| Ē   | VPN                     | $\sim$ |             |        |                             |                                 |                                  |                |                 |                      |            |

### **Connection Quantity Limit**

Limit the maximum number of TCP and UDP connections of the source object.

| *                | System Status           | $\sim$ | onnect | control rule          |                        |          |           |            |            |                     |          |           |
|------------------|-------------------------|--------|--------|-----------------------|------------------------|----------|-----------|------------|------------|---------------------|----------|-----------|
|                  | Network Configure       | $\sim$ | Add    | Delete                | _                      |          |           |            |            |                     |          |           |
| Ś                | Flow Control Policy     | $\sim$ | SN     | Source address object | Time                   | TCP      | connectio | n quantity | UDP o      | connection quantity | Enable   | Operation |
| (); <del>;</del> | AC Management           | v      | 1      | ANY                   | Enable Ox Disat        | ble      |           |            |            | ×                   | <b>~</b> | ×, ×      |
| 9                | Auth Internet Access    | $\sim$ |        |                       | Source address of      | hiect: C |           |            | Department |                     |          |           |
| 4¢1              | Behavior Control        | $\sim$ |        |                       |                        | bjeet. e | ANY       | v          | Add        |                     |          |           |
| -<br>-           | Object Management       | $\sim$ |        |                       | 1                      | Time:    | ANY       | ~          | 4 Add      |                     |          |           |
| Ο                | Safety Protection       | ^      |        |                       | Maximum quantity of TC | CP con   | nections: | 5000       |            |                     |          |           |
|                  | IP-MAC Binding          |        |        |                       | maximum quantity of or | DI CON   | neotiono. | 3000       |            |                     |          |           |
|                  | Connection Quantity Lim | iit    |        |                       |                        |          |           | C          | Confirm Ca | ncel                |          |           |
|                  | LAN Abnormal Detection  |        |        |                       |                        |          |           |            |            |                     |          |           |
|                  |                         |        |        |                       |                        |          |           |            |            |                     |          |           |

**(**+965 1880005

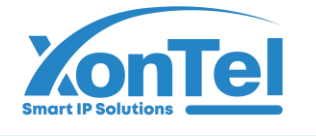

#### **LAN Abnormal Detection**

Enable DHCP detection to search whether there are other DHCP servers in the LAN that cause IP address assignment conflicts.

It is normal for the AC gateway to find the main route when it is used as by pass mode. Turn on loop detection to determine whether there is link loopback in the LAN switch, which causes a network broadcast storm and slow and unstable Internet access quality.

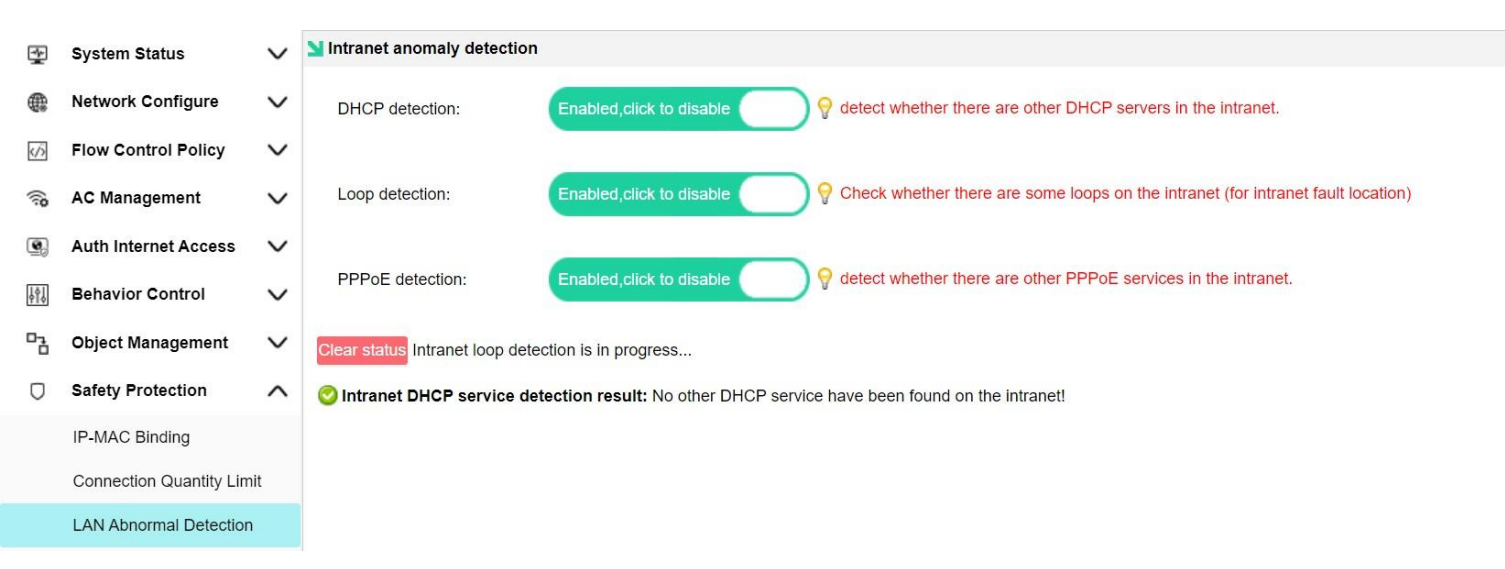

### **LAN Attack Protection**

| <b></b> | System Status           | $\sim$ | Intranet attack protection                                                                                                    |
|---------|-------------------------|--------|----------------------------------------------------------------------------------------------------|
|         | Network Configure       | $\sim$ | Function enable: Enabled, click to disable                                                                                                    |
| Ś       | Flow Control Policy     | $\sim$ | Select the interface to protect                                                                                                    |
| ((;0    | AC Management           | $\sim$ |                                                                                                    |
| 9       | Auth Internet Access    | $\sim$ | Parameter settings                                                                                                    |
| ţţŶ     | Behavior Control        | $\sim$ | Package threshold: 0 (Number of packets / per second)                                                                                          |
|         | Object Management       | $\sim$ | Package threshold: The maximum number of packets allowed to be sent per second for a single IP. The reference value is between 5000 and 10000. |
| Ο       | Safety Protection       | ^      | Whether the LAN port is connected to the Layer 3 switch 💡 Do not select it if there is no layer 3 switch.                                      |
|         | IP-MAC Binding          |        |                                                                                                    |
|         | Connection Quantity Lim | iit    | Save                                                                                                    |
|         | LAN Abnormal Detection  |        |                                                                                                    |
|         | LAN Attack Protection   |        |                                                                                                    |
|         | WAN Ping Forbid/WAN L   | ogin   |                                                                                                    |

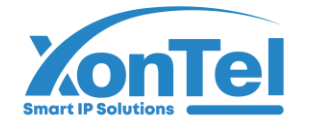

## WAN Ping Forbid/WAN Login

View remote login parameters and configurations.

|    | System Status           | $\sim$ | Section 21 Extranet prohibited to PING/ Extra | anet login                                             |                         |                                                                       |
|----|-------------------------|--------|-----------------------------------------------|--------------------------------------------------------|-------------------------|-----------------------------------------------------------------------|
| ŧ  | Network Configure       | $\sim$ | Host security                                 |                                                        |                         |                                                                       |
| ¢۶ | Flow Control Policy     | $\sim$ |                                               | Prohibit ping router from<br>Allow administrator to lo | n extranet              | tranet IP                                                             |
| () | AC Management           | $\sim$ | WED service parts                             |                                                        | g in remotely via extra |                                                                       |
| 9  | Auth Internet Access    | $\sim$ | WEB service port:                             | 2011                                                   |                         |                                                                       |
| ţţ | Behavior Control        | $\sim$ | Master DNS:                                   | 114.114.114.114                                        | The DNS server a        | address is needed as a network terminal by the local computer(router) |
|    | Object Management       |        | Update line options:                          | Default 🗸                                              | Specify device s        | system upgrades and protocol update lines!                            |
| -ċ | Object Management       | ~      | Remote management                             | www.demo.yowifi.net                                    | Remote access rout      | uting link address:http://Y24190000467.demo.yowifi.net:20110          |
| Ο  | Safety Protection       | ^      | Server.                                       |                                                        |                         |                                                                       |
|    | IP-MAC Binding          |        | Device name:                                  |                                                        |                         | Display on the login page                                             |
|    | Connection Quantity Lim | nit    |                                               |                                                        |                         | Save                                                                  |
|    | LAN Abnormal Detection  | ı      |                                               |                                                        |                         |                                                                       |
|    | LAN Attack Protection   |        |                                               |                                                        |                         |                                                                       |
|    | WAN Ping Forbid/WAN L   | ogin   |                                               |                                                        |                         |                                                                       |

### 3.9. Log Record

## **User Auth Log**

View users online/ offline records.

| *   | System Status        | $\sim$ | Ŋuser auth log                            |                                |  |
|-----|----------------------|--------|-------------------------------------------|--------------------------------|--|
|     | Network Configure    | $\sim$ | © Search                                  |                                |  |
| 6   | Flow Control Policy  | V      | SN Time                                   | Description                    |  |
| (7) | Flow control Folicy  | v      |                                           | There are no records currently |  |
| ÷0  | AC Management        | $\sim$ | Home Pre page Next page Last Page Turn to | page GO Total 0.Current page 1 |  |
| 2   | Auth Internet Access | $\sim$ |                                           |                                |  |
| ţţ  | Behavior Control     | $\sim$ |                                           |                                |  |
|     | Object Management    | $\sim$ |                                           |                                |  |
| Ο   | Safety Protection    | $\sim$ |                                           |                                |  |
| ₽   | Log Record           | ^      |                                           |                                |  |
|     | User Auth Log        |        |                                           |                                |  |
|     | Online User Log      |        |                                           |                                |  |
|     | Interface Flow Log   |        |                                           |                                |  |
|     | System Log           |        |                                           |                                |  |
|     | AC Operation Log     |        |                                           |                                |  |
|     | AP Event log         |        |                                           |                                |  |
|     |                      |        |                                           |                                |  |
|     |                      |        |                                           |                                |  |

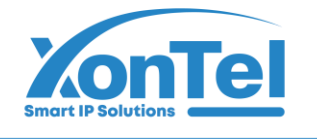

### **Online User Log**

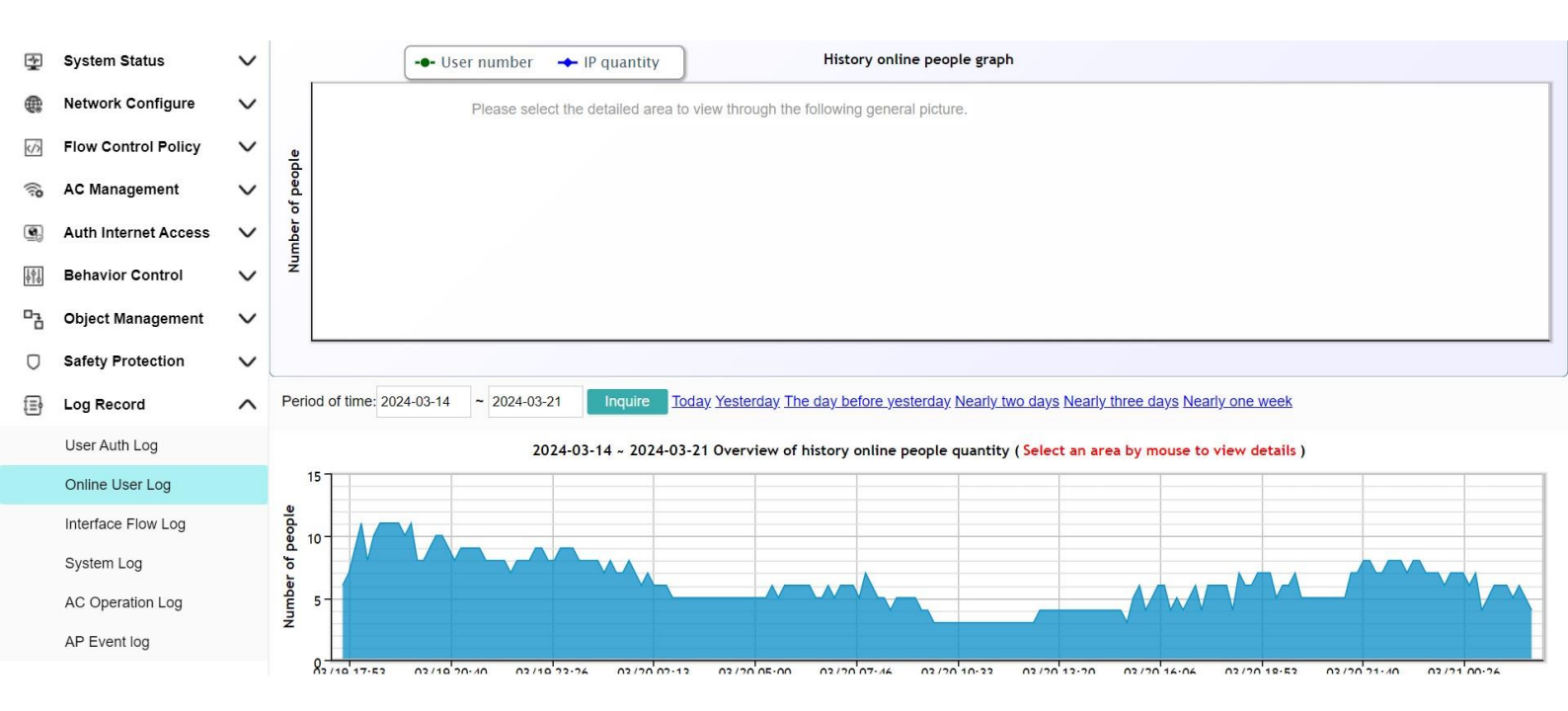

## Interface Flow Log

| MUL  | MULTI-FUNCTION GATEWAY         Current operation Log Record >> Interface Flow Log         Refresh   Change password   Logout |        |                    |        |                       |                      |                                 |                                   |                               |                         |          |  |
|------|----------------------------------------------------------------------------------------------------|--------|--------------------|--------|-----------------------|----------------------|---------------------------------|-----------------------------------|-------------------------------|-------------------------|----------|--|
| \$   | System Status                                                                                                    | $\sim$ | Interface flow log |        |                       |                      |                                 |                                   |                               |                         |          |  |
|      | Network Configure                                                                                                    | $\sim$ | All ports          |        |                       | — Upstream rate      | — Downstream rate               | History flow detail               |                               |                         |          |  |
|      | Flow Control Boliov                                                                                                    |        | MAN1               | Г      |                       |                      |                                 |                                   |                               |                         |          |  |
| (7)  | Flow Control Folicy                                                                                                    | v      | MAN2               |        |                       | Please sele          | ct the detailed area to view tr | nrough the following general pict | ure.                          |                         |          |  |
| (in) | AC Management                                                                                                    | $\sim$ | WAN3               |        |                       |                      |                                 |                                   |                               |                         |          |  |
| •    | Auth Internet Access                                                                                                    | $\sim$ | LAN3               | (KB/S  |                       |                      |                                 |                                   |                               |                         |          |  |
| ļţļ  | Behavior Control                                                                                                    | $\sim$ | LAN2               | Speed  |                       |                      |                                 |                                   |                               |                         |          |  |
| 50   | Object Management                                                                                                    | $\sim$ | LAN1               |        |                       |                      |                                 |                                   |                               |                         |          |  |
| Ο    | Safety Protection                                                                                                    | $\sim$ |                    |        |                       |                      |                                 |                                   |                               |                         |          |  |
| ₽    | Log Record                                                                                                    | $\sim$ |                    |        |                       |                      |                                 |                                   |                               |                         |          |  |
|      | User Auth Log                                                                                                    |        |                    | Period | of time: 20           | 24-03-14 ~ 2024-03-2 | 21 Inquire <u>Today Yes</u>     | sterday The day before yesterda   | <u>y Nearly two days Near</u> | iy three days Nearly on | e week   |  |
|      | Online User Log                                                                                                    |        |                    |        |                       | 20                   | 024-03-14 ~ 2024-03-21Flo       | w graph ( Select an area by m     | ouse to view details )        |                         |          |  |
|      | Interface Flow Log                                                                                                    |        |                    |        | 14648 -               |                      |                                 |                                   |                               | 1                       |          |  |
|      | System Log                                                                                                    |        |                    | 5      | (S/8)                 |                      |                                 |                                   |                               |                         |          |  |
|      | AC Operation Log                                                                                                    |        |                    | -      | eed (                 |                      |                                 |                                   |                               |                         |          |  |
|      | AP Event log                                                                                                    |        |                    |        | <mark>ዓ 4882</mark> - |                      |                                 |                                   |                               |                         |          |  |
| -    |                                                                                                    |        |                    |        |                       |                      |                                 |                                   |                               | <b>ім.</b> և п.         | <b>.</b> |  |

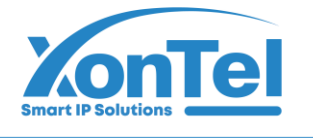

### System Log

| 2   | System Status        | $\sim$ | System log                     |                                            |  |  |  |  |  |  |  |  |  |  |
|-----|----------------------|--------|--------------------------------|--------------------------------------------|--|--|--|--|--|--|--|--|--|--|
| æ   | Network Configure    | $\sim$ | © Search                       |                                            |  |  |  |  |  |  |  |  |  |  |
|     | Flow Control Boliou  |        | SN Time                        | Description                                |  |  |  |  |  |  |  |  |  |  |
| Ś   | Flow Control Policy  | ~      | 1 2024-03-19 17:36:03          | Interface:WAN3 online, ip:192.168.202.2    |  |  |  |  |  |  |  |  |  |  |
| (10 | AC Management        | $\sim$ | 2 2024-03-19 17:34:49          | Interface:WAN2 online,Ip:172.16.20.4       |  |  |  |  |  |  |  |  |  |  |
| 9   | Auth Internet Access | $\sim$ | 3 2024-03-19 17:32:53          | Interface:WAN1 online, ip:178.61.168.14    |  |  |  |  |  |  |  |  |  |  |
| ţţţ | Behavior Control     | $\sim$ | 4 2024-03-19 17:32:13          | Interface:WAN3 online                      |  |  |  |  |  |  |  |  |  |  |
|     | Object Management    | $\sim$ | 5 2024-03-19 17:32:13          | Interface:WAN2 online                      |  |  |  |  |  |  |  |  |  |  |
| Q   | Safety Protection    | $\sim$ | Home Pre page Next page Last P | age Turn to page GO Total 1,Current page 1 |  |  |  |  |  |  |  |  |  |  |
| Ð   | Log Record           | ^      |                                |                                            |  |  |  |  |  |  |  |  |  |  |
|     | User Auth Log        |        |                                |                                            |  |  |  |  |  |  |  |  |  |  |
|     | Online User Log      |        |                                |                                            |  |  |  |  |  |  |  |  |  |  |
|     | Interface Flow Log   |        |                                |                                            |  |  |  |  |  |  |  |  |  |  |
|     | System Log           |        |                                |                                            |  |  |  |  |  |  |  |  |  |  |
|     | AC Operation Log     |        |                                |                                            |  |  |  |  |  |  |  |  |  |  |
|     | AP Event log         |        |                                |                                            |  |  |  |  |  |  |  |  |  |  |
|     |                      |        |                                |                                            |  |  |  |  |  |  |  |  |  |  |

#### 3.10. VPN

#### PPTP

To use this function, AC is required as the primary route, and the WAN interface is connected to the public IP provided by the external network for the operator.

Gateway IP and address pool are set according to the actual needs of DNS.

| MUL | TI-FUNCTION GATEW    | VAY    | Current operation VPN >> PPTP                                                                           | Refresh   Change password   Logout |
|-----|----------------------|--------|----------------------------------------------------------------------------------------------------|------------------------------------|
| *   | System Status        | $\sim$ | N PPTP                                                                                                  |                                    |
|     | Network Configure    | $\sim$ | PPTP VPN server PPTP VPN access status                                                                  |                                    |
| ٢́٨ | Flow Control Policy  | $\sim$ | Function enable: Enabled, click to disable                                                              |                                    |
| (10 | AC Management        | $\sim$ | Client IP address range                                                                                 |                                    |
| •   | Auth Internet Access | $\sim$ | Gateway IP 0.0.0.0                                                                                      |                                    |
|     | Behavior Control     | $\sim$ | Start IP address: 0.0.0.0 End IP address: 0.0.0.0                                                       |                                    |
| °2  | Object Management    | $\sim$ | DNS configure                                                                                           |                                    |
| Ο   | Safety Protection    | $\sim$ | Master DNS: 0.0.0.0 Auxiliary DNS : 0.0.0.0                                                             |                                    |
| Ð   | Log Record           | V      |                                                                                                    |                                    |
| Ē   | VPN                  | ^      | Detect the online time:                                                                                 |                                    |
|     | PPTP                 |        | MTU: Denable customer MTU                                                                               |                                    |
|     | L2TP                 |        | MRU: Enable customer MRU<br>MPPE-128: Support MPPE-128                                                  |                                    |
|     | VTUNS Configure      |        | S Tips: point-to-net VPN dialing users, are unified in Auth Internet Access. User Management, Auth user | 8                                  |
|     | VTUNS Status         |        | Save                                                                                                    |                                    |
|     |                      |        |                                                                                                    |                                    |

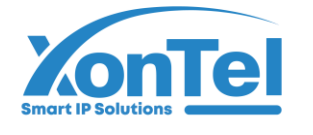

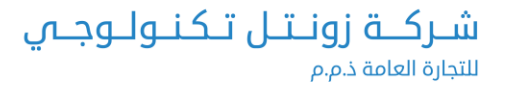

#### Click Authentication User to jump to Create VPN Authentication User

| 1      | System Status             | $\sim$ | N N | uthentio | ation user | Total     | 0              |                        |                  |        |                       |                   |         |       |          |       |         |           |
|--------|---------------------------|--------|-----|----------|------------|-----------|----------------|------------------------|------------------|--------|-----------------------|-------------------|---------|-------|----------|-------|---------|-----------|
|        | Network Configure         | $\sim$ |     | Add      | Batch ac   | dd Enable | all Export use | Delete 🗸               | User departm 🗸   | User I | evel filte 🗸 🛛        | Jser type filte 🥆 | Stat 🗸  | Acc 🗸 |          |       | Exact   | Search    |
| Ø      | Flow Control Policy       | $\sim$ |     | SN       |            | Name      | De             | epartment              | User lev         | vel    | User tvi              | be                | Notes   |       | Creat ti | me↓ D | ue time | Operation |
|        |                           |        |     |          |            |           | Au             | thentication u         | user             |        |                       |                   |         |       | ×        |       |         |           |
| (î0    | AC Management             | $\sim$ |     |          |            |           |                | Account:               |                  |        | Passwor               | d:                |         |       | -        |       |         |           |
| •      | Auth Internet Access      |        |     |          |            |           |                | Department:            | default          | ~      | Leve                  | el: default       |         | ~     |          |       |         |           |
|        | Auth Configure            |        |     |          |            |           |                | User type:             | VPN dial-up      | ~      | Account typ           | e: Enabl 🗸        |         |       |          |       |         |           |
|        | PPPoE Auth                |        |     |          |            |           |                | Upstream<br>broadband: | <b>UNLIMITED</b> |        | Downstrea<br>broadban | m<br>d:           |         |       |          |       |         |           |
|        | Portal Auth               |        |     |          |            |           | м              | AC Binding:            | Disable          | ~      |                       |                   |         |       |          |       |         |           |
|        | Radius Billing            |        |     |          |            |           |                | Create time:           |                  |        | Expire tim            | e:                |         | Add   | time     |       |         |           |
|        | Auth User                 |        |     |          |            |           |                | Name:                  |                  |        | П                     | D:                |         |       |          |       |         |           |
|        | Auth User Status          |        |     |          |            |           |                | Tel:                   |                  |        | Addres                | s:                |         |       |          |       |         |           |
|        | Department/Level Definiti | ion    |     |          |            |           |                | Notes:                 |                  |        |                       |                   |         |       | *        |       |         |           |
| ţţ     | Behavior Control          | $\sim$ |     |          |            |           |                |                        |                  |        |                       |                   | Confirm | m Ca  | ancel    |       |         |           |
| -<br>i | Object Management         | $\sim$ |     |          |            |           |                |                        |                  |        |                       |                   |         |       |          |       |         |           |
|        |                           |        |     |          |            |           |                |                        |                  |        |                       |                   |         |       |          |       |         |           |

#### L2TP

To use this function, AC is required as the primary route, and the WAN interface is connected to the public IP provided by the external network for the operator.

Gateway IP and address pool are set according to the actual needs of DNS.

| ₫    | System Status        | $\sim$ | L2TP            |                                                                                                 |
|------|----------------------|--------|-----------------|-------------------------------------------------------------------------------------------------|
|      | Network Configure    | $\sim$ | L2TP VPN server | L2TP VPN access status                                                                          |
| Ś    | Flow Control Policy  | $\sim$ | All WAN ports   | Function enable: Enabled, click to disable                                                      |
| ((;; | AC Management        | $\sim$ | WAN2            | Client IP address range                                                                         |
| 9    | Auth Internet Access | $\sim$ | WAN1            | Gateway IP:                                                                                     |
| ţţţ  | Behavior Control     | $\sim$ |                 | Start address: End address:                                                                     |
|      | Object Management    | $\sim$ |                 |                                                                                                 |
| D    | Safety Protection    | $\sim$ |                 |                                                                                                 |
| ₽    | Log Record           | $\sim$ |                 | Master DNS: Secondary DNS:                                                                      |
| Ē    | VPN                  | ^      |                 |                                                                                                 |
|      | PPTP                 |        |                 | Port number: 1701                                                                               |
|      | L2TP                 |        |                 | MTU:  _ Enable custom MTU                                                                       |
|      | VTUNS Configure      |        |                 | MPPE-128: Support MPPE-128                                                                      |
|      | VTUNS Status         |        |                 | Point-to-network VPN dial-up users, unified in Auth Internet Access, User Management, Auth user |
| *    | Device Maintenance   | $\sim$ |                 | Save                                                                                            |

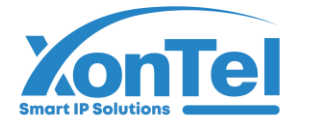

### VTUNS

The network to network virtual channel over TCP/IP is established for the combination of two LANs. The one with good performance is set as the server. The LAN segments on both sides cannot be the same. The server needs to have a public IP address.

| 1        | System Status        | $\sim$ | VTUNS                                                                          |
|----------|----------------------|--------|--------------------------------------------------------------------------------|
|          | Network Configure    | $\sim$ | Parameter settings Tunnel management                                           |
| Ś        | Flow Control Policy  | $\sim$ | Function enable: Enabled, click to disable                                     |
| ();0     | AC Management        | $\sim$ | Parameter settings                                                             |
| •        | Auth Internet Access | $\sim$ | • Set this device as VPN center server O Set this device as VPN Dialing client |
| Į.       | Behavior Control     | $\sim$ | Password: •••••  Protocol: Tcp v                                               |
| 0-2<br>0 | Object Management    | $\sim$ | Whether encryption:  Yes  No                                                   |
| Ο        | Safety Protection    | $\sim$ | compression:   Yes  No                                                         |
| ₽        | Log Record           | $\sim$ | Save                                                                           |
| Ħ        | VPN                  | $\sim$ |                                                                                |
|          | PPTP                 |        |                                                                                |
|          | L2TP                 |        |                                                                                |
|          | VTUNS Configure      |        |                                                                                |
|          | VTUNS Status         |        |                                                                                |

Tunnel management: Add the custom tunnel name and tunnel ID, and fill in the intranet segment of the VPN client, such as 192.168.1.0 and 255.255.255.0. Note that the tunnel name and tunnel ID must be consistent between the server and the client

| MUL  | TI-FUNCTION GATEW    | AY     | Current operation VPN >> VTUNS Configure |                                                  |           |
|------|----------------------|--------|------------------------------------------|--------------------------------------------------|-----------|
|      | System Status        | $\sim$ | VTUNS                                    |                                                  |           |
|      | Network Configure    | $\sim$ | Parameter settings Tunnel management     |                                                  |           |
| (j)  | Flow Control Policy  | $\sim$ | VPN Tunnel configure                     |                                                  |           |
| ();e | AC Management        | $\sim$ | Add Delete                               | VPN lunnel configure                             | Operation |
| 9    | Auth Internet Access | $\sim$ |                                          | Tunnel ID:                                       | Operation |
| ţţţ  | Behavior Control     | $\sim$ |                                          |                                                  |           |
|      | Object Management    | $\sim$ |                                          | Opposite side network segment IP address Netmask |           |
| Ο    | Safety Protection    | $\sim$ |                                          |                                                  |           |
| ₽    | Log Record           | $\sim$ |                                          |                                                  |           |
| Ē    | VPN                  |        |                                          |                                                  |           |
|      | PPTP                 |        |                                          |                                                  |           |
|      | L2TP                 |        |                                          |                                                  |           |
|      | VTUNS Configure      |        |                                          | · · · · · · · · · · · · · · · · · · ·            |           |
|      | VTUNS Status         |        |                                          | Save Cancel                                      |           |
| -    |                      |        |                                          |                                                  |           |

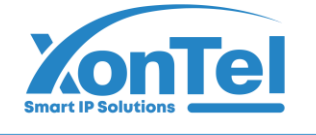

#### 3.11. Device Maintenance

### **Firmware Upgrade**

Online upgrade, or select a specific local firmware upgrade

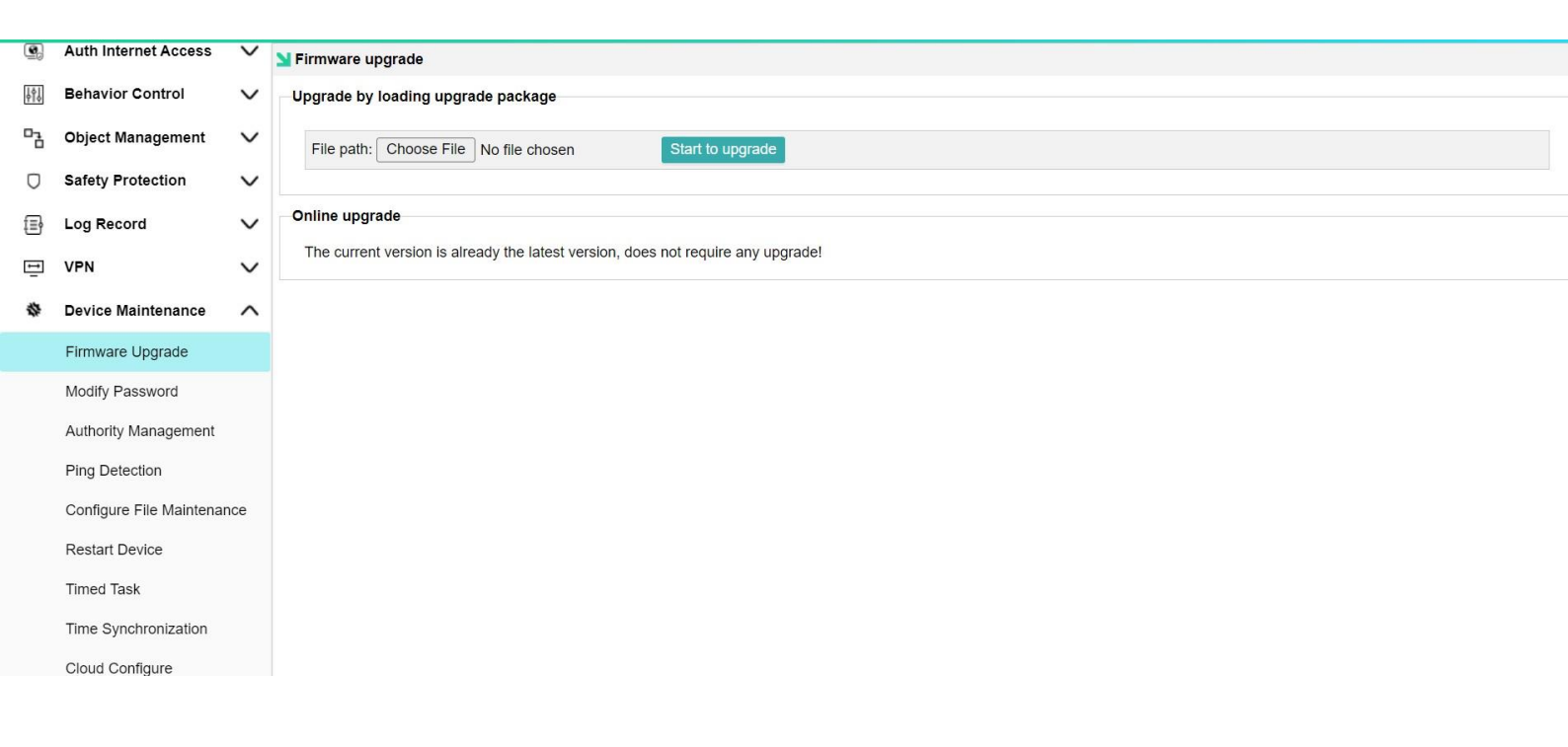

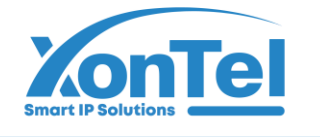

## **Modify Password**

Here you modify administrator user login password

| Auth Internet Access     | $\sim$                                                                                                    | Modify password                                                                                                    |
|--------------------------|----------------------------------------------------------------------------------------------------|----------------------------------------------------------------------------------------------------|
| Behavior Control         | $\sim$                                                                                                    | Or Modify the system password, please remember the new password, the default password is: admin                                                                                      |
| Object Management        | $\sim$                                                                                                    | Old password:                                                                                                    |
| Safety Protection        | $\sim$                                                                                                    | New password:                                                                                                    |
| ∟og Record               | ~                                                                                                    | Confirm password:                                                                                                    |
| /PN                      | $\sim$                                                                                                    | Modify password                                                                                                    |
| Device Maintenance       | ^                                                                                                    |                                                                                                    |
| Firmware Upgrade         |                                                                                                    |                                                                                                    |
| Modify Password          |                                                                                                    |                                                                                                    |
| Authority Management     |                                                                                                    |                                                                                                    |
| Ping Detection           |                                                                                                    |                                                                                                    |
| Configure File Maintenan | се                                                                                                    |                                                                                                    |
|                          | ehavior Control bject Management afety Protection og Record PN evice Maintenance irmware Upgrade idolfy Password uthority Management ing Detection configure File Maintenan | ehavior Control<br>bject Management<br>afety Protection<br>og Record<br>PN<br>evice Maintenance<br>imware Upgrade<br>timware Upgrade<br>timo Detection<br>configure File Maintenance |

### **Authority Management**

Here you can create multiple users with custom permissions as shown below

| 9  | Auth Internet Access     | $\sim$ | Nuthority Management |                |         |                |  |
|----|--------------------------|--------|----------------------|----------------|---------|----------------|--|
| ţţ | Behavior Control         | $\sim$ | Add                  |                |         |                |  |
|    | Object Management        | $\sim$ | Account              |                | Remarks |                |  |
| D  | Safety Protection        | $\sim$ |                      | Administrators |         | ×              |  |
| Ē  | Log Record               | $\sim$ |                      | Account        |         |                |  |
|    | VPN                      | $\sim$ |                      | Password       |         | 2              |  |
| *  | Device Maintenance       | ^      |                      | Remarks        |         |                |  |
|    | Firmware Upgrade         |        |                      |                |         | Authority      |  |
|    | Modify Password          |        |                      |                |         | Confirm Cancel |  |
|    | Authority Management     |        |                      |                |         |                |  |
|    | Ping Detection           |        |                      |                |         |                |  |
|    | Configure File Maintenar | nce    |                      |                |         |                |  |
|    | Restart Device           |        |                      |                |         |                |  |
|    | Timed Task               |        |                      |                |         |                |  |
|    |                          |        |                      |                |         |                |  |

🔇 +965 1880005 🛛 🍥 www.xontel.com 🔹 kuwait@xontel.com

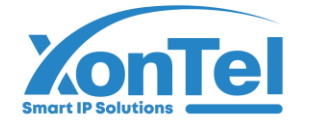

| 9   | Auth Internet Access     | $\sim$ | Managemer | nt                     |                                                                                 |                                                                      |                                                                    |   |
|-----|--------------------------|--------|-----------|------------------------|---------------------------------------------------------------------------------|----------------------------------------------------------------------|--------------------------------------------------------------------|---|
| ļå  | Behavior Control         | $\sim$ | Add       |                        |                                                                                 |                                                                      |                                                                    |   |
|     | Object Management        | $\sim$ | Account   |                        |                                                                                 | Remarks                                                              |                                                                    |   |
| Ο   | Safety Protection        | $\sim$ |           | Administrator Permissi | on Settings                                                                     |                                                                      |                                                                    | × |
|     |                          |        |           | Module                 | Authority                                                                       |                                                                      |                                                                    | - |
| f≣} | Log Record               | $\sim$ |           | All Authority          | Set Authority                                                                   | If no permissions are set, all func                                  | tions are read-only                                                |   |
| Ē   | VPN                      | $\sim$ |           | System Status          | Device Info                                                                     | □Interface Status                                                    | LAN IP Flow                                                        |   |
| \$  | Device Maintenance       | ^      |           | Network Configure      | <ul> <li>WAN Configure</li> <li>Subinterface Configure</li> <li>DDNS</li> </ul> | LAN/DHCP Multi-line Diversion Rules NAT/Port Forwarding              | <ul> <li>Physical Port Definition</li> <li>Static Route</li> </ul> |   |
|     | Firmware Upgrade         |        |           | Flow Control Policy    | Smart Flow Control                                                              | Bandwidth Control                                                    | Free Flow Control                                                  |   |
|     | Modify Password          |        |           | □AC Management         | □AP List<br>□AP Upgrade<br>□Auto Channel                                        | AP Configure Template<br>Black and white list<br>Audit Configuration | □AP Group Definition<br>□Seamless Roaming<br>□Locating server      |   |
|     | Ping Detection           |        |           | Auth Internet Access   | □Auth Configure<br>□Radius Billing<br>□Department/Level Definition              | PPPoE Auth Auth User                                                 | □Portal Auth<br>□Auth User Status                                  |   |
|     | Configure File Maintenan | ice    |           | Behavior Control       | Application Firewall                                                            | URL Redirect                                                         | Domain Redirect                                                    |   |
|     | Restart Device           |        |           | Object Management      | Time Object                                                                     | Source IP Object                                                     | Port Object Custom Application Object                              |   |
|     | Timed Task               |        |           | □Safety Protection     | IP-MAC Binding LAN Attack Protection                                            | Connection Quantity Limit                                            | LAN Abnormal Detection                                             |   |
|     | Time Synchronization     |        |           | Log Record             | User Auth Log                                                                   | Online User Log                                                      | AC Operation Log                                                   |   |

### **Ping Detection**

Use to check whether there is a path between AC and the specified IP.

| 9   | Auth Internet Access | Ping inspection - single ping                                                                                                    |
|-----|----------------------|----------------------------------------------------------------------------------------------------|
| ţţţ | Behavior Control     | ✓ Single ping Multi ping                                                                                                    |
| °2  | Object Management    | ✓ WAN1 ✓ ping IP: 62.215.1.162 Start                                                                                                    |
| D   | Safety Protection    | PING 62.215.1.162 (62.215.1.162) from 178.61.168.14: 56 data bytes                                                                             |
| Ē   | Log Record           | <ul> <li>✓ 64 bytes from 62.215.1.162: seq=0 ttl=255 time=2.497 ms</li> <li>64 bytes from 62.215.1.162: seq=1 ttl=255 time=2.411 ms</li> </ul> |
| Ŧ   | VPN                  | ✓ 64 bytes from 62.215.1.162: seq=2 ttl=255 time=2.342 ms<br>64 bytes from 62.215.1.162: seq=3 ttl=255 time=3.783 ms                           |
| *   | Device Maintenance   | ▲ 64 bytes from 62.215.1.162: seq=4 ttl=255 time=2.276 ms                                                                                      |
|     | Firmware Upgrade     | 64 bytes from 62.215.1.162: seq=5 ttl=255 time=2.260 ms                                                                                        |
|     | Modify Password      | 62.215.1.162 ping statistics<br>6 packets transmitted, 6 packets received, 00x96e1b30acket loss                                                |
|     | Authority Management | round-trip min/avg/max = 2.260/2.594/3.783 ms                                                                                                  |
|     | Ping Detection       |                                                                                                    |

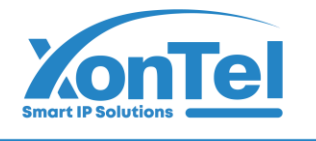

#### Multi Ping

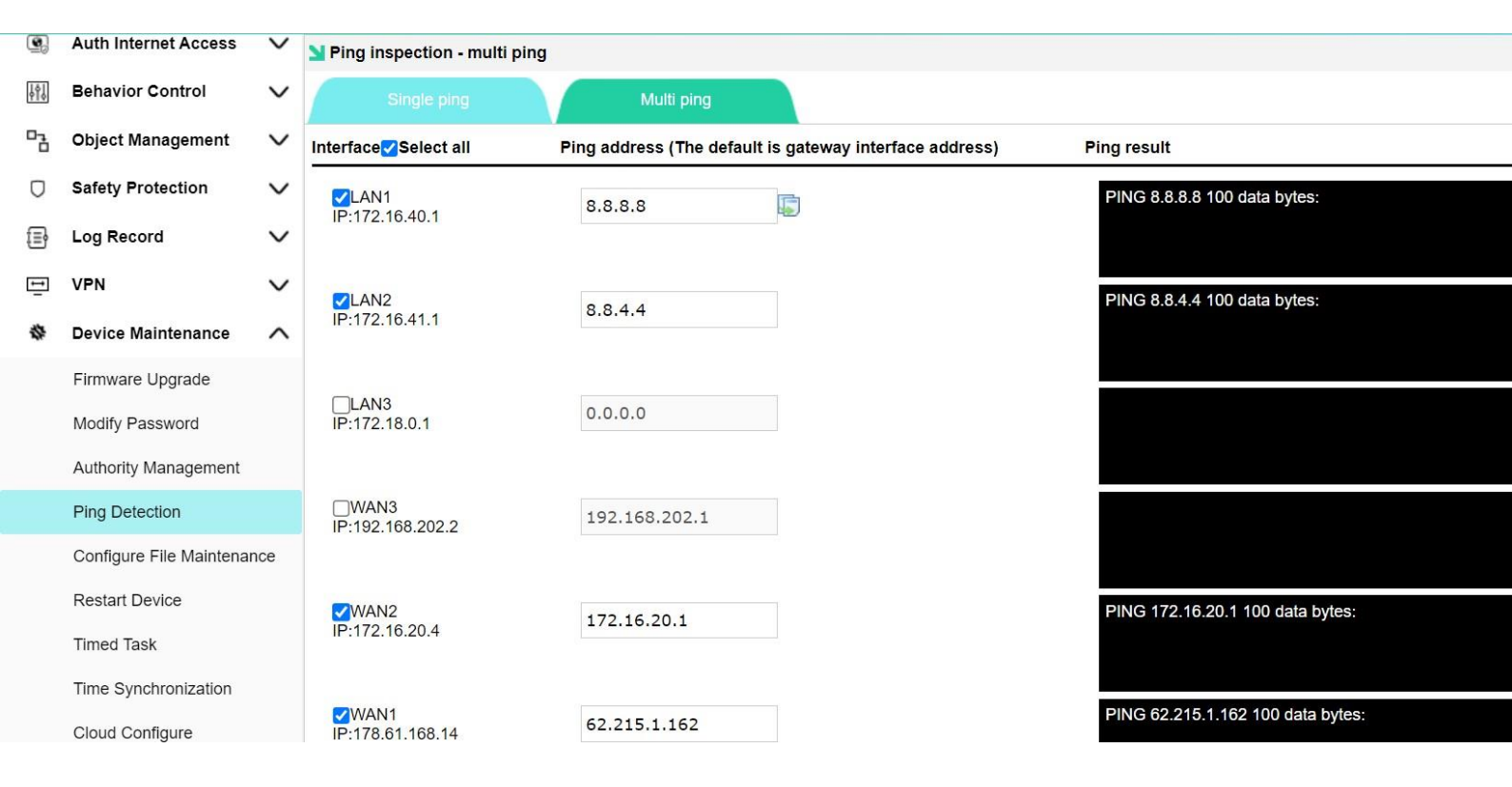

#### **Configure File Maintenance**

Export and import the configuration information of the gateway and restore it to the factory.

| 9   | Auth Internet Access    | ~      | S Configuration file maintenance                                                   |  |
|-----|-------------------------|--------|------------------------------------------------------------------------------------|--|
| ţţļ | Behavior Control        | $\sim$ | Configuration file maintenance Email backup                                        |  |
|     | Object Management       | $\sim$ | Export cofiguration                                                                |  |
| D   | Safety Protection       | $\sim$ | P Export and save the configuration file, which can be imported and recovery later |  |
| ŧ   | Log Record              | $\sim$ | Export cofiguration                                                                |  |
| Ē   | VPN                     | $\sim$ |                                                                                    |  |
| 10  | Device Maintenance      | ~      | Import configuration                                                               |  |
| -   |                         |        | Image: Select configuration file, import to recover the configuration              |  |
|     | Firmware Upgrade        |        | File path: Chaose File No file chaose Import configuration                         |  |
|     | Modify Password         |        |                                                                                    |  |
|     | Authority Management    |        | Restore to factory setting                                                         |  |
|     | Ping Detection          |        | Restore to factory setting, all previous configuration will be lost                |  |
|     | Configure File Maintena | nce    | Restore to factory setting                                                         |  |
|     | Restart Device          |        |                                                                                    |  |
|     | Timed Task              |        |                                                                                    |  |
|     | Time Synchronization    |        |                                                                                    |  |
|     |                         |        |                                                                                    |  |
|     |                         |        |                                                                                    |  |
|     |                         |        |                                                                                    |  |

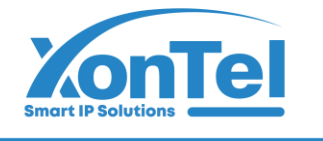

### **Restart Device**

From here you can restart XT-2500AC or shutdown the device

| C,       | Auth Internet Access     | $\sim$ | Reboot device                                                                                                    |
|----------|--------------------------|--------|----------------------------------------------------------------------------------------------------|
| ţţ       | Behavior Control         | $\sim$ | P Before reboot the device, make sure that the device is not in the process of upgrading, otherwise the device may not be able to start and repair! |
| 0-2<br>0 | Object Management        | $\sim$ | Reboot device Power off                                                                                                    |
| Ο        | Safety Protection        | $\sim$ |                                                                                                    |
| ₽        | Log Record               | $\sim$ |                                                                                                    |
| Ē        | VPN                      | $\sim$ |                                                                                                    |
| \$       | Device Maintenance       | ^      |                                                                                                    |
|          | Firmware Upgrade         |        |                                                                                                    |
|          | Modify Password          |        |                                                                                                    |
|          | Authority Management     |        |                                                                                                    |
|          | Ping Detection           |        |                                                                                                    |
|          | Configure File Maintenar | nce    |                                                                                                    |
|          | Restart Device           |        |                                                                                                    |
|          | Timed Task               |        |                                                                                                    |
|          |                          |        |                                                                                                    |

## Time Task

Set the timing operation of the gateway

| MUL        | MULTI-FUNCTION GATEWAY Current operation Device Maintenance >> Timed Task Refresh   Change password   Logout |        |                                                                     |                |           |  |  |
|------------|----------------------------------------------------------------------------------------------------|--------|---------------------------------------------------------------------|----------------|-----------|--|--|
| ٩          | Auth Internet Access                                                                                         | $\sim$ | Timed task                                                          |                |           |  |  |
| ļţļ        | Behavior Control                                                                                             | $\sim$ | Timed task Temporary task                                           |                |           |  |  |
| - <u>-</u> | Object Management                                                                                            | $\sim$ | Add Delete                                                          |                |           |  |  |
| Ο          | Safety Protection                                                                                            | $\sim$ | SN Type Execution ti                                                | Enable         | Operation |  |  |
| ₽          | Log Record                                                                                                   | $\sim$ |                                                                     |                |           |  |  |
| ÷.         | VPN                                                                                                    | $\sim$ | Cycle execution ✓ <u>Select all</u><br>✓Sun ♥Mon ♥Tue ♥Wed ♥Thu ♥Fr | i <b>√</b> Sat |           |  |  |
| *          | Device Maintenance                                                                                           | ^      | Start time:                                                         |                |           |  |  |
|            | Firmware Upgrade                                                                                             |        | Execution command (One command per line, up                         | io 100)        |           |  |  |
|            | Modify Password                                                                                              |        | reboot                                                              |                |           |  |  |
|            | Authority Management                                                                                         |        |                                                                     | 1              |           |  |  |
|            | Ping Detection                                                                                               |        | Time format: 24-hour system, (HH: mm), such as 1                    | 3:10           |           |  |  |
|            | Configure File Maintenar                                                                                     | nce    |                                                                     | Confirm Cancel |           |  |  |
|            | Restart Device                                                                                               |        |                                                                     |                |           |  |  |
|            | Timed Task                                                                                                   |        |                                                                     |                |           |  |  |
|            | Time Synchronization                                                                                         |        |                                                                     |                |           |  |  |
|            | Cloud Configure                                                                                              |        |                                                                     |                |           |  |  |
|            |                                                                                                    |        | 965 1880005 🛞 www.xontel.com 💌                                      | kuwait@xontel. | <br>com   |  |  |

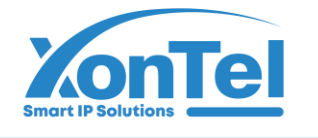

## **Time Synchronization**

Different time zones and main time servers can be selected

| <b>Q</b> | Auth Internet Access     | $\sim$ | Time synchronization            |                                               |                                                         |  |
|----------|--------------------------|--------|---------------------------------|-----------------------------------------------|---------------------------------------------------------|--|
| ţţ       | Behavior Control         | $\sim$ | P Configure the correct network | ork time server domain name or IP, the device | will be timed (30 minutes) synchronize with the server. |  |
| 0-2<br>0 | Object Management        | $\sim$ | time zone :                     | (GMT+03:00)Baghdad, Kuwait, Riyadh            | ~                                                       |  |
| Ο        | Safety Protection        | $\sim$ | Master time server:             | ntp.api.bz                                    |                                                         |  |
| ₽        | Log Record               | $\sim$ | Alternate time server:          | time.windows.com                              |                                                         |  |
| ŧ.       | VPN                      | $\sim$ | Save configuration              |                                               |                                                         |  |
| *        | Device Maintenance       |        |                                 |                                               |                                                         |  |
|          | Firmware Upgrade         |        | Current device time:            | 2024-03-21 02:49                              |                                                         |  |
|          | Modify Password          |        | Local computer time:            | 2024-03-21 02:48                              |                                                         |  |
|          | Authority Management     |        | Synchronize time                |                                               |                                                         |  |
|          | Ping Detection           |        | Cynonionize ane                 |                                               |                                                         |  |
|          | Configure File Maintenar | nce    |                                 |                                               |                                                         |  |
|          | Restart Device           |        |                                 |                                               |                                                         |  |
|          | Timed Task               |        |                                 |                                               |                                                         |  |
|          | Time Synchronization     |        |                                 |                                               |                                                         |  |
|          | Cloud Configure          |        |                                 |                                               |                                                         |  |
|          |                          |        |                                 |                                               |                                                         |  |

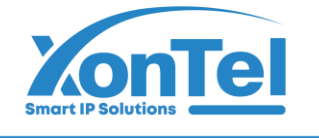

### **Cloud Configure**

Cloud configuration will allow you to manage your XT-2500AC remotely.

Create account in the cloud management (<u>http://97.74.85.146:9090/</u>) and Configure cloud management in controller.

| MUL | TI-FUNCTION GATEW         | AY     | Current operation Device Maintenance >> Cloud Configure |
|-----|---------------------------|--------|---------------------------------------------------------|
| 9   | Auth Internet Access      | $\sim$ | Cloud platform configure                                |
| ţţţ | Behavior Control          | $\sim$ | Function enable: Enabled, click to disable              |
|     | Object Management         | $\sim$ |                                                         |
| D   | Safety Protection         | $\sim$ | Cloud server address: http://97.74.85.146:9090 Register |
| ₿   | Log Record                | $\sim$ | Save configuration                                      |
| ţ.  | VPN                       | $\sim$ |                                                         |
| *   | Device Maintenance        | ^      |                                                         |
|     | Firmware Upgrade          |        |                                                         |
|     | Modify Password           |        |                                                         |
|     | Authority Management      |        |                                                         |
|     | Ping Detection            |        |                                                         |
|     | Configure File Maintenand | ce     |                                                         |
|     | Restart Device            |        |                                                         |
|     | Timed Task                |        |                                                         |
|     | Time Synchronization      |        |                                                         |
|     | Cloud Configure           |        |                                                         |

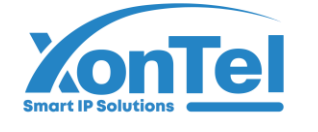

# After logging successfully to your cloud management account successfully click on binding device as shown below.

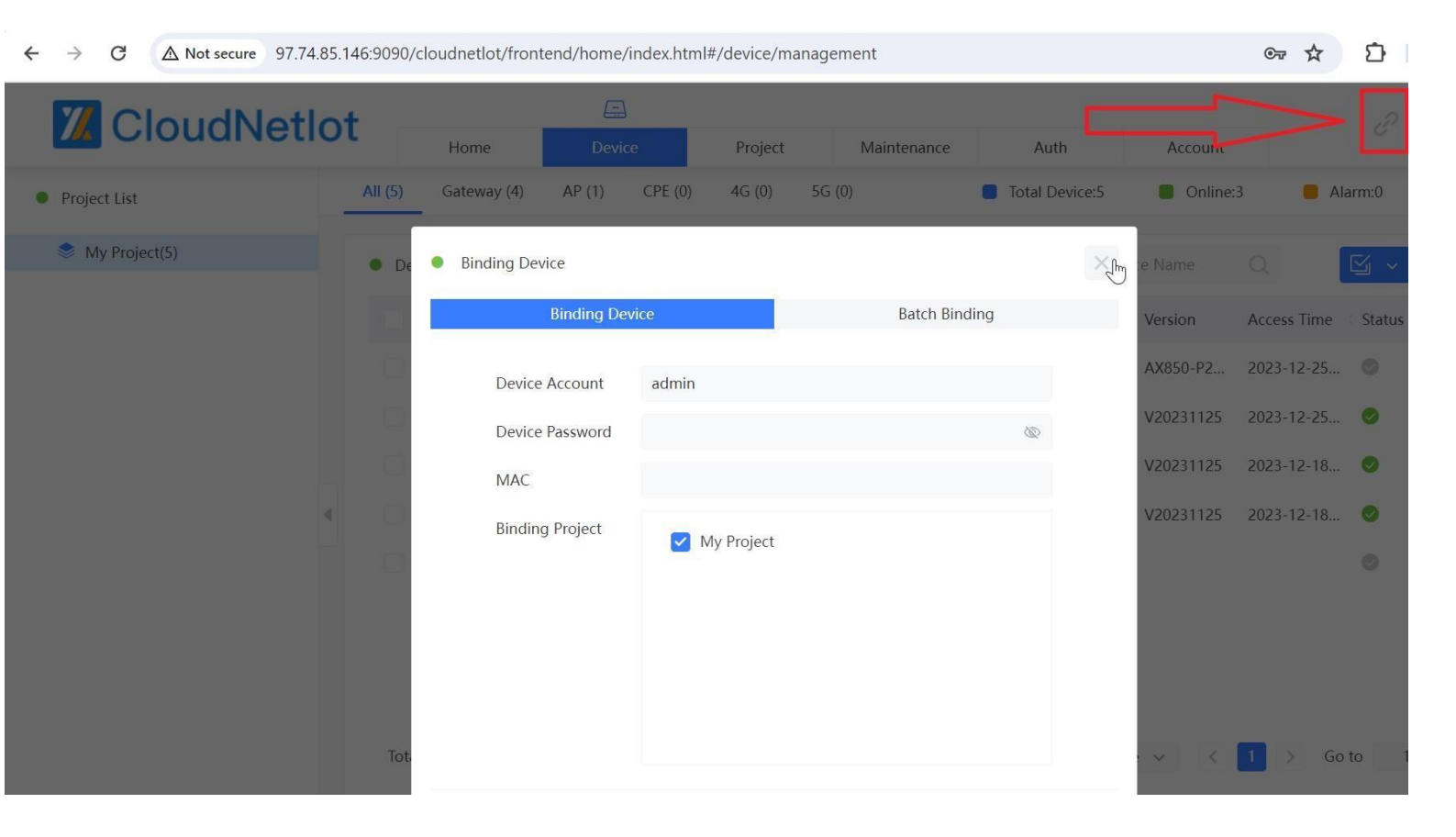

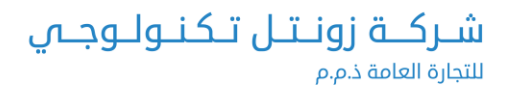

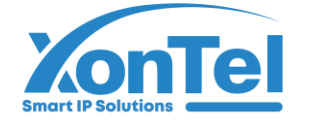

Copy the active LAN MAC address from controller to setup in cloud management as shown in the figures below.

| MU       | LTI-FUNCTION GATEW   | /AY    | Current operation System S | tatus >> Device Info                  |                     |                  |                   | Refresh   Change | e password |
|----------|----------------------|--------|----------------------------|---------------------------------------|---------------------|------------------|-------------------|------------------|------------|
| 2        | System Status        | ^      | Network interface statu    | IS                                    |                     |                  |                   |                  |            |
|          | Device Info          |        |                            |                                       |                     |                  |                   |                  |            |
|          | Interface Status     |        |                            |                                       |                     |                  |                   |                  |            |
|          | LAN IP Flow          |        | LAN1 LAN2                  | LAN3 WAN3 WAN2 WAN1                   |                     |                  |                   |                  |            |
|          | Application Flow     |        | Interface                  | Туре                                  | Link mode           | IP address       | MAC address       | Receive speed    | Send s     |
|          | Network Configure    | $\sim$ | WAN1                       | WAN port Online                       | 1000M/Full duplex   | 89.203.21.208    | 94-09-D3-12-7F-A5 | 0.08 KB/S        | 0.01       |
| (v)      | Flow Control Policy  | $\sim$ | WAN2                       | WAN port Online                       | 1000M/Full duplex   | 172.16.20.4      | 94-09-D3-12-7F-A4 | 0.12 KB/S        | 0.09       |
| 6        | AC Management        | ~      | WAN3                       | WAN port Online                       | 1000M/Full duplex   | 192.168.202.2    | 94-09-D3-12-7F-A3 | 1.37 KB/S        | 0.981      |
|          | AC Management        | ~      | LAN3                       | LAN port                              | Disconnect          | 172.18.0.1       | 94-09-D3-12-7F-A2 | 0.00 KB/S        | 0.00       |
| <b>(</b> | Auth Internet Access | $\sim$ | LAN2                       | LAN port                              | Disconnect          | 172.17.0.1       | 94-09-D3-12-7F-A1 | 0.00 KB/S        | 0.00       |
| ţţţ      | Behavior Control     | $\sim$ | LAN1                       | LAN port                              | Disconnect          | 172.16.40.1      | 94-09-D3-12-7F-A0 | 0.00 KB/S        | 0.00       |
|          | Object Management    | $\sim$ | Device basic information   | on                                    |                     |                  |                   |                  |            |
| D        | Safety Protection    | $\sim$ | Device ID:                 | Y24190000467, Max Users:1024 , Max AP | can be managed:1024 |                  |                   |                  |            |
| ₽        | Log Record           | $\sim$ | Uptime:                    | 4:35:3 up 0 days                      |                     |                  |                   |                  |            |
| ÷        | VPN                  | $\sim$ | Memory utilization:        | 19% 350.36MB/1.82G                    | В                   |                  |                   | 2ª               |            |
|          |                      |        | 07 74 05 146:0000 (-1      |                                       |                     |                  | 0-                | A (1)            |            |
|          |                      | IN     | etlot                      | Home Device                           | Project Maintenance | Auth             | Account           | 8                |            |
| •        | Project List         |        | All (5) G                  | ateway (4) AP (1) CPE (0) 4           | G (0) 5G (0)        | lotal Device:5   | Online:3          | Alarm:0          | Offlin     |
|          | SMy Project(5)       |        | • De •                     | Binding Device                        |                     | ×                | e Name 🔍          | <b>×</b>         | V= ~       |
|          |                      |        |                            | Binding Device                        | Batch Bin           | ding             | Version Access    | Time 👘 Status    | Config     |
|          |                      |        |                            |                                       | controller userna   | me and password  | AX850-P2 2023-1   | 2-25 💿           |            |
|          |                      |        |                            | Device Account admin                  |                     | ine una pussiona | V20221125 2022.1  | 2.25             |            |
|          |                      |        |                            | Device Password ••••••                |                     | Ø                | V20231125 2023-12 | 2-25 🤍           |            |
|          |                      |        |                            | MAC 94:09:D3:12:                      | 7F:A0 Controller LA | N MAC Address    | V20231125 2023-12 | 2-18 📀           |            |
|          |                      |        | 4                          | Rinding Project                       |                     |                  | V20231125 2023-1  | 2-18 📀           |            |
|          |                      |        |                            | My Pi                                 | roject              |                  |                   |                  |            |
|          |                      |        |                            |                                       |                     |                  |                   |                  |            |
|          |                      |        |                            |                                       |                     | 2                |                   |                  |            |
|          |                      |        |                            |                                       |                     |                  |                   |                  |            |
|          |                      |        | Tot                        |                                       |                     |                  |                   | Go to 1          | /1         |

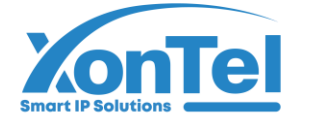

After binding controller successfully, you can manage the settings remotely as shown below

|               | ot |         |          |          | E         | 7       |        |       |            |            |      |                |           |                  |       | P      |            |
|---------------|----|---------|----------|----------|-----------|---------|--------|-------|------------|------------|------|----------------|-----------|------------------|-------|--------|------------|
|               | υı |         | Ho       | ome      | Devi      | ice     | Pr     | oject | Ma         | aintenance |      | Auth           | Account   |                  |       | 0      |            |
| Project List  |    | All (5) | Gat      | eway (4) | AP (1)    | CPE (0) | 4G     | (0)   | 5G (0)     |            |      | Total Device:5 | Online    | e:3              | l Ala | rm:0   | Offline    |
| My Project(5) |    | Dev     | vice Lis | t        |           |         | 660    | All   | ~          | All Mod    | ~    | MAC/Type/Devi  | ce Name   | Q                | [     | y .    | <b>∑</b> ≡ |
|               |    |         | SN       | MAC      |           | IP      |        |       | Name 🌲     | Туре       | ÷    | Mode           | Version   | Access T         | ime   | Status | Config     |
|               |    |         | 1        | 7C:27:3C | :17:6B:6C | 192.16  | 8.1.18 |       | ap-xontel  | AX850-     | P2   | AP             | AX850-P2  | 2023-12-         | 25    | 0      |            |
|               |    |         | 2        | 94:09:D3 | :12:7F:A0 | 172.16  | .40.1  |       | A_latifMUk | AC-BW      | 1000 | GateWay        | V20231125 | <sup>202</sup> = | Info  | )      | : <b>E</b> |
|               |    |         | 3        | 7C:27:3C | :48:B3:FE | 192.16  | 8.8.1  |       | hassanh    | AC-BW      | 520  | GateWay        | V20231125 | 2023 =           | Unt   | bind   |            |
|               | d. |         | 4        | 7C:27:3C | :48:B4:06 | 192.16  | 8.1.1  |       | office     | AC-BW      | 520  | GateWay        | V20231125 | 2023-12-         | 18    | 0      | ***        |
|               |    |         | 5        | 94:09:D3 | :11:70:06 |         |        |       |            |            |      |                |           |                  |       | 0      |            |
|               |    |         |          |          |           |         |        |       |            |            |      |                |           |                  |       |        |            |
|               |    |         |          |          |           |         |        |       |            |            |      |                |           |                  |       |        |            |
|               |    | Tota    | 15       |          |           |         |        |       |            |            |      | 7 / pag        | e v <     | 1 >              | Go t  | o 1    | /1         |

| ← → C ▲ Not secure 97.74.85.146 | 5:9090/cloudnetlot/frontend/home/ind | dex.html#/device/managemen              | t                |            | ©       | r ☆ Ď    | ■ ●    |
|---------------------------------|--------------------------------------|-----------------------------------------|------------------|------------|---------|----------|--------|
| <b>Z</b> CloudNetlot            | Home Device                          | Project N                               | faintenance      | Auth /     | Account | P        |        |
| Project List     Ver            | rsion: V20231125                     |                                         |                  | CPU        | 0%      | Memory 🔴 | 17%    |
| My Project(5)                   | Uptime 00:00:35                      | //AC 94:09:D3:12:7F:A0<br>//ode GateWay | Name<br>Type     | A_latifMUK | )       | Info     | AP     |
|                                 | User List Alarm setting Other        | set 🗸                                   |                  |            |         |          |        |
| •                               | SN Name                              | MAC                                     | IP<br>Empty Data |            | ↑ Up    | ↓ Down   | Config |
|                                 |                                      |                                         |                  |            |         |          |        |
|                                 |                                      |                                         |                  |            |         |          |        |

**L** +965 1880005

kuwait@xontel.com

شركـة زونـتـل تـكنـولـوجـي

\_ للتجارة العامة ذ.م.م

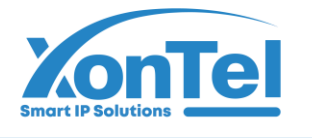

شركـة زونـتـل تـكنـولـوجـي

للتجارة العامة ذ.م.م

| 7 Clou                                                                                                    | dNe        | tlot                                                                                           |                                                                                                    |                                                                                                    |                                                                                                    | E                                                                                                    |                                         |                                                                                                    |                                                                                                    |                                                                                                    |                                                                                                    | 2 6                                                                                                    | র 🛛 ।                                                                                                    |
|----------------------------------------------------------------------------------------------------|------------|------------------------------------------------------------------------------------------------|----------------------------------------------------------------------------------------------------|----------------------------------------------------------------------------------------------------|----------------------------------------------------------------------------------------------------|----------------------------------------------------------------------------------------------------|-----------------------------------------|----------------------------------------------------------------------------------------------------|----------------------------------------------------------------------------------------------------|----------------------------------------------------------------------------------------------------|----------------------------------------------------------------------------------------------------|----------------------------------------------------------------------------------------------------|----------------------------------------------------------------------------------------------------|
|                                                                                                    | unte       |                                                                                                |                                                                                                    | Home                                                                                                    |                                                                                                    | Device                                                                                                    | Pro                                     | ject Mainter                                                                                                    | nance                                                                                                    | Auth                                                                                                    | Account                                                                                                    | 0.0                                                                                                    |                                                                                                    |
| Project List                                                                                                    |            | Ve                                                                                             | rsion: V202                                                                                                    | 31125                                                                                                    |                                                                                                    |                                                                                                    |                                         |                                                                                                    |                                                                                                    | CPU                                                                                                    | 0%                                                                                                    | Memory 🔵                                                                                                    | 17                                                                                                    |
| 📚 My Project(5)                                                                                                    |            |                                                                                                |                                                                                                    |                                                                                                    | . 0                                                                                                    |                                                                                                    |                                         |                                                                                                    |                                                                                                    |                                                                                                    |                                                                                                    |                                                                                                    |                                                                                                    |
|                                                                                                    |            |                                                                                                |                                                                                                    | io "Ö                                                                                                    | J                                                                                                    | MA                                                                                                    | AC 94                                   | :09:D3:12:7F:A0                                                                                                    | Name                                                                                                    | A_latifMU                                                                                                    | K 🖸                                                                                                    |                                                                                                    | D                                                                                                    |
|                                                                                                    |            |                                                                                                | Uptime                                                                                                    | 00:00:35                                                                                                    |                                                                                                    | Mo                                                                                                    | de Ga                                   | tevvay                                                                                                    | Type                                                                                                    | AC-RM 100                                                                                                    | 50                                                                                                    | Info                                                                                                    | AP                                                                                                    |
|                                                                                                    |            |                                                                                                | User Li                                                                                                    | st Ala                                                                                                    | rm setting                                                                                                    | Other set                                                                                                    | t v                                     |                                                                                                    |                                                                                                    |                                                                                                    |                                                                                                    |                                                                                                    |                                                                                                    |
|                                                                                                    |            |                                                                                                |                                                                                                    |                                                                                                    |                                                                                                    | •                                                                                                    | Remote Ma                               | nagement                                                                                                    |                                                                                                    |                                                                                                    |                                                                                                    |                                                                                                    |                                                                                                    |
|                                                                                                    |            | 4                                                                                              |                                                                                                    |                                                                                                    |                                                                                                    |                                                                                                    |                                         |                                                                                                    |                                                                                                    |                                                                                                    |                                                                                                    |                                                                                                    |                                                                                                    |
|                                                                                                    |            |                                                                                                |                                                                                                    |                                                                                                    |                                                                                                    |                                                                                                    | Remote Ma                               | nagement Enable                                                                                                    |                                                                                                    | 7                                                                                                    | 1 4                                                                                                    |                                                                                                    |                                                                                                    |
|                                                                                                    |            |                                                                                                |                                                                                                    |                                                                                                    |                                                                                                    |                                                                                                    | Remote                                  | connection                                                                                                    |                                                                                                    |                                                                                                    | $\vee$                                                                                                    |                                                                                                    |                                                                                                    |
|                                                                                                    |            |                                                                                                |                                                                                                    |                                                                                                    |                                                                                                    |                                                                                                    | If no new w                             | indow pop up after cli                                                                                                    | ck the blue bu                                                                                                    | utton, pleas <mark>e co</mark>                                                                                   | py address h                                                                                                    |                                                                                                    |                                                                                                    |
|                                                                                                    |            |                                                                                                |                                                                                                    |                                                                                                    |                                                                                                    |                                                                                                    |                                         |                                                                                                    |                                                                                                    |                                                                                                    |                                                                                                    |                                                                                                    |                                                                                                    |
|                                                                                                    |            |                                                                                                |                                                                                                    |                                                                                                    |                                                                                                    |                                                                                                    | nacto it inte                           | the hrowcer addreed                                                                                                    | nar to open fr                                                                                                    | na ramota mana                                                                                                   | agament link                                                                                                    |                                                                                                    |                                                                                                    |
| ✓ Z CloudNetiot                                                                                                    |            | ×                                                                                              | Converge                                                                                                    | d Gateway                                                                                                    |                                                                                                    | × +                                                                                                    | naeta it inte                           | the hrowcer addrecs                                                                                                    | bar to open tr                                                                                                    | na ramota mana                                                                                                   | anamant link                                                                                                    | _                                                                                                    | D                                                                                                    |
| ✓ Z CloudNetlot                                                                                                    |            | × =                                                                                            | Converge                                                                                                    | d Gateway                                                                                                    | 20110/inc                                                                                                    | × +                                                                                                    | nacta it inte                           | tha hrowcar addraec l                                                                                                    | har to open tr                                                                                                    | na ramota mana                                                                                                   | mement link                                                                                                    | -                                                                                                    |                                                                                                    |
| <ul> <li>✓ Z CloudNetlot</li> <li>← → C ▲ Not</li> </ul>                                                                                                    | t secure   | × =                                                                                            | Converge                                                                                                    | d Gateway<br>rowifi.net:2                                                                                                    | 20110/inc                                                                                                    | × +<br>dex.htm                                                                                                    | nacta it inte                           | the hrowcer addreed                                                                                                    | par to open tr                                                                                                    | na ramota mana                                                                                                   | namant link                                                                                                    | -<br>* छ।                                                                                                    | □<br>■ B                                                                                                    |
| <ul> <li>✓ Z CloudNetlot</li> <li>← → C ▲ Not</li> <li>MULTI-FUNCTION GATE</li> </ul>                                                                                                    | t secure   | x =<br>y241900004                                                                              | Converge<br>167.demo.y                                                                                                    | d Gateway<br>rowifi.net:2<br>Status >> I                                                                                                    | 20110/inc<br>Device Info                                                                                                   | × +<br>Jex.htm                                                                                                    | nacta it inte                           | the hrowcer addreed                                                                                                    | nar to onen tr                                                                                                    | na ramota mana                                                                                                   | mamant link                                                                                                    | - ☆ ♪  <br>Refresh   Change                                                                                                    | D<br>B<br>password   L                                                                                                    |
| <ul> <li>✓ Z CloudNetlot</li> <li>← → C ▲ Not</li> <li>MULTI-FUNCTION GATI</li> <li>☑ System Status</li> </ul>                                                                                                    | t secure   | x<br>y241900004<br>Surrent operation<br>Network in                                             | Converge<br>167.demo.y<br>tion System<br>nterface stat                                                                                                    | d Gateway<br>rowifi.net:2<br>Status >> I<br>tus                                                                                                    | 20110/inc                                                                                                    | × +<br>dex.htm                                                                                                    | nacta it inte                           | Domoin fro                                                                                                    | nar to onen tr                                                                                                    | na ramota mana                                                                                                   | noment link                                                                                                    | → ♪  <br>Refresh   Change                                                                                                    | D<br>D<br>password   L                                                                                                    |
| <ul> <li>✓ Z CloudNetIot</li> <li>← → C ▲ Not</li> <li>MULTI-FUNCTION GATI</li> <li>☑ System Status</li> <li>□evice Info</li> </ul>                                                                                                    | t secure y | × =<br>y241900004<br>surrent opera                                                             | Converge<br>167.demo.y<br>tion System                                                                                                    | d Gateway<br>rowifi.net:<br>Status >> I<br>tus                                                                                                    | 20110/inc                                                                                                    | × +<br>dex.htm                                                                                                    |                                         | b the hrowcer addreed b<br>Domain from                                                                                                    | m cloud ma                                                                                                    | nagement rer                                                                                                    | notely                                                                                                    | -<br>★ ♪ ↓<br>Refresh   Change                                                                                                    | D<br>D<br>Password   L                                                                                                    |
| <ul> <li>✓ Z CloudNetlot</li> <li>← → C ▲ Not</li> <li>MULTI-FUNCTION GATI</li> <li>④ System Status</li> <li>Device Info<br/>Interface Status</li> </ul>                                                                                                    | EWAY c     | x =<br>y241900004<br>Current operations<br>Network into<br>LAN1                                | Converge                                                                                                    | d Gateway<br>rowifi.net:<br>Status >> I<br>tus                                                                                                    | 20110/inc<br>Device Info                                                                                                   | × +<br>dex.htm                                                                                                    | pacta it inte                           | Domain fro                                                                                                    | m cloud ma                                                                                                    | nagement ret                                                                                                    | notely                                                                                                    | <br>★ ♪ ↓<br>Refresh   Change                                                                                                    | D<br>D<br>password   L                                                                                                    |
| <ul> <li>✓ Z CloudNetlot</li> <li>← → C ▲ Not</li> <li>MULTI-FUNCTION GATI</li> <li>☑ System Status</li> <li>□ Device Info</li> <li>Interface Status</li> <li>LAN IP Flow</li> <li>Application Flow</li> </ul>                                                                                                    | EWAY C     | x<br>241900004<br>Current operat<br>Network in<br>LAN1                                         | Converge                                                                                                    | d Gateway<br>rowifi.net:2<br>Status >> I<br>tus<br>LAN3                                                                                                    | 20110/inc<br>Device Info                                                                                                   | × +<br>dex.htm<br>WAN2                                                                                                    | pacta it inte                           | b the hrowcer addrece i<br>Domain from                                                                                                    | m cloud ma                                                                                                    | nagement rer                                                                                                    | notely<br>MAC address                                                                                                    | ←<br>★ ♪ ↓<br>Refresh   Change                                                                                                    | D<br>D<br>password   L<br>Send spe                                                                                                    |
| <ul> <li>✓ Z CloudNetIot</li> <li>← → C ▲ Not</li> <li>MULTI-FUNCTION GATI</li> <li>☑ System Status</li> <li>□ Device Info</li> <li>□ Interface Status</li> <li>□ LAN IP Flow</li> <li>Application Flow</li> <li>■ Network Configure</li> </ul>                                                                                                    | EWAY c     | x                                                                                              | Converge                                                                                                    | d Gateway<br>rowifi.net.:<br>Status >> 1<br>tus<br>LAN3                                                                                                    | 20110/inc<br>Device Info<br>WAN3                                                                                           | × +<br>dex.htm<br>WAN2<br>Type                                                                                                    | parta it inte                           | Domain froi<br>Link mode                                                                                                    | m cloud mat                                                                                                    | nagement rer<br>P address<br>.203.21.208                                                                         | notely<br>MAC address<br>94-09-D3-12-7F-A5                                                                                                | Refresh   Change                                                                                                    | Dessword   L<br>Send spec<br>0.06 KB                                                                                                    |
| <ul> <li>✓ Z CloudNetlot</li> <li>← → C ▲ Not</li> <li>MULTI-FUNCTION GATION GATION</li> <li>✓ System Status</li> <li>✓ Device Info</li> <li>✓ Interface Status</li> <li>✓ LAN IP Flow</li> <li>✓ Application Flow</li> <li>✓ Network Configure</li> </ul>                                                                                                    | EWAY C     | x =<br>y241900004<br>Surrent operat<br>Network in<br>LAN1<br>Inte<br>WW                        | Converge                                                                                                    | d Gateway<br>rowifi.net:2<br>Status >> I<br>tus<br>LAN3                                                                                                    | 20110/inc<br>Device Info<br>WAN3                                                                                           | x +<br>dex.htm<br>wanz<br>Type<br>V port Online                                                                                                    | pacta it inte                           | Domain from<br>Link mode<br>1000M/Full duplex                                                                                                    | m cloud mat<br>s la sea la<br>s a sea la sea la<br>s a sea la sea la sea la<br>s a sea la sea la sea la sea la sea la sea la<br>s a sea la sea la sea la sea la sea la sea la sea la sea la<br>s a sea la sea la sea la sea la sea la sea la sea la sea la sea la<br>s a sea la sea la                                                                                                    | nagement ren<br>Paddress<br>.203.21.208<br>72.16.20.4                                                            | MAC address<br>94-09-D3-12-7F-A4                                                                                                    | Refresh   Change<br>Receive speed<br>0.13 KB/S<br>0.10 KB/S                                                                                                    |                                                                                                    |
| ✓     ✓     ✓     CloudNetlot       ←     →     C     ▲ Not       MULTI-FUNCTION GATI       ☑     System Status       ☑     Device Info       Interface Status       LAN IP Flow       Application Flow       ④       ●       ●       ●       ●       ●       ●       ●       ●       ●       ●       ●       ●       ●       ●       ●       ●       ●       ●       ●       ●       ●       ●       ●       ●       ●       ●       ●       ●       ●       ●       ●       ●       ●       ●       ●       ●       ●       ●       ●       ●       ●       ●       ●       ●       ●       ●       ●       ●       ●       ●       ●       ●                                                                                                    | t secure   | x =<br>y241900004<br>Surrent operation<br>Network in<br>LAN1<br>inte<br>WW<br>WW               | Converge                                                                                                    | d Gateway<br>vowifi.net:<br>Status >> 1<br>tus<br>LAN3                                                                                                    | 20110/inc<br>Device Info<br>WAN3<br>WAN3<br>WAN<br>WAN                                                                     | × +<br>dex.htm<br>wax2<br>Type<br>A port Online<br>A port Online                                                                                                | pacta it inte                           | Domain froi<br>Link mode<br>1000M/Full duplex<br>1000M/Full duplex                                                                                                    | m cloud ma:                                                                                                    | nagement rer<br>Paddress<br>1.203.21.208<br>72.16.20.4<br>2.168.202.2                                            | MAC address<br>94-09-D3-12-7F-A4<br>94-09-D3-12-7F-A3                                                                                     |                                                                                                    |                                                                                                    |
| ✓     ✓     CloudNetlot       ←     →     Cl     ▲ Nor       MULTI-FUNCTION GATION       Image: System Status       Image: Device Info       Image: LAN IP Flow       Application Flow       Application Flow       Image: Flow Control Policy       Image: Status       Image: Plow Control Policy       Image: Status                                                                                                    | EWAY C     | × =<br>y241900004<br>Surrent operations<br>Network in<br>LAN1<br>Inte<br>W<br>W<br>W<br>W<br>L | Converge<br>167.demo.y<br>160 System<br>Interface star<br>LAN2<br>erface<br>AN1<br>AN2<br>AN3                                                                                                    | d Gateway<br>rowifi.net::<br>Status >> I<br>tus<br>LAN3                                                                                                    | 20110/inc<br>Device Info<br>WAN3<br>WAN<br>WAN                                                                             | x +<br>dex.htm<br>wanz<br>Type<br>N port Online<br>N port Online<br>N port Online                                                                               | parta it inte                           | Domain from<br>Link mode<br>1000M/Full duplex<br>1000M/Full duplex<br>1000M/Full duplex                                                                                                    | m cloud mat<br>8 89<br>4 19<br>4 9                                                                                                    | nagement rer<br>Paddress<br>.203.21.208<br>72.16.20.4<br>2.168.202.2<br>172.18.0.1                               | MAC address<br>94-09-D3-12-7F-A5<br>94-09-D3-12-7F-A3<br>94-09-D3-12-7F-A3<br>94-09-D3-12-7F-A3                                           |                                                                                                    |                                                                                                    |
| ✓     ✓     ✓     CloudNetlot       ←     →     Cl     ▲ Not       MULTI-FUNCTION GATI       ☑     System Status       ☑     Device Info       Interface Status       LAN IP Flow       Application Flow       ④       Interface Status       LAN IP Flow       Application Flow       Image: A C Management       Image: A C Management                                                                                                    | t secure   | x                                                                                              | Converge                                                                                                    | d Gateway<br>vowifi.net:<br>Status >> I<br>tus<br>LAN3                                                                                                    | 20110/inc<br>Device Info<br>WAN3<br>WAN3<br>WAN<br>WAN                                                                     | x +<br>dex.htm<br>wanz<br>Type<br>N port Online<br>N port Online<br>N port Online<br>An port<br>-AN port                                                        | pacta it inte                           | Domain froi<br>Link mode<br>1000M/Full duplex<br>1000M/Full duplex<br>1000M/Full duplex<br>1000M/Full duplex                                                                                                    | m cloud mat<br>s a 19<br>s a 19<br>s | P address           0.203.21.208           72.16.20.4           12.168.202.2           172.18.0.1                | MAC address<br>94-09-D3-12-7F-A5<br>94-09-D3-12-7F-A4<br>94-09-D3-12-7F-A3<br>94-09-D3-12-7F-A2<br>94-09-D3-12-7F-A2                      |                                                                                                    |                                                                                                    |
| ✓     ✓     CloudNetlot       ←     →     Cl     ▲ Nor       MULTI-FUNCTION GATE       ✓     System Status       Imerface Status       LAN IP Flow       Application Flow       ●       Flow Control Policy       ●       Act Management       ●       Auth Internet Access       ●       ●                                                                                                    | t secure   | × =                                                                                            | Converge                                                                                                    | d Gateway<br>owifi.net::<br>Status >> I<br>tus<br>LAN3                                                                                                    | 20110/inc<br>Device Info<br>WAN3<br>WAN3<br>WAN<br>WAN<br>WAN                                                              | × +<br>dex.htm                                                                                                    | parta it inte                           | Domain from<br>Link mode<br>1000M/Full duplex<br>1000M/Full duplex<br>1000M/Full duplex<br>1000M/Full duplex<br>Disconnect<br>Disconnect                                                                                                    | m cloud ma:<br>8 89<br>1 19<br>1 19<br>1 1<br>1 1<br>1 1<br>1 1<br>1 1                                                                                                    | nagement rer<br>Paddress<br>.203.21.208<br>72.16.20.4<br>2.168.202.2<br>172.18.0.1<br>172.17.0.1<br>72.16.40.1   | MAC address<br>94-09-D3-12-7F-A5<br>94-09-D3-12-7F-A4<br>94-09-D3-12-7F-A3<br>94-09-D3-12-7F-A2<br>94-09-D3-12-7F-A1<br>94-09-D3-12-7F-A1 | Refresh         Change           0.13 KB/S         0.13 KB/S           0.13 KB/S         0.10 KB/S           1.34 KB/S         0.00 KB/S           0.00 KB/S         0.00 KB/S                                                                                                    |                                                                                                    |
| ✓     ✓     ✓     CloudNettot       ←     →     CloudNettot     Mod       MULTI-FUNCTION GATI       ☑     System Status       ☑     System Status       ☑     Device Info       Interface Status       Interface Status       IAN IP Flow       Application Flow       Image: A C Management       Image: A C Management       Image: A C Management       Image: A C Management       Image: A C Management       Image: A C Management                                                                                                    | s secure   | × =                                                                                            | Converge                                                                                                    | d Gateway<br>rowifi.net:<br>Status >> I<br>tus<br>LAN3                                                                                                    | 20110/inc<br>Device Info<br>WAN3<br>WAN3<br>WAN<br>UVAN<br>UVAN                                                            | x +<br>dex.htm<br>dex.htm<br>WAN2<br>Type<br>N port Online<br>N port Online<br>A port Online<br>An port<br>LAN port                                             | pacta it inte                           | Domain froi<br>Link mode<br>1000M/Full duplex<br>1000M/Full duplex<br>1000M/Full duplex<br>1000M/Full duplex<br>1000M/Full duplex<br>Disconnect<br>Disconnect                                                                                                    | m cloud mat<br>s and a second second se                                                                                                    | Paddress<br>1203.21.208<br>72.16.20.4<br>172.16.8.01<br>172.16.40.1                                              | MAC address<br>94-09-D3-12-7F-A3<br>94-09-D3-12-7F-A3<br>94-09-D3-12-7F-A3<br>94-09-D3-12-7F-A3<br>94-09-D3-12-7F-A1<br>94-09-D3-12-7F-A0 |                                                                                                    | Send spec     O.06 KB     O.07 KB     O.09 KB     O.00 KB     O.00 KB     O.00 KB     O.00 KB     O.00 KB                                                                                                    |
| ✓       ✓       CloudNetlot         ←       →       CloudNetlot         MULTI-FUNCTION GATION         Image: System Status         Image: System Status         Image: Device Info         Image: Device Info                                                      | EWAY C     | × =                                                                                            | Converge<br>Converge<br>Conve | d Gateway<br>cowifi.net::<br>Status >> I<br>tus<br>LAN3<br>LAN3<br>Lion<br>tion                                                                                                    | 20110/inc<br>Device Info<br>WAN3<br>WAN<br>WAN<br>UVAN<br>UVAN<br>L<br>L<br>L                                              | × +<br>dex.htm                                                                                                    | pacta it into                           | b the browcer addrees b<br>Domain from<br>Link mode<br>1000M/Full duplex<br>1000M/Full duplex<br>1000M/Full duplex<br>Disconnect<br>Disconnect<br>Disconnect<br>sconnect                                                                                                    | m cloud mat<br>s 89<br>1<br>3<br>4<br>5<br>5<br>5<br>5<br>5<br>5<br>5<br>5<br>5<br>5<br>5<br>5<br>5<br>5<br>5<br>5<br>5<br>5                                                                                                    | Paddress<br>.203.21.208<br>72.16.20.4<br>172.16.0.1<br>172.17.0.1<br>72.16.40.1                                  | MAC address<br>94-09-D3-12-7F-A5<br>94-09-D3-12-7F-A3<br>94-09-D3-12-7F-A3<br>94-09-D3-12-7F-A1<br>94-09-D3-12-7F-A1<br>94-09-D3-12-7F-A0 | ►         ►         −           Refresh   Change             Receive speed             0.13 KB/S             0.13 KB/S             0.13 KB/S             0.10 KB/S             0.00 KB/S             0.00 KB/S                                                                                  | Send spe      0.06 KB      0.39 KB      0.30 KB      0.00 KB      0.00 KB |
| ✓       ✓       ✓       ✓       ✓       ✓       ✓       ✓       ✓       ✓       ✓       ✓       ✓       ✓       ✓       ✓       ✓       ✓       ✓       ✓       ✓       ✓       ✓       ✓       ✓       ✓       ✓       ✓       ✓       ✓       ✓       ✓       ✓       ✓       ✓       ✓       ✓       ✓       ✓       ✓       ✓       ✓       ✓       ✓       ✓       ✓       ✓       ✓       ✓       ✓       ✓       ✓       ✓       ✓       ✓       ✓       ✓       ✓       ✓       ✓       ✓       ✓       ✓       ✓       ✓       ✓       ✓       ✓       ✓       ✓       ✓       ✓       ✓       ✓       ✓       ✓       ✓       ✓       ✓       ✓       ✓       ✓       ✓       ✓       ✓       ✓       ✓       ✓       ✓       ✓       ✓       ✓       ✓       ✓       ✓       ✓       ✓       ✓       ✓       ✓       ✓       ✓       ✓       ✓       ✓       ✓       ✓       ✓       ✓       ✓       ✓       ✓       ✓       ✓       ✓       ✓       ✓       ✓       ✓                                                                                                          | EWAY C     | x                                                                                              | Converge                                                                                                    | d Gateway vowifi.net.: Status >> 1 tus LAN3 LAN3 tion y Y241900 e: 4:39:3 IU                                                                                                    | 20110/inc<br>Device Info<br>WAN3<br>WAN3<br>WAN<br>UAN<br>UAN<br>UAN<br>UAN<br>UAN<br>UAN<br>UAN<br>UAN<br>UAN<br>U        | x +<br>dex.htm<br>dex.htm<br>WAN2<br>Type<br>N port Online<br>N port Online<br>AN port<br>AN port<br>AN port<br>AN port<br>AN port<br>AN port<br>AN port        | Pacta it inte<br>WAN1                   | be the browser address of the browser address of the browser address | m cloud mat<br>a la la<br>a la<br>a la                                                                                                    | nagement rer<br>Paddress<br>1.203.21.208<br>72.16.20.4<br>12.168.202.2<br>172.18.0.1<br>172.17.0.1<br>72.16.40.1 | MAC address<br>94-09-D3-12-7F-A5<br>94-09-D3-12-7F-A4<br>94-09-D3-12-7F-A3<br>94-09-D3-12-7F-A2<br>94-09-D3-12-7F-A0                      | ►         ►         −           Refresh   Change         Refresh   Change         Refresh   Change           0.13 KB/S         0.10 KB/S         Refresh   Change           0.10 KB/S         0.00 KB/S         Refresh   Change           0.00 KB/S         0.00 KB/S         Refresh   Change |                                                                                                    |
| ✓     ✓     CloudNetlot       ←     →     CloudNetlot       MULTI-FUNCTION GATE       Image: System Status       Image: System Status       Image: Device Info       Image: Device Info       Ima | EWAY C     | × •                                                                                            | Converge                                                                                                    | d Gateway<br>owifi.net::<br>Status >> 1<br>tus<br>LAN3<br>LAN3 | 20110/inc<br>Device Info<br>WAN3<br>WAN3<br>WAN<br>WAN<br>UAN<br>UAN<br>UAN<br>UAN<br>UAN<br>UAN<br>UAN<br>UAN<br>UAN<br>U | × +<br>dex.htm<br>dex.htm<br>wanz<br>Type<br>N port Online<br>N port Online<br>A port Online<br>A port Online<br>An port<br>An port<br>An port<br>ax Users:102- | Pacta it into<br>WAN1<br>4 , Max AP can | be herowear addrace by Domain from Domain from Link mode<br>1000M/Full duplex<br>1000M/Full duplex<br>1000M/Full duplex<br>1000M/Full duplex<br>Disconnect<br>Disconnect<br>Disconnect                                                                                                    | m cloud mat<br>s 89<br>s 1<br>s 89<br>s 1<br>s 1<br>9<br>s 1<br>1<br>9<br>s 1<br>1                                                                                                    | nagement rer<br>Paddress<br>.203.21.208<br>72.16.20.4<br>2.168.202.2<br>172.18.0.1<br>172.17.0.1<br>72.16.40.1   | MAC address<br>94-09-D3-12-7F-A5<br>94-09-D3-12-7F-A4<br>94-09-D3-12-7F-A3<br>94-09-D3-12-7F-A1<br>94-09-D3-12-7F-A1<br>94-09-D3-12-7F-A0 | ►         ►           Refresh   Change           Receive speed           0.13 KB/S           0.10 KB/S           1.34 KB/S           0.00 KB/S           0.00 KB/S           0.00 KB/S                                                                                                    |                                                                                                    |